Register your product and get support at ... www.philips.com/welcome

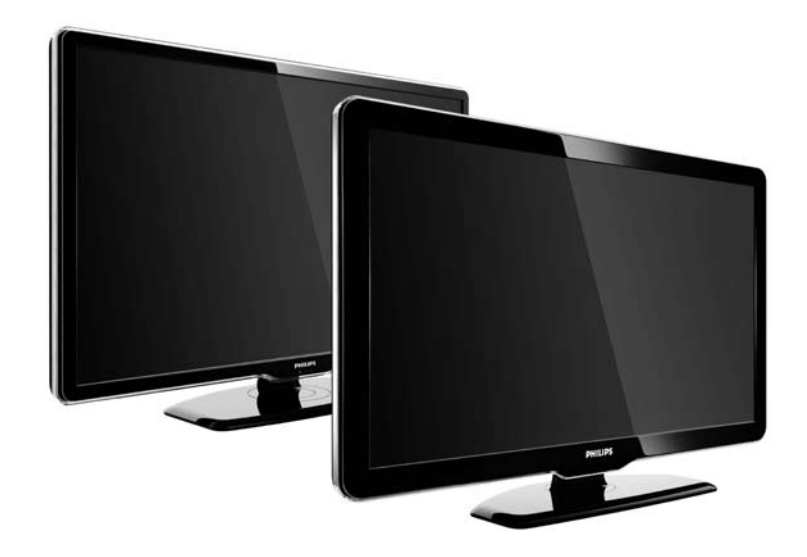

RO Manual de utilizare 47PFL7864H 47PFL7404H 47PFL5604H

# **PHILIPS**

#### **Contact information**

Je je

**België / Belgique** 078 250 145 - € 0.06 / min

Danmark 3525 8759 - Lokalt opkald

Deutschland 01803 386 852 - € 0.09 / min

**France** 0821 611 655 - € 0.09 / min

**Ελλάδα** 0 0800 3122 1280 - Κλήση χωρίς χρέωση

**España** 902 888 784 - € 0.10 / min

**Italia** 8403 20086 - € 0.08 / min

Ireland 01 601 1777 - Free Northern Ireland 0800 055 6882 Luxembourg / Luxemburg 40 6661 5644 - Ortsgespräch Appel local

Nederland 0900 8407 - € 0.10 / min

Norge 2270 8111 - Lokalsamtale

Österreich 0810 000 205 - € 0.07 / min

Portugal 800 780 903 - Chamada local

Suisse / Schweiz / Svizzera 0844 800 544 - Ortsgespräch Appel local Chiamata locale 08 5792 9100 - Lokalsamtal

Suomi 09 2311 3415 - paikallispuhelu United Kingdom 0870 900 9070 - Local

Estonia 6008600 - Local

Lithuania 67228896 - Local

Latvia 527 37691 - Local

Казакстан 007 727 250 66 17 - Local

**Бълария** +3592 489 99 96 - Местен разговор

Hrvatska 01 6403 776 - Lokalni poziv

Česká republika 800 142840 - Bezplatný hovor

Polska 022 3491504 - połączenie lokalne Type nr.

Product nr.

Magyarország 06 80018 189 Ingyenes hívás

**Romānä** 21 203 2060 - gratuit

Россия - Москва (495) 961-1111 - Местный звонок - 8-800-200-0880 - Местный звонок

Србија +381 114 440 841 - Lokalni poziv

Slovakia 0800 004537 - Bezplatný hovor

**Slovenija** 00386 1 280 95 00 - Lokalni klic

Türkiye 0800 261 3302 - Şehiriçi arama

Україна 8-500-500-6970 - Місцевий виклик

# 1.1.1 Bucurați-vă de HD

Acest televizor poate afișa programe cu înaltă definiție, dar pentru a beneficia de calitatea HD TV, trebuie în primul rând să recepționați programele în HD. Dacă nu vizionați programe cu transmisie HD, calitatea imaginii va fi cea a unui televizor normal.

Pentru informații suplimentare, contactați distribuitorul. Accesați www.philips.com/support pentru rubrica de întrebări frecvente care prezintă lista de canale sau posturi HD din țara dvs. Puteți recepționa programe de înaltă definiție de la...

• un player Blu-ray/DVD, conectat prin cablu HDMI, cu un film HD

• un receiver digital HD, conectat prin cablu HDMI, cu un abonament la canale HD de la o companie de transmisie prin cablu sau satelit

• un furnizor HD prin unde radio (DVB-T MPEG4)

• un canal HD din rețeaua DVB-C

• o consolă de jocuri HD (Xbox 360 / PlayStation 3), conectată prin cablu HDMI, cu un joc HD.

Citiți și înțelegeți toate instrucțiunile înainte de a utiliza televizorul. Garanția produsului nu se aplică în cazul în care eventuala deteriorare se datorează nerespectării acestor instrucțiuni. Risc de şoc electric sau incendiu!

...

• Nu expuneți niciodată televizorul la ploaie sau apă. Nu așezați niciodată recipiente cu lichid, de exemplu vaze, în apropierea televizorului. În cazul vărsării de lichide pe televizor sau în interiorul acestuia, scoateți imediat televizorul din priză. Contactați Philips Consumer Care pentru verificarea televizorului înainte de utilizare.

...

• Niciodată nu introduceți obiecte în fantele de ventilație sau alte deschideri ale televizorului.

• Asigurați-vă cu nu se exercită presiune asupra cablului de alimentare atunci când televizorul este rotit. Presiunile asupra cablului de alimentare pot slăbi conexiunile și pot cauza formarea de arcuri electrice.

 Niciodată nu puneți televizorul, telecomanda sau bateriile acesteia lângă surse deschise de flacără sau alte surse de căldură, inclusiv lumina directă a soarelui. Pentru a preveni răspândirea focului, întotdeauna țineți la distanță față de produs lumânările aprinse sau alte surse de flacără.

|--|

Risc de scurtcircuit sau incendiu!

• Niciodată nu expuneți telecomanda sau bateriile acesteia la ploaie, apă sau căldură excesivă.

• Evitați exercitarea forței asupra prizelor. Prizele care nu sunt fixate corespunzător pot cauza arcuri electrice sau incendii.

Risc de vătămare corporală sau de deteriorare a televizorului!

• Pentru a ridica și transporta un televizor de peste 25 kg sunt necesare două persoane.

• Când montați televizorul pe suportul cu picior, utilizați numai suportul furnizat. Fixați suportul cu picior al televizorului în mod corespunzător. Puneți televizorul pe o suprafață plată, plană, care poate suporta greutatea televizorului și a suportului. • Când montați televizorul pe perete, utilizați numai un suport de perete care poate suporta greutatea televizorului. Fixați suportul de perete pe un perete care poate suporta greutatea combinată a televizorului și a suportului. Koninklijke Philips Electronics N.V. nu își asumă nicio răspundere pentru accidentele, vătămările sau daunele rezultate din montarea necorespunzătoare pe perete.

• Înainte de a conecta televizorul la sursa de alimentare, asigurați-vă că tensiunea corespunde cu valoarea inscripționată în partea din spate a televizorului. Nu conectați niciodată televizorul la sursa de alimentare dacă tensiunea este diferită.

...

Risc de rănire a copiilor!

Urmați aceste precauții pentru a preveni răsturnarea televizorului și rănirea copiilor:

• Nu așezați niciodată televizorul pe o suprafață acoperită de un material textil sau alt material care poate fi tras jos.

 Asigurați-vă că nicio parte a televizorului nu atârnă deasupra marginii suprafeței de montare. • Nu așezați niciodată televizorul pe o piesă de mobilier înaltă, cum ar fi un raft de cărți, fără a asigura atât mobilierul cât și televizorul de perete sau de un suport adecvat.

• Educați copiii cu privire la pericolele cățărării pe mobilier pentru a ajunge la televizor.

Risc de supraîncălzire!

...

Niciodată nu instalați televizorul într-un spațiu închis. Lăsați întotdeauna în jurul produsului un spațiu de cel puțin 10 cm pentru ventilație. Asigurați-vă că perdelele sau alte obiecte nu acoperă niciodată fantele de ventilație ale televizorului.

Risc de vătămare corporală, incendiu sau deteriorate a cablului de alimentare!

- Niciodată nu puneți televizorul sau alte obiecte pe cablul de alimentare.
- Pentru a deconecta cu ușurință cablul de alimentare al televizorului de la sursa de alimentare, asigurați-vă că aveți acces în permanență la cablul de alimentare.
- Când deconectați cablul de alimentare, trageți întotdeauna de ştecher, niciodată de cablu.

 Scoateți televizorul din priză și deconectați antena înaintea furtunilor cu descărcări electrice. Pe durata acestora, nu atingeți nicio componentă a televizorului, cablul de alimentare sau cablul antenei. Risc de deteriorare a auzului!

Evitați utilizarea căștilor la volum ridicat sau pentru perioade prelungite de timp.

Temperaturile scăzute

Dacă televizorul este transportat la temperaturi mai mici de 5°C, înainte de a conecta televizorul la priză, despachetați-l și așteptați până când temperatura sa ajunge la temperatura camerei.

# 1.1.3 Poziționarea televizorului

înainte de poziționarea televizorului, citiți cu atenție precauțiile de siguranță.

• Poziționați televizorul astfel încât lumina să nu cadă direct pe ecran.

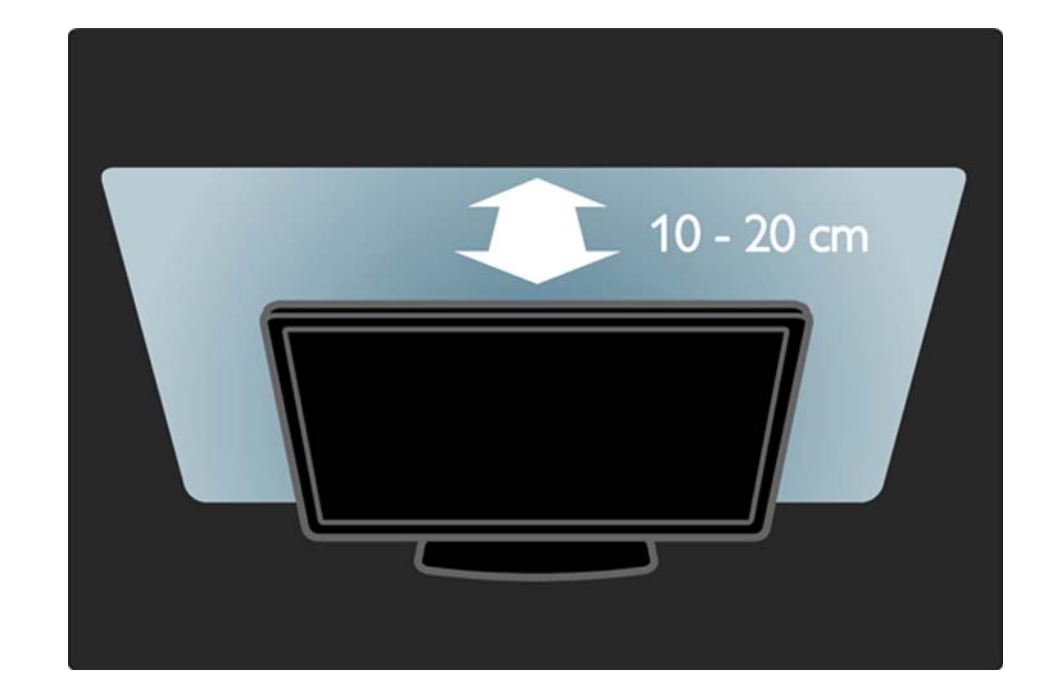

# 1.1.4 Distanță de vizionare

Poziționați televizorul la distanța optimă de vizionare. Profitați mai mult de imaginea HD TV sau de orice imagine, fără a vă suprasolicita ochii. Găsiți-vă "punctul optim" în fața televizorului, pentru experiența televizată ideală și o vizionare relaxată.

Distanța ideală pentru vizionarea TV este de trei ori dimensiunea diagonalei ecranului. Când sunteți așezat, ochii dvs. trebuie să se afle la nivelul centrului ecranului.

# 1.1.5 Slot de siguranță

Televizorul dvs. este echipat cu un slot de siguranță Kensington în spate.

Achiziționați un sistem de blocare antifurt Kensington (nu este furnizat) pentru a asigura televizorul.

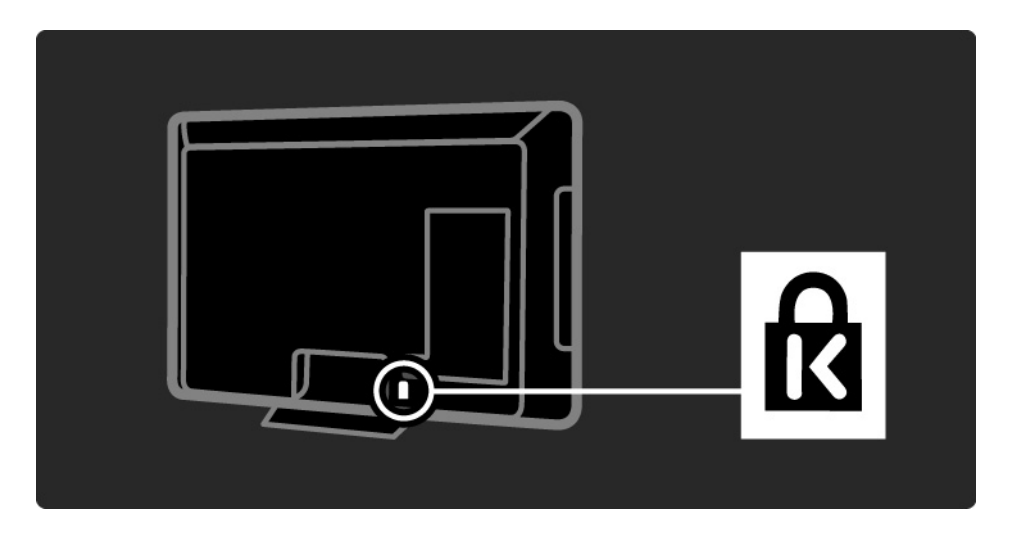

# 1.1.6 întreținerea ecranului

• Risc de deteriorare a ecranului televizorului! Niciodată nu atingeți, nu împingeți, nu frecați și nu loviți ecranul cu obiecte.

- Scoateți televizorul din priză înainte de curățare.
- Curățați televizorul și rama cu o cârpă moale și umedă. Niciodată nu utilizați alcool, substanțe chimice sau agenți de curățare de uz casnic pentru curățarea televizorului.

• Pentru a evita deformarea imaginii și estomparea culorilor, ștergeți picăturile de apă cât mai rapid posibil.

• Evitați pe cât posibil imaginile staționare. Imaginile staționare sunt imaginile care rămân pe ecran o perioadă îndelungată de timp. Acestea includ meniurile pe ecran, benzile negre, afișarea orei etc. Dacă trebuie să utilizați imagini staționare, micșorați contrastul și luminozitatea ecranului, pentru a evita deteriorarea acestuia.

# 1.1.7 Casare

...

Produsul dumneavoastră este proiectat și fabricat din materiale și componente de înaltă calitate, care pot fi reciclate și reutilizate.

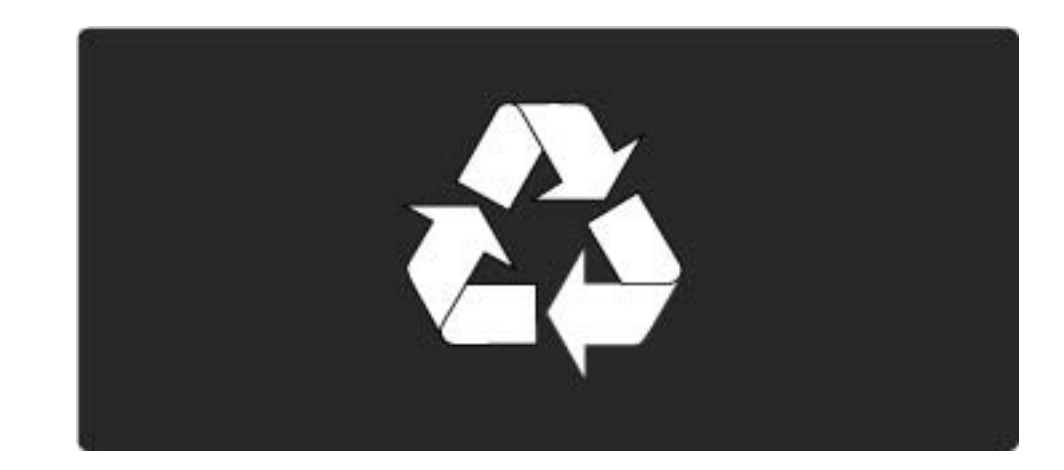

#### 1.1.7 Casare

...

Când acest simbol în formă de pubelă tăiată este atașat la un produs, înseamnă că produsul este acoperit de Directiva Europeană 2002/96/CE. Informați-vă cu privire la sistemul local de colectare separată pentru produse electrice și electronice. Acționați conform regulamentelor locale și nu aruncați produsele vechi împreună cu gunoiul menajer normal. Scoaterea din uz corectă a produselor vechi ajută la prevenirea consecințelor potențial negative asupra mediului și a sănătății umane.

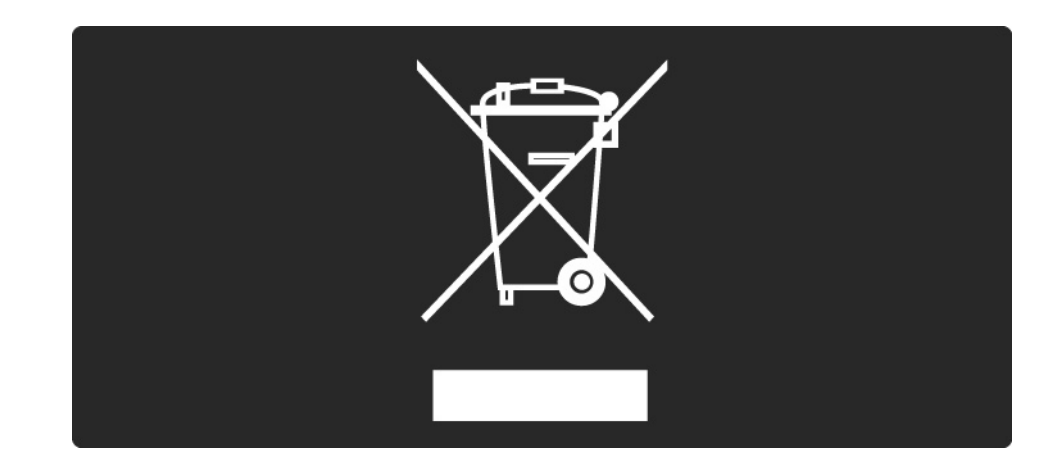

#### 1.1.7 Casare

Produsul dumneavoastră conține baterii asupra cărora se aplică Directiva Europeană 2006/66/CE, care nu pot fi evacuate împreună cu gunoiul menajer. Vă rugăm să vă informați despre regulamentele locale referitoare la colectarea separată a bateriilor întrucât scoaterea din uz corectă ajută la prevenirea consecințelor potențial negative asupra mediului și a sănătății umane..

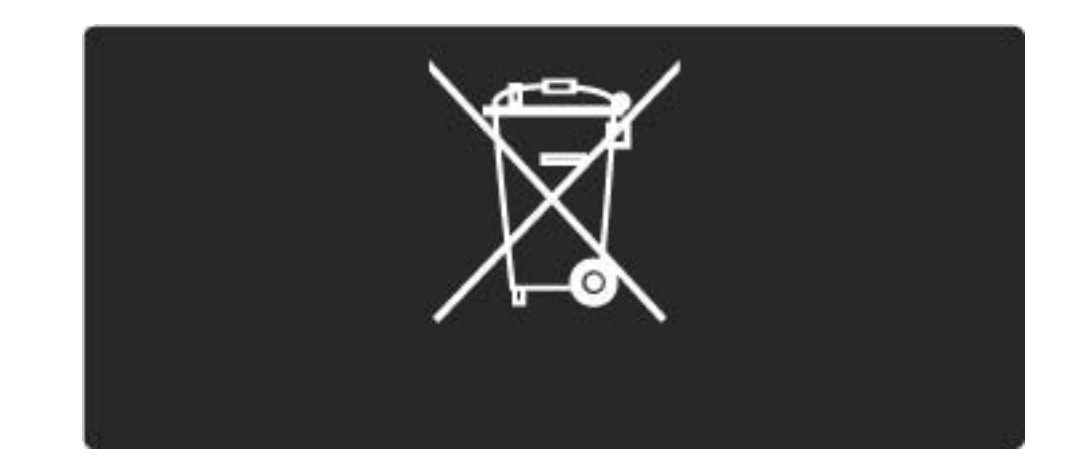

# 1.2.1 Pornire

Pornirea televizorului durează câteva secunde.

Dacă indicatorul roșu standby este oprit, apăsați 也în dreapta televizorului pentru a-l porni.

Apăsați 🕛 din nou pentru a-l opri.

LED-ul alb clipește în timpul pornirii și se stinge când televizorul este pregătit pentru utilizare.

Puteți stinge LED-ul alb permanent sau îi puteți regla Iuminozitatea. Apăsați 📤 > Configurare > Instalare > Preferințe > Luminozitate LightGuide.

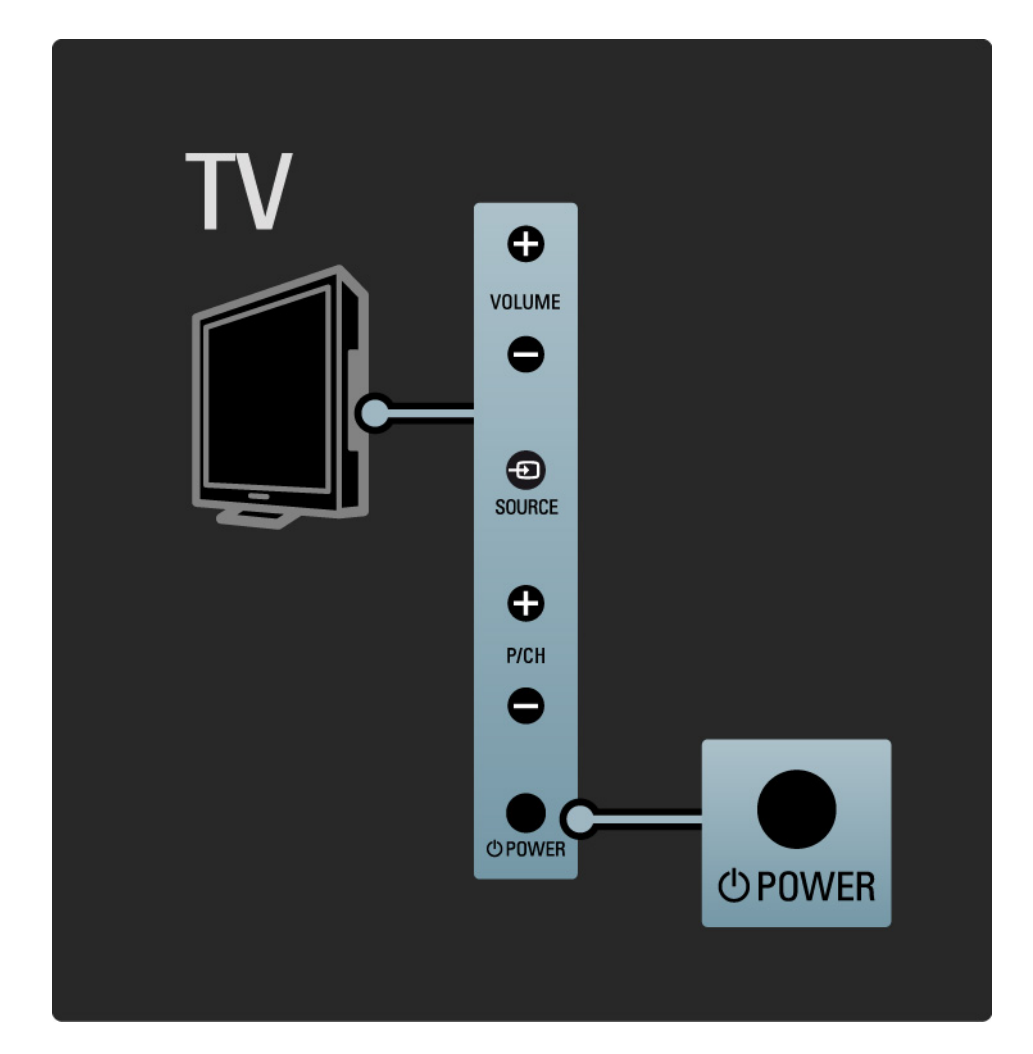

#### 1.2.2 Volum ⊿

Tastele din partea laterală a televizorului facilitează controlul funcțiilor de bază ale acestuia.

Puteți regla volumul cu ajutorul tastelor Volum + / - din partea laterală a televizorului.

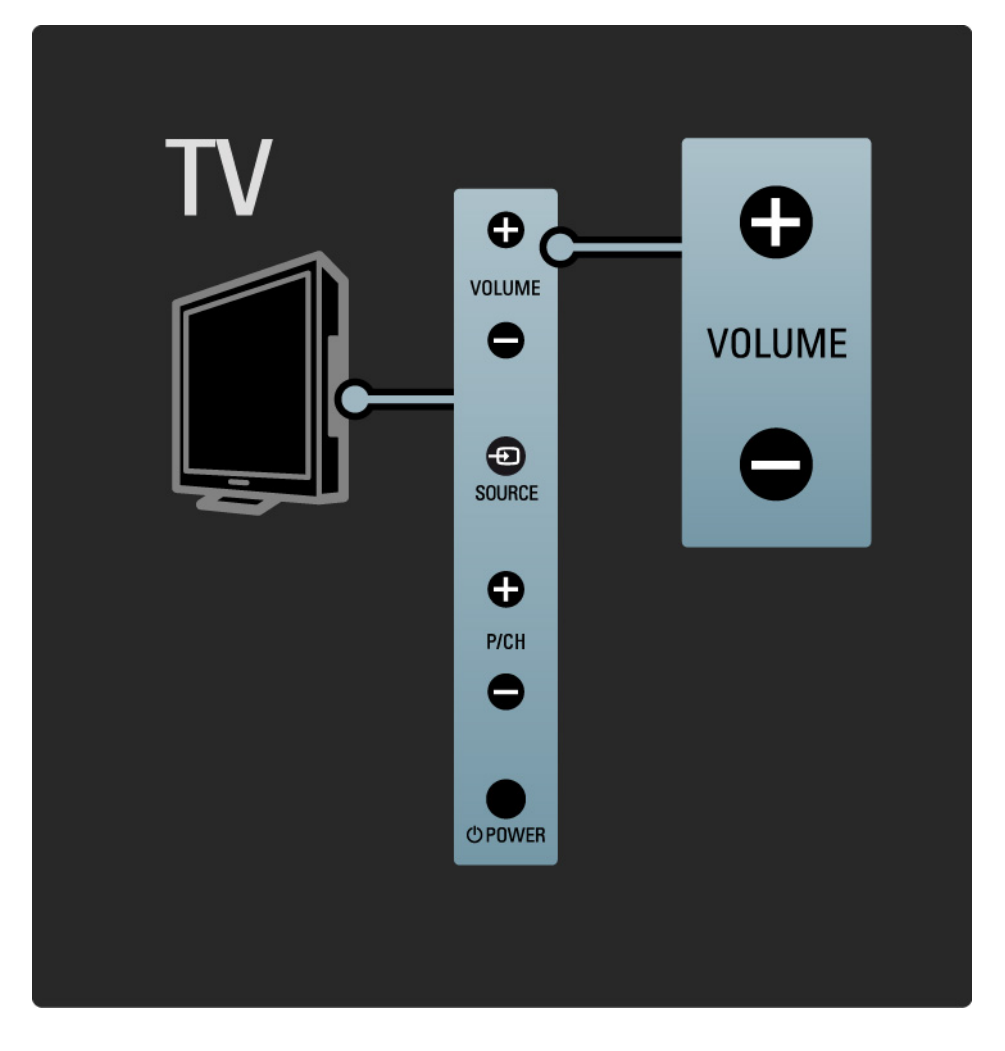

#### 1.2.3 Program P

Tastele din partea laterală a televizorului facilitează controlul funcțiilor de bază ale acestuia.

Puteți schimba canalele TV cu ajutorul tastelor Program + / - din partea laterală a televizorului.

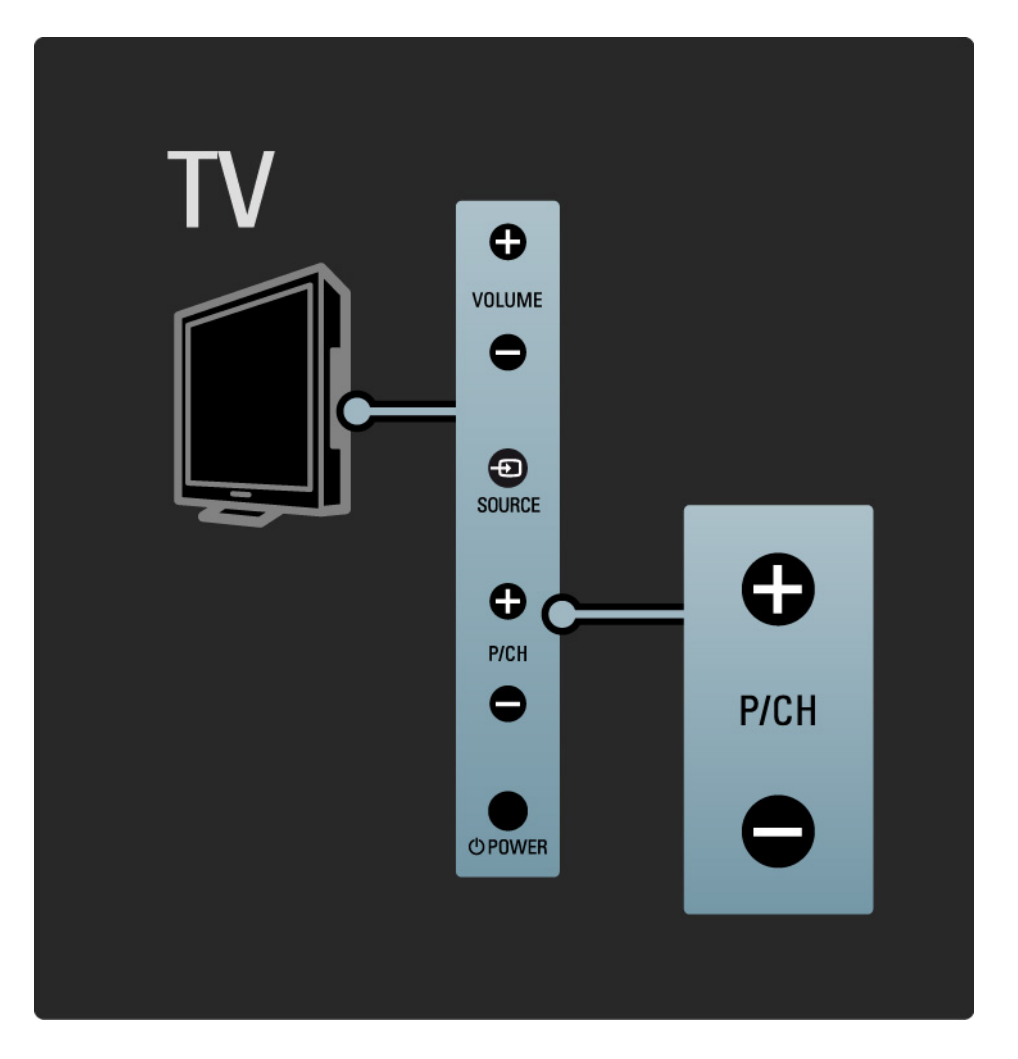

# 1.2.4 Tasta Source (Sursă)

Tastele din partea laterală a televizorului facilitează controlul funcțiilor de bază ale acestuia.

Pentru a vizualiza sursele conectate, apăsați Source (Sursă) 🕣 continuu pentru a selecta diferite surse.

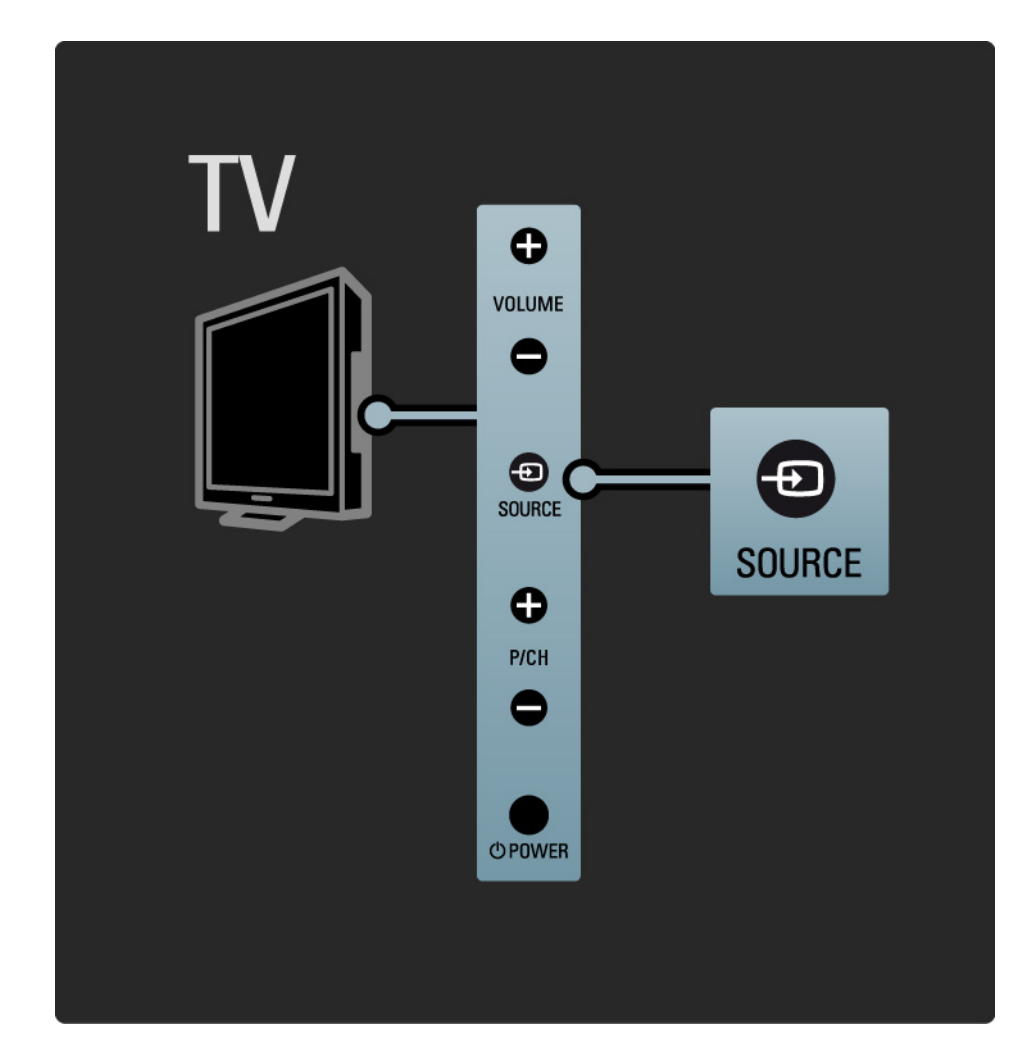

#### 1.2.5 Senzor IR

Aveți grijă întotdeauna să îndreptați telecomanda spre senzorul în infraroșu al telecomenzii din partea frontală a televizorului.

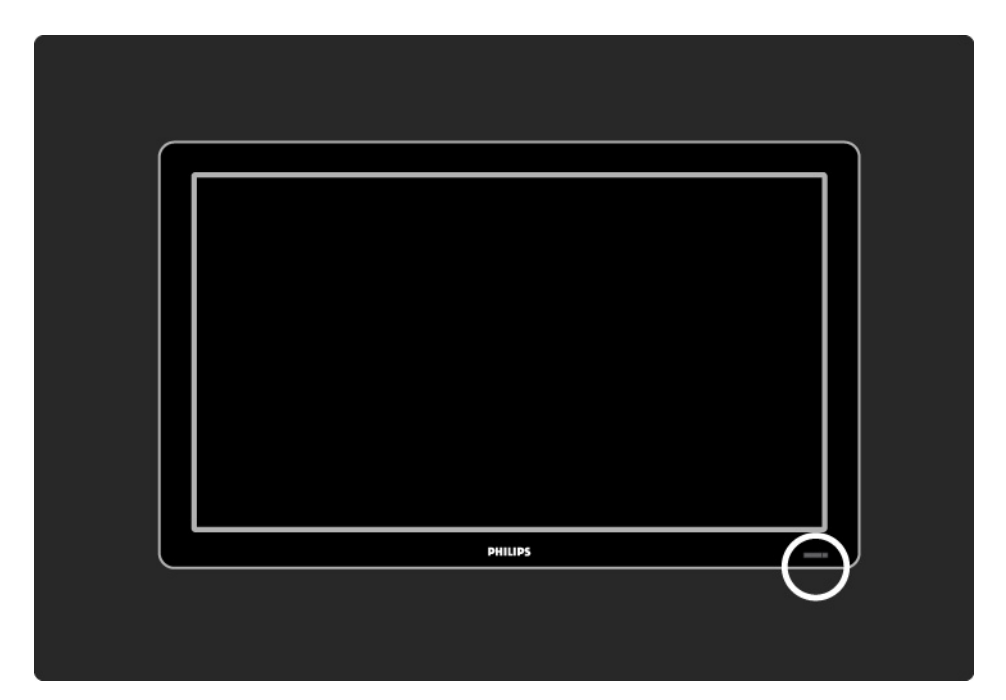

# 1.3.1 Informații VESA

Televizorul dvs. este pregătit pentru montarea pe perete compatibilă VESA. Nu este inclus un dispozitiv de montare pe perete VESA.

Utilizați codul VESA următor la achiziționarea dispozitivului de montare.

19" / 48 cm VESA MIS-D 75, 4

22" / 56 cm VESA MIS-D 100, 4

26" / 69cm VESA MIS-E 200, 100, 4

32" / 81 cm VESA MIS-F 200, 200, 6

37" / 94 cm VESA MIS-F 200, 200, 6

42" / 107 cm VESA MIS-F 400, 400, 6

47" / 119 cm VESA MIS-F 400, 400, 8

52" / 132 cm VESA MIS-F 400, 400, 8

Utilizați șuruburi cu lungimea indicată în schemă.

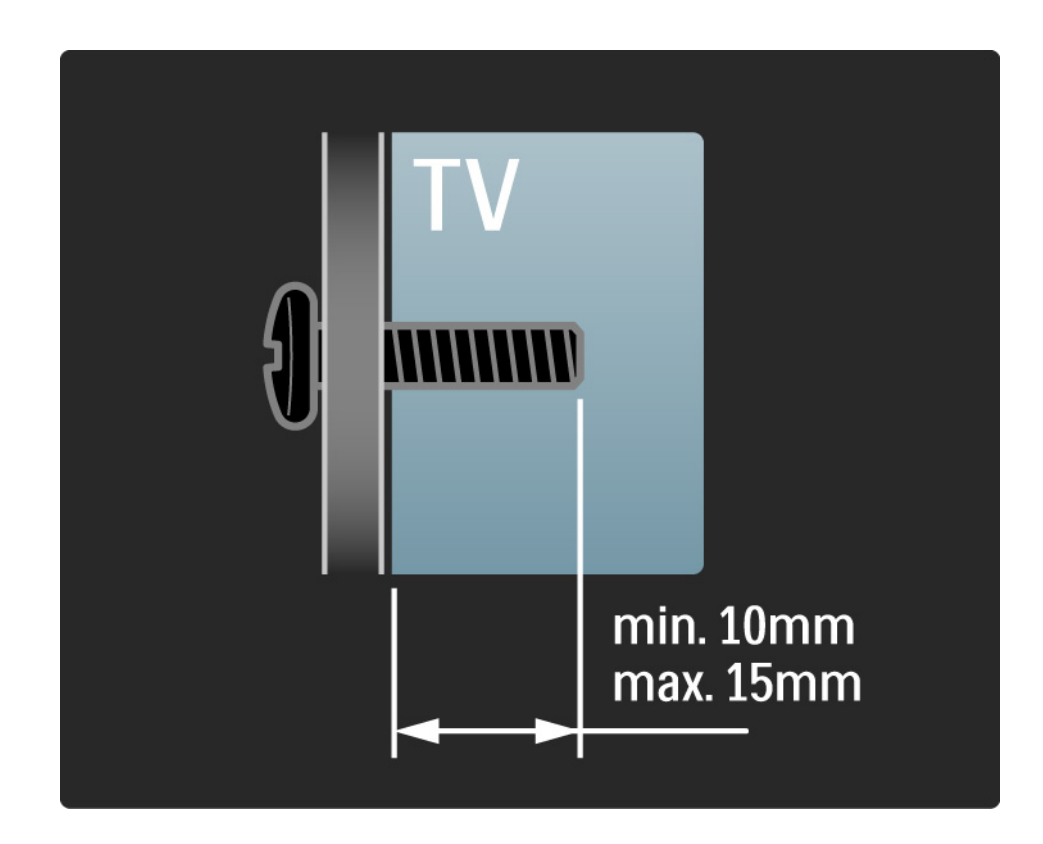

# 1.3.2 Demontarea suportului TV

Modele de 32-52": Deșurubați cele 4 șuruburi ale suportului, aflate la spatele televizorului, înainte de a ridica televizorul din suport.

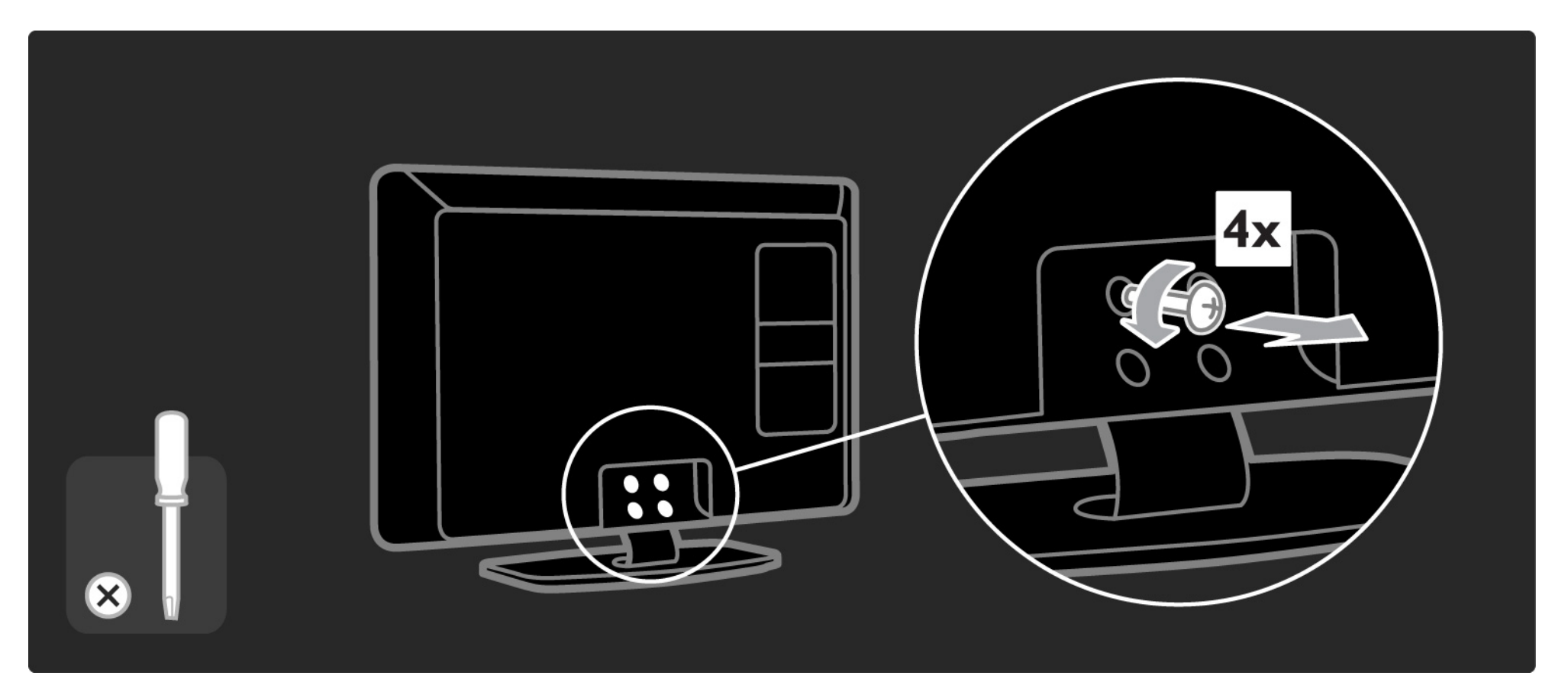

# 1.3.2 Demontarea suportului TV

Modele de 19-26": Deșurubați parțial cele 3 șuruburi ale suportului, aflate la spatele televizorului, înainte de a ridica televizorul din suport.

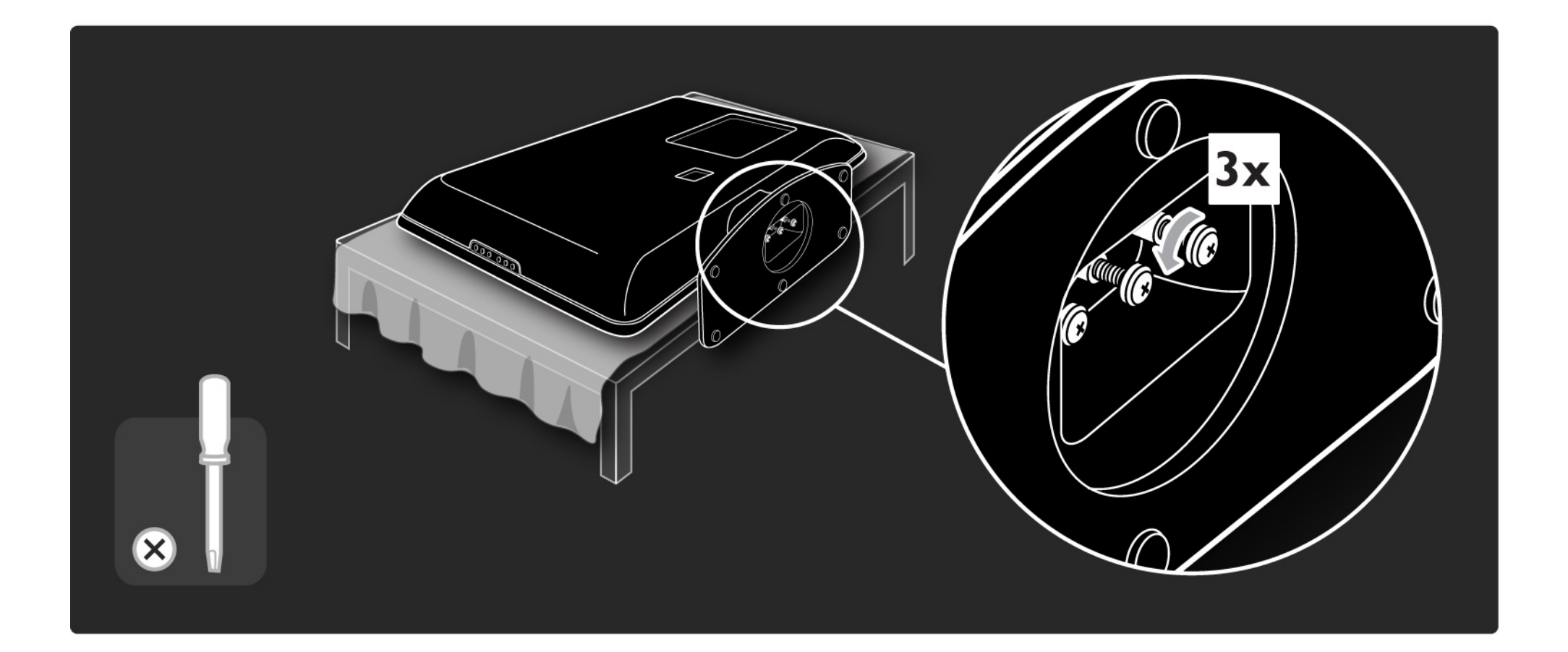

### 1.4.1 Ecran LCD Full High Definition\*

Acest televizor este echipat cu un ecran de înaltă definiție (HD) completă. Rezoluția HD completă 1920x1080p este cea mai mare rezoluție a surselor HD.

Acest ecran oferă o imagine vie, fără scintilații, prin scanare progresivă, cu strălucire optimă și culori superbe.

\* Anumite modele sunt echipate numai cu ecran HD. Pentru informații detaliate despre produs, accesați www.philips.com/support. Pentru a vă bucura de televiziunea HD, trebuie mai întâi să obțineți programe HD. Dacă nu vizionați programe cu transmisie HD, calitatea imaginii va fi cea a unui televizor normal.

Citiți Primii pași > Important > Bucurați-vă de televiziunea HD

#### 1.4.2 Tuner integrat DVB-T/DVB-T Lite și DVB-C

Pe lângă transmisia TV analogică normală, televizorul dvs. poate recepta transmisii TV și radio digitale terestre (DVB-T/DVB-T Lite) și, în anumite țări, digitale prin cablu (DVB-C).

DVB — Transmisia video digitală — vă oferă o calitate mai bună a imaginii și a sunetului.

Unele stații de emisie au disponibile semnale audio (voce) și/sau teletext în mai multe limbi. Verificați dacă televizorul acceptă DVB-T/DVB-T Lite sau DVB-C în țara dvs. Consultați abțibildul "Compatibilitate națională cu televiziunea digitală" de pe spatele televizorului.

## 1.4.3 Ghid electronic de programe\*

EPG este un ghid afișat pe ecran al programelor televiziunilor. Acest ghid este furnizat de televiziunile digitale. Puteți să citiți rezumatul programului, să setați un mesaj pentru a vă reaminti ora de începere a programului sau să selectați programe după gen.

Citiți Mai multe despre ... > Ghid electronic de programe.

\* EPG nu este disponibil în toate țările.

# 1.4.4 Conexiune USB

Vizualizați sau redați propriile fișiere multimedia (fotografii, muzică, clipuri video, ...) prin conexiunea USB din partea laterală a televizorului.

#### 1.5.1 Pe ecran

Citiți manualul de utilizare integrat.

Manualul de față conține toate informațiile necesare pentru instalarea și operarea acestui televizor.

Puteți deschide sau închide manualul de utilizare cu tasta galbenă de pe telecomandă. Alternativ, accesați manualul de utilizare prin meniul Acasă.

înainte de a urma instrucțiunile, închideți manualul cu tasta galbenă.

Când redeschideți manualul, acesta se deschide la aceeași pagină la care l-ați lăsat.

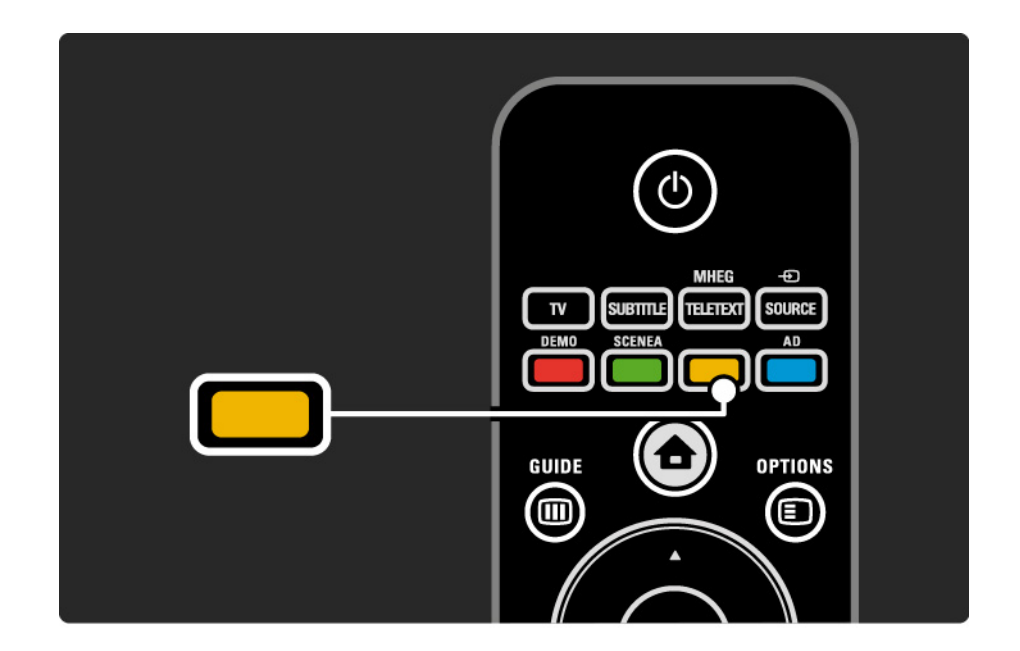

#### 1.5.2 Pe Internet

O versiune pentru imprimare a manualului de utilizare este disponibilă pe Internet.

Vizualizați sau imprimați manualul utilizatorului de pe www.philips.com/support

# 1.6 Licență open source

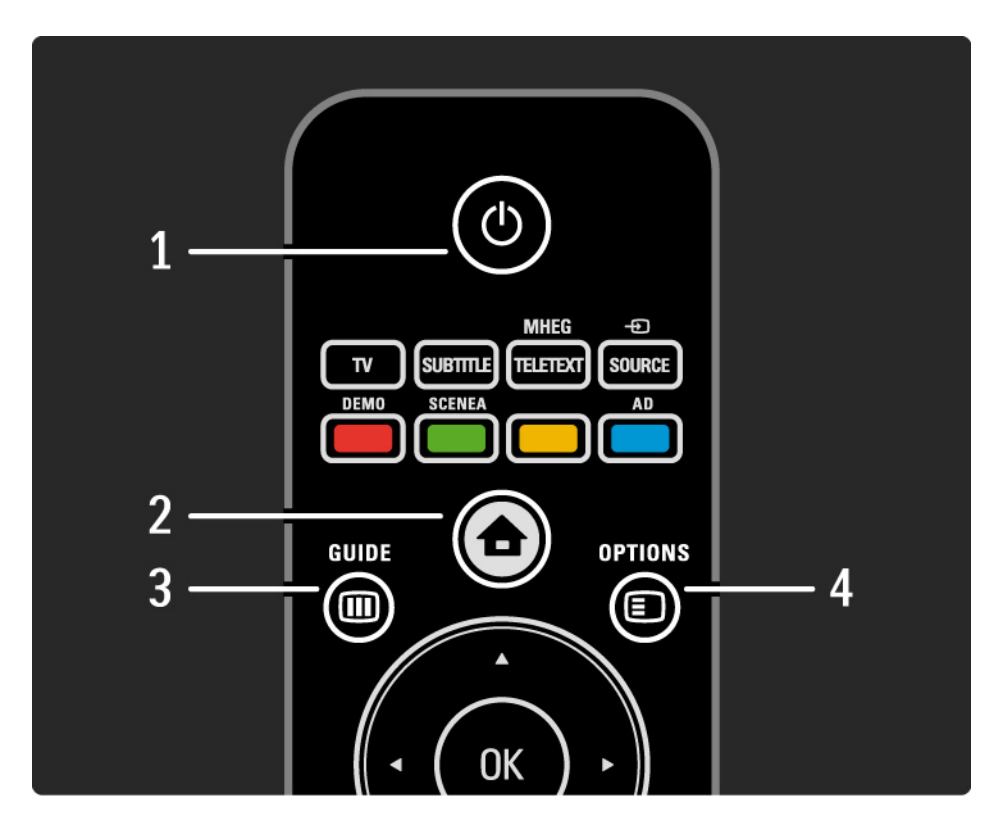

1 Standby 🕛

Pentru a comuta televizorul din standby sau înapoi în standby.

2 Home (Acasă) 📤

Pentru a deschide sau a închide meniul Acasă.

3 Guide (Ghid) 🎟

...

Pentru a deschide sau a închide Ghidul electronic de programe. Pentru a deschide sau a închide lista de conținut când parcurgeți conținutul multimedia.

4 Options (Opțiuni) 🗉

Pentru a deschide sau a închide meniul Opțiuni, care indică opțiunile disponibile.

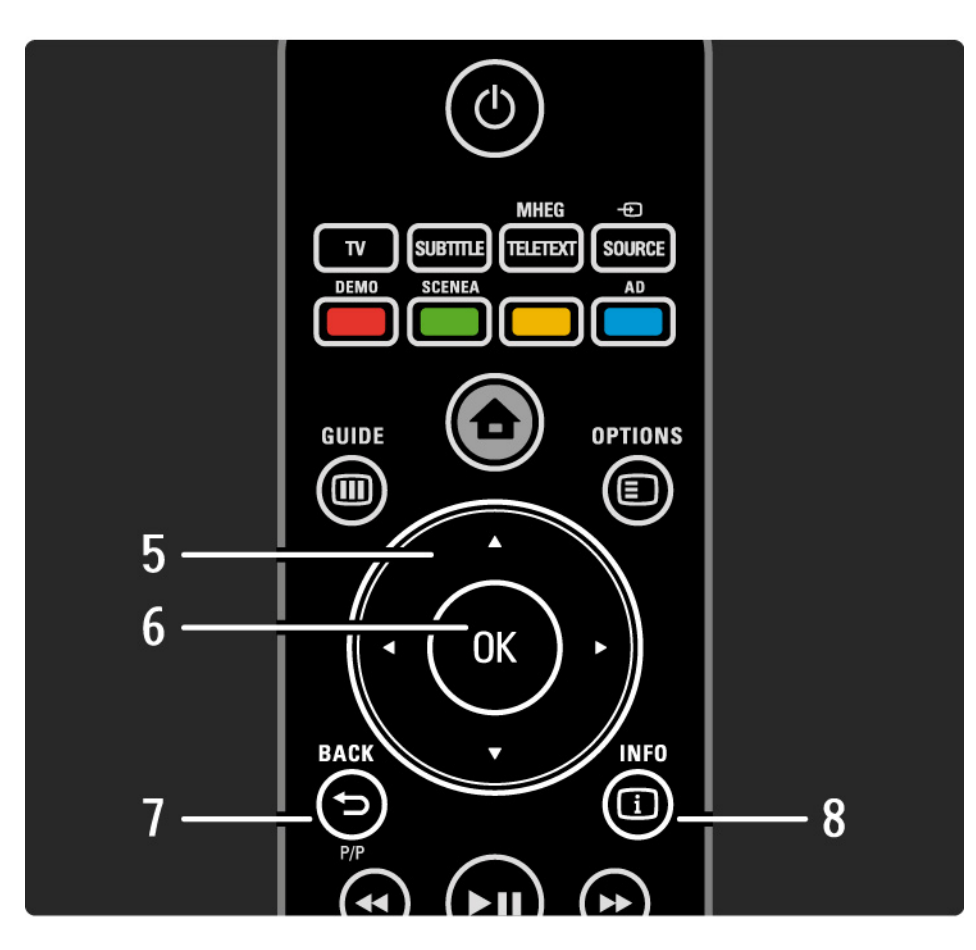

5 Tasta de navigare

Pentru a naviga în sus, în jos, la stânga sau la dreapta.

6 Tasta OK

- Pentru a deschide prezentarea generală a canalelor
- Pentru a activa o selecție
- 7 Back (înapoi) 🕁 P/P
- Pentru a reveni la ecranul de meniu anterior.
- Pentru a reveni la canalul anterior (Numai în Marea Britanie: Nu se acceptă pe canale MHEG).

8 Info i

...

Pentru a afișa informații despre canal sau program, dacă sunt disponibile.

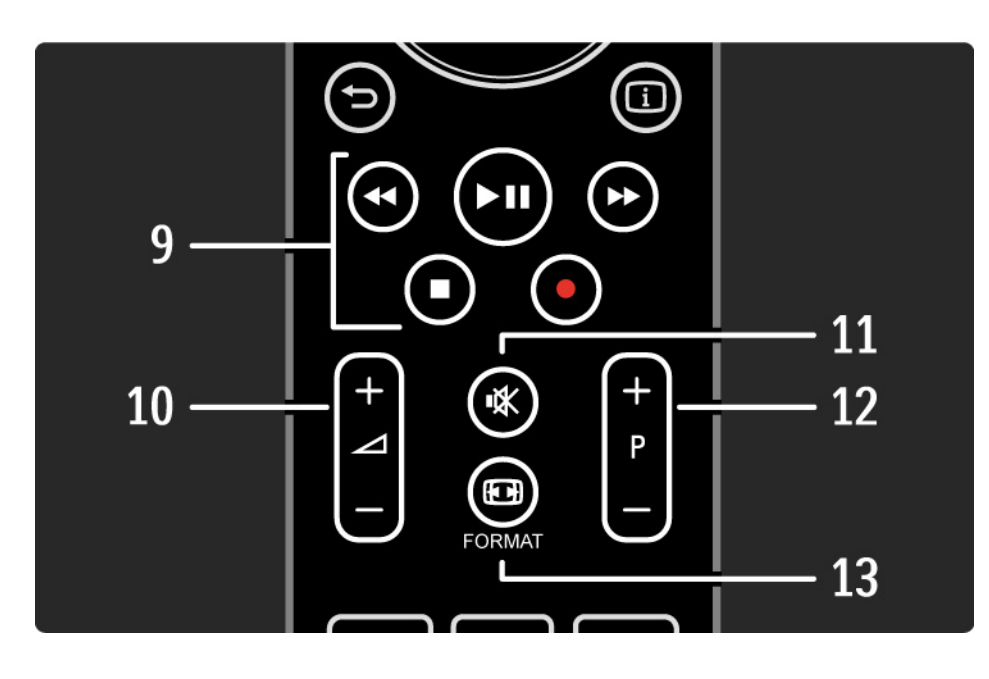

9 Tastele audio-video ◄, ►II, ►>, ■, ●

Pentru a reda fișiere multimedia (de pe dispozitivul USB). De asemenea, utilizat pentru a controla dispozitivele compatibile cu EasyLink HDMI-CEC.

10 Volume (Volum) ⊿

Pentru a regla volumul.

11 Mut 🕸

Pentru a opri sunetul sau a-l restabili.

12 Canal / program anterior și următor

• Pentru a comuta la canalul următor sau anterior în prezentarea generală a canalelor.

• Pentru a comuta la pagina de teletext următoare sau anterioară.

13 Format 🖽

...

Pentru a selecta un format de imagine.

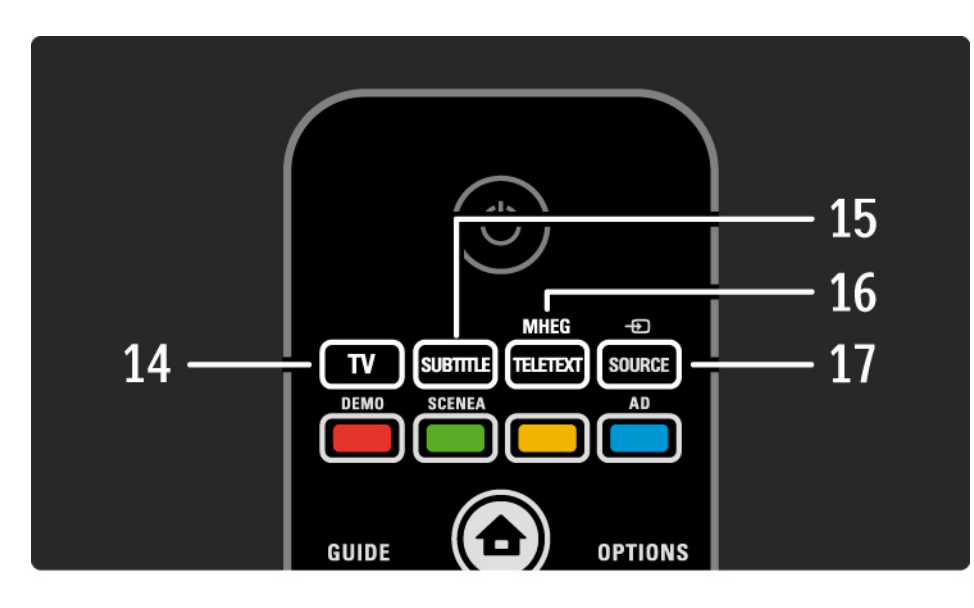

14 Tasta TV
Pentru a comuta înapoi la sursa antenă.
15 Subtitle (Subtitrare)
Pentru a activa sau a dezactiva subtitrările.
16 MHEG / Teletext
Pentru a închide sau a deschide MHEG / Teletext.
17 Source (Sursă) - €
Pentru a selecta un dispozitiv conectat din lista Sursă.

...

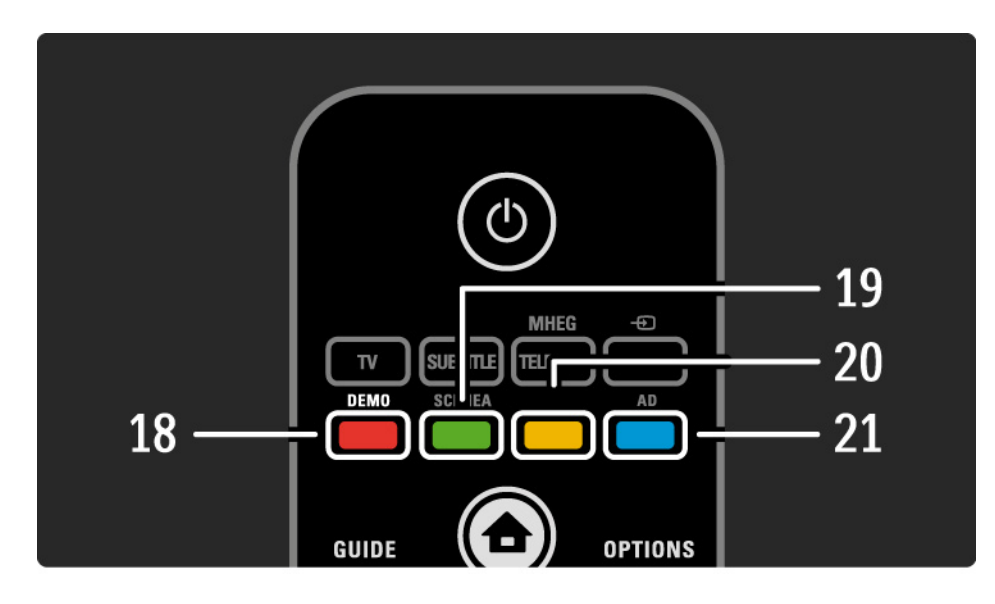

18 Tasta roșie / Demo

- Pentru a deschide sau a închide meniul Demo
- Selectare facilă a paginilor în Teletext

19 Tasta verde / SCENEA

• Selectare facilă a paginilor în Teletext

• Scenea vă transformă televizorul într-o ramă foto personalizată. Nu se acceptă pe toate modelele.

20 Tasta galbenă / 🕮

- Pentru a deschide sau a închide manualul de utilizare
- Selectare facilă a paginilor în Teletext
- 21 Tasta albastră / AD

...

- Selectare facilă a paginilor în Teletext
- AD (Audio Descriptor) activează comentariul audio pentru cei cu probleme de vedere. Nu se acceptă pe toate modelele.
### 2.1.1 Prezentare generală a telecomenzii

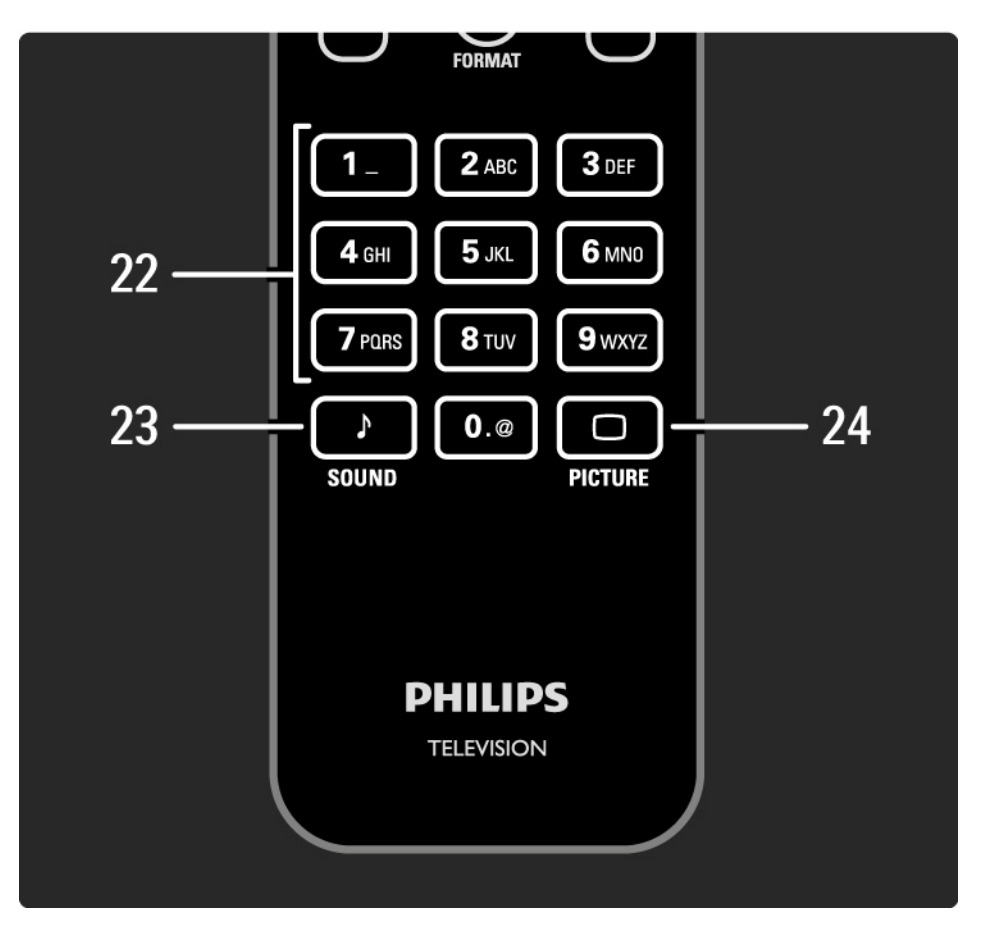

22 Tastele numerice Pentru a selecta un canal TV sau a introduce cifre și text. 23 Sound (Sunet) ♪ Pentru a deschide sau a închide meniul Sunet. 24 Picture (Imagine) □ Pentru a deschide sau a închide meniul Imagine.

### 2.1.2 Baterii

Deschideți capacul pentru baterii de pe spatele telecomenzii pentru a introduce cele 2 baterii furnizate (tip AAA-LR03-1,5 V).

Asigurați-vă că bornele + și - ale bateriilor sunt aliniate corect (+ și - sunt marcate în interior).

Scoateți bateriile dacă nu ați utilizat telecomanda o perioadă lungă de timp.

Evacuați bateriile conform directivelor privind casarea. Citiți Primii pași > Important > Casarea.

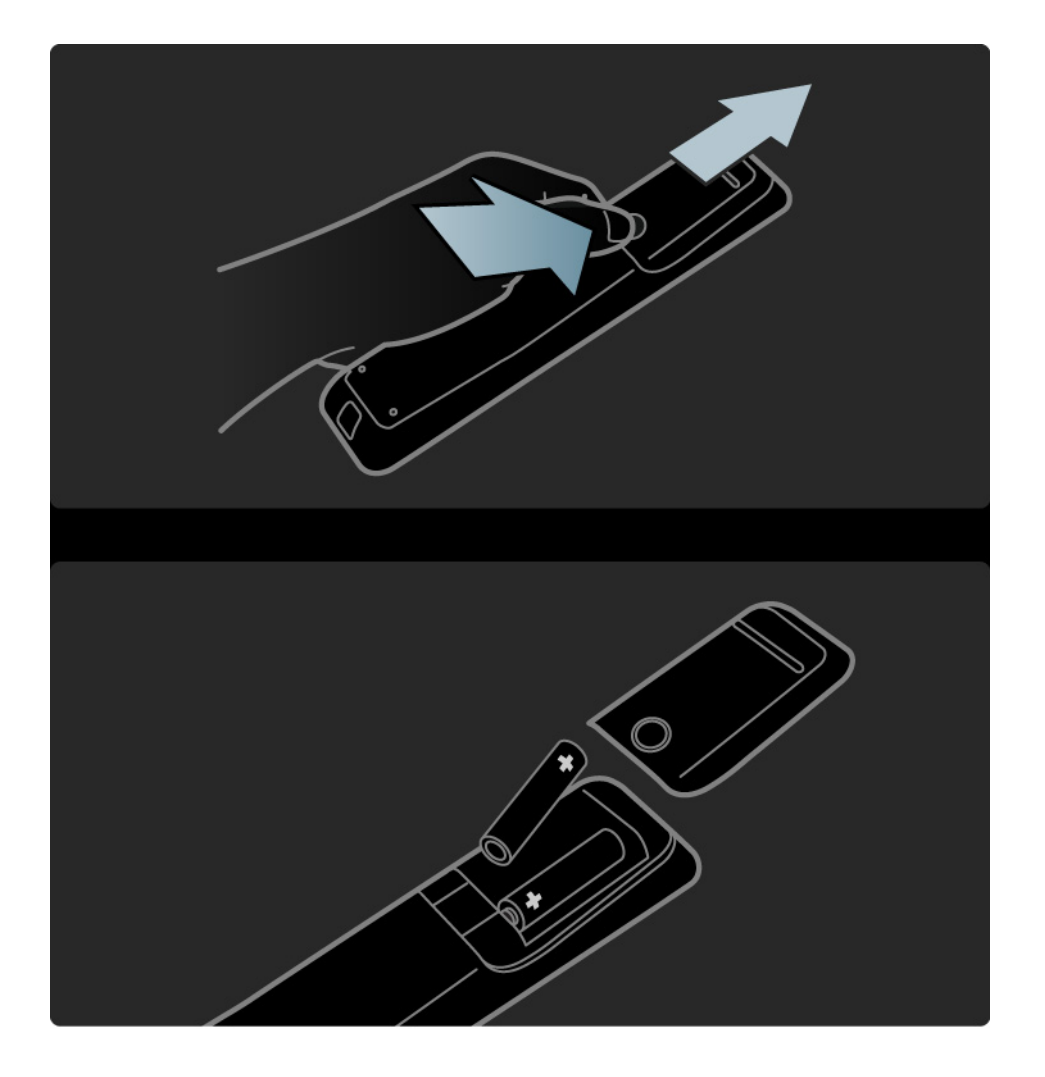

### 2.2.1 Prezentare generală a canalelor

în timpul vizionării, apăsați OK pentru a deschide Prezentarea generală a canalelor. Această prezentare generală afișează canalele TV și eventualele posturi radio instalate pe televizor.

Navigați la un canal sau la un post radio cu tastele ▲ sau ▼, ∢ sau ▶. Apăsați OK pentru a viziona canalul sau a asculta postul selectat.

Apăsați Back ↔ pentru a părăsi prezentarea generală a canalelor fără a schimba canalul.

Având pe ecran Prezentarea generală a canalelor, puteți apăsa pe Options (Opțiuni) pentru a accesa următoarele funcții:

Listă selectare

Selectați canalele pentru afișare în Prezentarea generală a canalelor. Când se setează un filtru în această prezentare generală, apăsați P+/- în timpul vizionării pentru a parcurge canalele din prezentarea filtrată.

Marcare ca favorit

...

Când este evidențiat în Prezentarea generală a canalelor, un canal poate fi setat drept canal favorit.

Citiți Mai multe despre ... > Canale preferate.

# 2.2.1 Prezentare generală a canalelor

Reordonare

Puteți repoziționa canale în prezentarea generală.

1 Selectați Reordonare în meniul Opțiuni 🗊 pentru a începe reordonarea.

2 Evidențiați un canal și apăsați OK.

3 Repoziționați canalul în poziția dorită cu tastele de navigare.

4 Apăsați OK pentru a confirma poziția.

Puteți să evidențiați alt canal și să faceți la fel.

Pentru a opri Reordonarea, apăsați Options (Opțiuni) () și selectați leșire din reordonare.

#### Redenumire

...

Puteți redenumi un canal.

1 în prezentarea generală a canalelor, navigați la canalul pe care doriți să-l redenumiți.

2 Selectați Redenumire în meniul Opțiuni 🗉.

3 Apăsați pe Back (înapoi) pentru a șterge un caracter. Utilizați tastatura numerică a telecomenzii, în mod similar cu cel pentru mesageria prin SMS, pentru a derula la caracterul dorit. Utilizați tasta numerică 0 pentru a introduce un caracter special. Pentru a finaliza introducerea textului, apăsați pe OK.

4 Selectați Executat și apăsați OK pentru a opri Redenumire.

# 2.2.1 Prezentare generală a canalelor

Afișați canalele ascunse

Puteți afișa toate canalele, inclusiv toate canalele ascunse. Puteți ascunde sau anula ascunderea canalelor.

1 Selectați Afișați canalele ascunse din meniul Opțiuni 🗉.

2 Navigați la un canal.

3 Apăsați Options (Opțiuni) și selectați Ascundere sau Anulare ascundere canale.

Puteți să navigați la alt canal și să faceți la fel.

Pentru a ieși din ecranul Afișați canalele ascunse, selectați leșire din canale ascunse din meniul Opțiuni. Prezentarea generală este adaptată la următoarea deschidere a acesteia.

#### Ascundere canal

Selectați această opțiune atunci când doriți să ascundeți un canal din Prezentarea generală a canalelor. Când ascundeți un canal, acesta va fi ascuns la următoarea deschidere a Prezentării generale a canalelor.

Pentru a anula ascunderea canalelor selectați Afișați canalele ascunse din meniul Opțiuni 🗉.

#### 2.2.2 Acasă 🛨

Meniul Acasă enumără activitățile pe care le puteți efectua pe televizorul dvs.

Apăsați 🕇 pentru a deschide meniul Acasă.

Pentru a începe o activitate, evidențiați elementul dorit cu tastele de navigare și apăsați OK.

Puteți să adăugați o activitate, întotdeauna în legătură cu un dispozitiv, cu elementul Adăugați dispozitivele dvs.

Pentru a ieși din meniul Acasă, apăsați 📤 din nou.

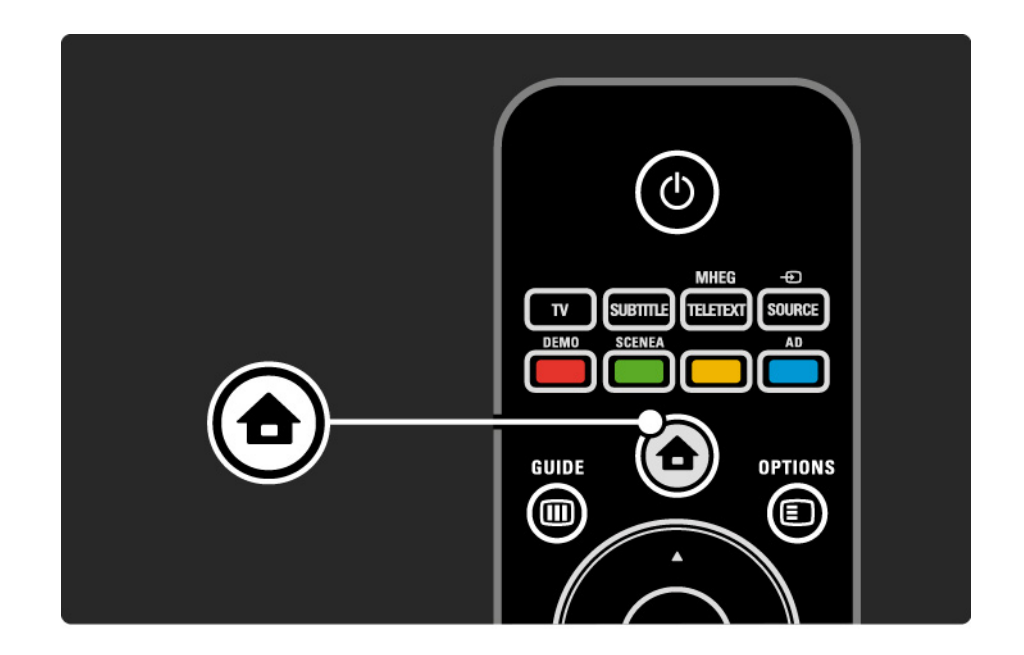

#### 2.2.3 Adăugați dispozitivele dvs.

Când aveți conectat un dispozitiv la televizor, adăugați întotdeauna dispozitivul ca element în meniul Acasă. Cu acest element în meniul Acasă, puteți comuta ușor televizorul pe dispozitiv.

în meniul Acasă, selectați Adăugați dispozitivele dvs. și apăsați pe OK. Urmați instrucțiunile de pe ecran.

Televizorul vă cere să selectați dispozitivul și conectorul la care este cuplat acesta.

începând din acest moment, acest dispozitiv este adăugat la meniul Acasă. Pentru a elimina un dispozitiv din meniul Acasă, selectați elementul, apăsați Options (Opțiuni) 🗐 și selectați Eliminare dispozitiv din listă. Apăsați OK.

# 2.2.4 Configurare

Elementul Configurare din meniul Acasă conține majoritatea setărilor televizorului.

în meniul Configurare puteți să ...

- efectuați setări de imagine sau de sunet
- setați unele caracteristici speciale
- actualizați sau reinstalați canale TV
- actualizați software-ul televizorului

• ...

în meniul Acasă, selectați Configurare și apăsați OK. Selectați un element cu tastele ∢sau ▶, ▲sau ▼ și apăsați OK.

Pentru a ieși din meniul Configurare, apăsați Back (înapoi)∽.

# 2.2.5 Opțiuni 🗉

Meniul Opțiuni oferă setări comode legate de afișările de pe ecran.

Apăsați Options (Opțiuni) () în orice circumstanță pentru a vedea ce opțiuni sunt disponibile.

Pentru a ieși, apăsați Options (Opțiuni) 🗈 din nou.

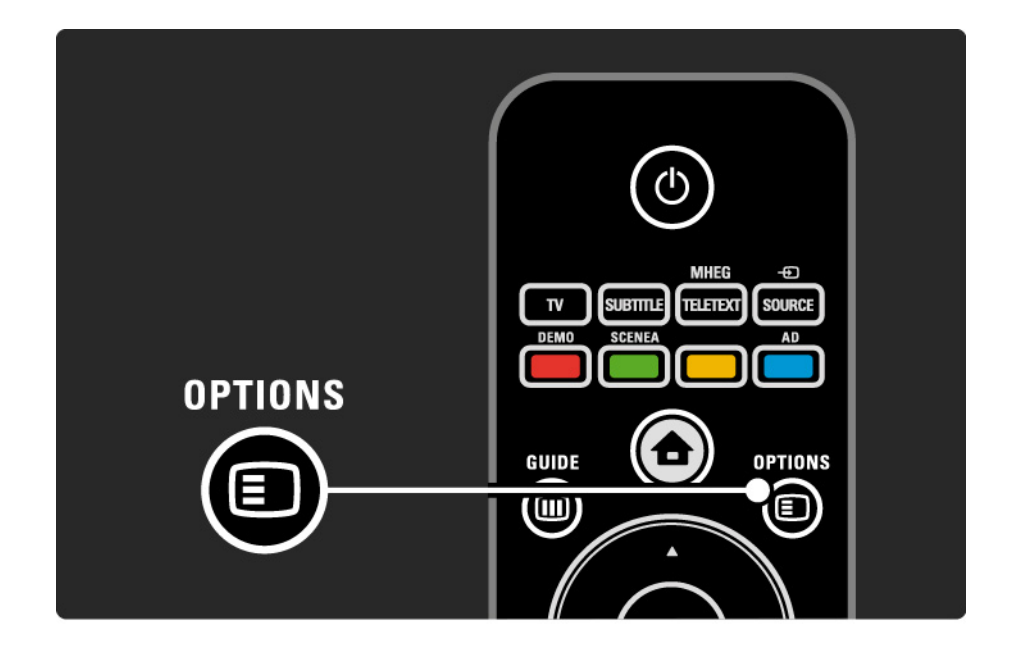

### 2.2.6 Ghid electronic de programe

Puteți vizualiza o listă a programelor televiziunilor cu ajutorul meniului Ghid electronic de programe (EPG) (numai pentru transmisiuni digitale în anumite țări). De asemenea, utilizați tasta Guide (Ghid) pentru a vizualiza lista de fotografii, muzică sau clipuri video de pe un dispozitiv de memorie USB conectat.

în timpul vizionării, apăsați Guide (Ghid) i pentru a deschide EPG, dacă aceste informații sunt disponibile.

Când navigați prin dispozitivul de memorie USB, apăsați Guide (Ghid) 🎟 pentru a afișa conținutul.

Citiți Mai multe despre ... > Ghid electronic de programe sau Mai multe despre ... > Multimedia.

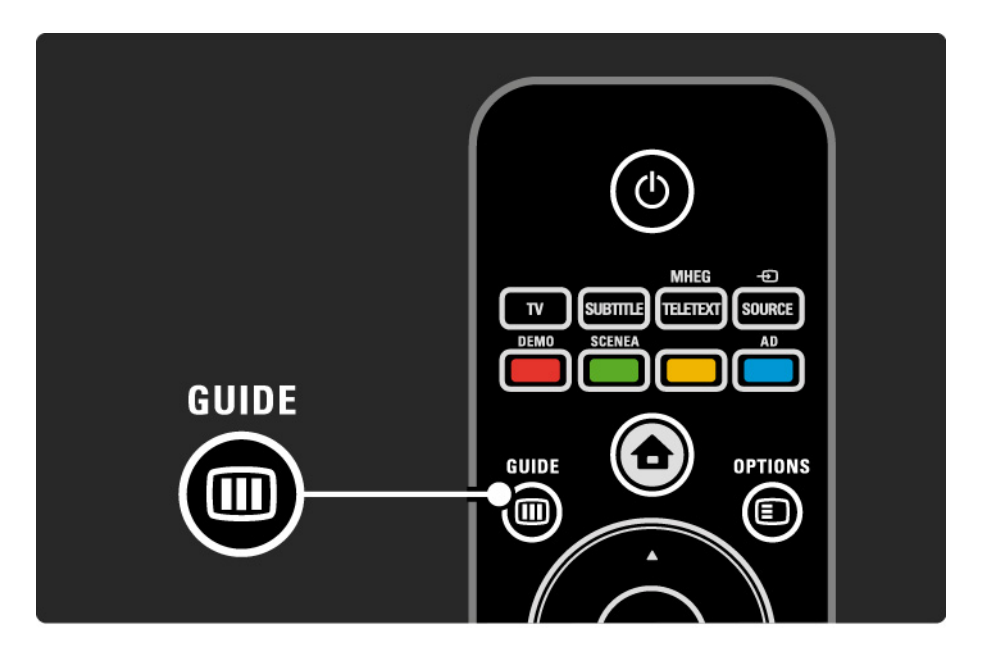

## 2.3.1 Schimbarea canalelor

Pentru a schimba canalele TV, apăsați P + sau — de pe telecomandă. Puteți utiliza tastele numerice dacă știți numărul canalului.

Pentru a reveni la canalul vizionat anterior,

apăsați Back (înapoi)⇔.

Dacă este disponibilă transmisiunea digitală, canalele instalate cuprind și posturi radio digitale. Comutați la un post radio la fel cum ați face pentru canalele TV. Posturile radio încep, de obicei, de la numărul de canal 400 în sus. Prezentare generală a canalelor

în timpul vizionării, apăsați OK pentru a deschide Prezentarea generală a canalelor. Selectați canalul cu tastele de navigare și apăsați OK pentru a comuta la canal.

Pentru a părăsi prezentarea generală a canalului fără a schimba canalul, apăsați Back (înapoi)↔.

# 2.3.2 Informații program

Atunci când urmăriți un canal TV digital, sunt disponibile informații despre programul curent și cel următor.

în timpul vizionării, apăsați Info ipentru a deschide informațiile despre program pe canalul pe care îl urmăriți.

Pentru a închide informațiile despre program, apăsați Info i din nou. Opțiuni 🗉

Când informațiile despre program sunt pe ecran, apăsați Options (Opțiuni) pentru a accesa informațiile despre calitatea canalului digital pe care-l urmăriți.

# 2.3.3 Comutarea în modul standby

Dacă televizorul este pornit, apăsați 🕛 pe telecomandă pentru a comuta în modul standby.

Dacă indicatorul tastei standby roșu este activ.

Deși televizorul consumă puțină energie electrică atunci când se află în

modulul standby, energia continuă să fie consumată.

Când televizorul nu este utilizat o perioadă îndelungată de timp, vă recomandăm să opriți televizorul cu tasta () de pe televizor și să scoateți cablul de alimentare al televizorului din priză. Dacă nu găsiți telecomanda și doriți să comutați televizorul în modul Standby, apăsați () de pe partea laterală a acestuia. Televizorul se va închide.

Pentru a porni din nou televizorul, apăsați 🖰 din nou.

# 2.3.4 Setări inteligente

Puteți să configurați televizorul la setarea predefinită care se potrivește ideal cu programul pe care îl urmăriți. Fiecare setare combină imaginea și sunetul.

în timpul vizionării, apăsați Options (Opțiuni)≣și selectați Imagine și sunet. Apăsați OK.

Selectați Setări inteligente și apăsați OK.

Selectați o setare din listă și apăsați OK.

- Personal Setează televizorul la preferințele dvs. setate în meniurile Imagine și Sunet.
- $\bullet$  Viu Setări bogate și dinamice, ideale pentru utilizarea pe timp de zi.
- Standard Setări standard din fabrică.
- Cinema Setări ideale pentru urmărirea filmelor.
- Joc Setări ideale pentru jocuri.
- Economie de energie Setările cu cel mai mic consum de curent.

## 2.3.5 Format imagine

Dacă pe ecran apar bare negre, reglați formatul imaginii. în mod ideal, formatul imaginii trebuie schimbat la un format care umple ecranul.

în timpul vizionării, apăsați Format 🕞 pentru a comuta la meniul Format imagine, selectați un format de imagine disponibil și apăsați OK.

Dacă subtitrările sunt ascunse într-un program, apăsați 🔺 pentru a deplasa imaginea în sus.

Puteți selecta următoarele setări ale formatului de imagine ...

Format automat

Mărește imaginea automat, pentru a umple tot ecranul. Distorsiune minimă a imaginii, subtitrările rămân vizibile.

Nu este potrivit pentru PC.

în meniul Configurare > Imagine > Modul Format automat puteți selecta 2 setări de format automat ...

• Auto, pentru a umple ecranul pe cât de mult posibil.

• Zoom auto, pentru a menține formatul original al imaginii,

linii negre pot fi vizibile.

...

# 2.3.5 Format imagine

Super zoom

îndepărtează liniile negre de pe părțile laterale ale transmisiilor 4:3. Imaginea este reglată pentru a umple tot ecranul.

Format 4:3

Afişează programul în format 4:3.

Extindere film 16:9

Modifică formatul la 16:9.

#### Ecran lat

Modifică formatul la 16:9.

Nescalat

Claritate maximă. Este posibil să apară distorsiuni la margini. Pot apărea linii negre la imaginile de pe PC. Numai pentru HD și PC.

# 2.4 Urmăriți un film DVD

Pentru a viziona un film pe DVD utilizând DVD playerul, comutați la DVD player, introduceți un disc și apăsați Redare de pe player. Filmul de pe DVD apare automat pe ecran dacă DVD playerul este conectat prin HDMI și este compatibil cu EasyLink HDMI-CEC. Dacă imaginea DVD nu apare, apăsați 📤 pe telecomandă și selectați DVD player. Apăsați OK.

Așteptați câteva secunde până apare imaginea DVD.

Dacă DVD playerul nu este în meniul Acasă, citiți Utilizarea televizorului > Meniuri > Adăugați dispozitivele dvs.

### 2.5 Urmăriți programele TV utilizând un receiver digital

Când urmăriți programe TV utilizând un receiver digital, cu un abonament de la o companie de cablu sau de satelit, conectați receiverul și adăugați receiverul la meniul Acasă.

Pentru a adăuga receiverul la meniul Acasă, citiți Utilizarea televizorului > Meniuri > Adăugați dispozitivele dvs.

Pentru a urmări un program de la receiver, porniți receiverul. Dacă programul de la receiver nu apare automat, apăsați 📤 și selectați elementul receiver din meniul Acasă. Apăsați OK.

Utilizați telecomanda receiverului digital pentru a selecta canalele TV.

# 2.6 Urmăriți programe TV de la un dispozitiv conectat

Când ați adăugat un dispozitiv conectat ca un element la meniul Acasă, puteți să selectați ușor și direct dispozitivul respectiv pentru a urmări programul acestuia.

Pentru a adăuga dispozitivul la meniul Acasă, citiți Utilizarea televizorului > Meniuri > Adăugați dispozitivele dvs.

Pentru a urmări programe TV de la un dispozitiv conectat, apăsați 🏚 și selectați dispozitivul din meniul Acasă. Apăsați OK. Dacă dispozitivul conectat nu apare în meniul Acasă, selectați-l din meniul Sursă.

Apăsați - Source (Sursă) pe telecomandă sau în partea laterală a televizorului, pentru a afișa lista de surse.

Selectați dispozitivul sau conectorul acestuia și apăsați OK.

# 3.1.1 Selectați o pagină teletext

Majoritatea canalelor TV transmit informații prin teletext.

în timp de vizionați, apăsați MHEG / Teletext.

Pentru a ieși din teletext, apăsați din nou MHEG / Teletext.

Pentru a selecta o pagină ...

- Introduceți numărul paginii, utilizând tastele numerice.
- Apăsați P +/- sau ▲ sau ▼ sau ∽ pentru a vedea pagina următoare sau anterioară.
- Apăsați o tastă color pentru a selecta unul dintre elementele codificate prin culori din partea inferioară a ecranului.

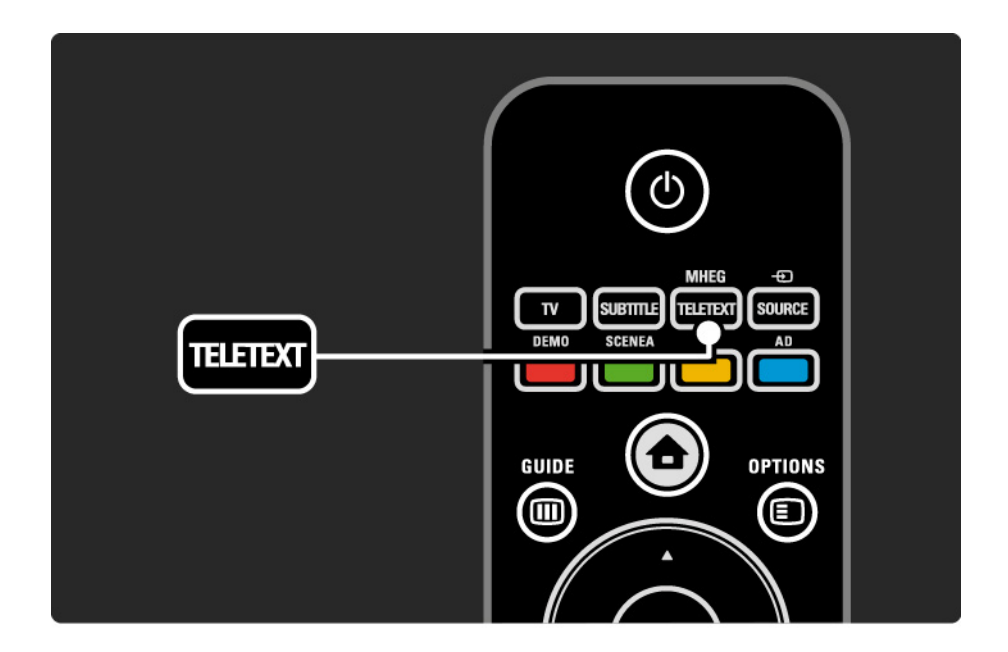

# 3.1.2 Selectați o limbă pentru teletext

Unele televiziuni digitale dispun de mai multe limbi pentru teletext. Puteți seta limba primară și secundară.

Apăsați 📤 > Configurare > Instalare > Limbi > Primară sau Teletext - Secundar și selectați limbile dvs. preferate pentru teletext.

# 3.1.3 Selectați subpagini teletext

Un număr de pagină teletext poate include mai multe subpagini.

Paginile sunt afișate pe o bară de lângă numărul paginii principale.

Utilizați ∢ sau ► pentru a selecta subpaginile atunci când acestea sunt disponibile pe o pagină teletext.

# 3.1.4 Selectați teletext T.O.P.

Puteți sări cu ușurință de la un subiect la altul fără să utilizați numere de pagini cu teletext T.O.P.:

Nu toate canalele transmit teletext T.O.P..

Apăsați Info i când teletextul este activat.

Apare prezentarea generală T.O.P..

Selectați un subiect și apăsați OK pentru a vizualiza pagina.

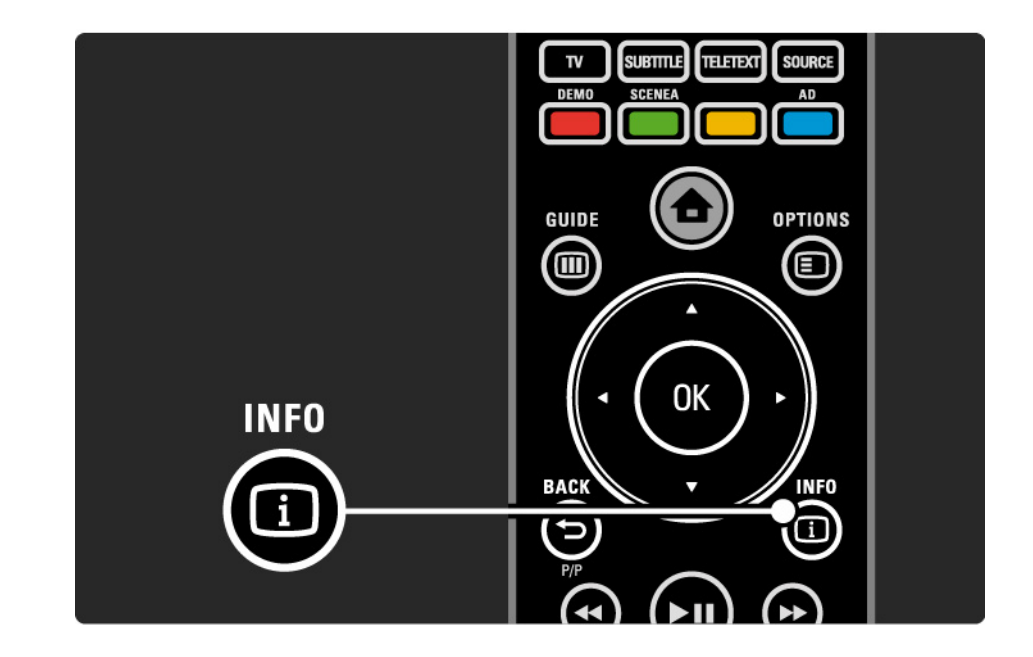

## 3.1.5 Căutare teletext

în teletext, puteți sări rapid la un subiect legat la o serie de numere de pagină. De asemenea, puteți căuta cuvinte specifice în paginile de teletext.

Porniți teletextul și apăsați OK. Primul cuvânt sau primul număr al indexului paginii este evidențiat pe ecran.

Deplasați-vă la următorul cuvânt sau număr de pe pagină cu ⊲ sau ►, ▲ sau ▼.

Apăsați OK pentru a căuta o pagină care conține cuvântul sau numărul evidențiat.

La fiecare apăsare pe OK, se afișează următoarea pagină care conține cuvântul sau numărul evidențiat.

Pentru a ieși din Căutare, apăsați MHEG / Teletext.

# 3.1.6 Opțiuni teletext

#### înghețare pagină

Opriți rotirea automată a subpaginilor sau opriți contorul de pagini atunci când ați introdus un număr de pagină greșit sau când pagina nu este disponibilă.

#### Ecran dual / Ecran întreg

Nu este disponibil pentru canale cu servicii de Text digital.

Selectați Ecran dual pentru a vizualiza canalul TV și teletextul împreună.

Selectați opțiunea Ecran întreg pentru a afișa teletext pe întregul ecran din nou.

#### Afişare

...

Afișează sau ascunde informațiile ascunse de pe o pagină, precum soluțiile la ghicitori sau puzzle.

# 3.1.6 Opțiuni teletext

Derulare subpagini

Dacă pagina selectată are subpagini, le puteți derula automat.

#### Limbă

Unele limbi utilizează alt set de caractere. Comutați la celălalt grup de caractere pentru a afișa textul în mod corect.

#### Mărirea paginilor teletext

Puteți mări pagina de teletext pentru o lectură mai confortabilă.

în teletext, apăsați ഈ pentru a mări partea superioară a paginii și din nou ഈ pentru a vizualiza partea inferioară mărită a paginii. Cu ▲ sau ▼, puteți derula pagina mărită.

Apăsați 🕞 din nou pentru a reveni la dimensiunea normală a paginii.

### 3.1.7 Text digital (numai în Marea Britanie)

Unele televiziuni digitale oferă text digital dedicat sau servicii interactive pe canalele lor TV digitale, de exemplu BBC1. Aceste servicii includ teletextul normal, cu utilizarea tastelor numerice, colorate și de navigare pentru selectare și navigare.

în timpul vizionării, apăsați MHEG / Teletext și navigați pentru a selecta sau evidenția elemente.

Utilizați tastele colorate pentru a selecta o opțiune și apăsați OK pentru a confirma sau activa.

Apăsați din nou MHEG / Teletext pentru a anula textul digital sau serviciile interactive.

Serviciile de Text digital sunt blocate dacă sunt transmise subtitrări și Activare subtitrare este setată în meniul Caracteristici.

Citiți Subtitrări și limbi > Subtitrări.

### 3.1.8 Teletext 2.5

Teletext 2.5 oferă mai multe culori și o grafică optimizată, dacă este transmis de canalul TV.

Teletext 2.5 este activat ca setare standard din fabrică.

Pentru a-l opri selectați 📤 > Configurare > Instalare > Preferințe > Teletext 2.5.

#### 3.2 Canale preferate

După ce ați terminat instalarea, toate canalele TV și radio sunt adăugate la Prezentarea generală a canalelor.

în această prezentare generală, puteți marca aceste canale ca favorite și seta Prezentarea generală a canalelor să afișeze doar aceste preferințe.

Listă selectare

Cu opțiunea Listă selectare din Prezentarea generală a canalelor, puteți seta prezentarea generală pentru a afișa numai canalele dvs. favorite.

Citiți Utilizarea televizorului > Meniuri > Prezentarea generală a canalelor.

#### 3.3.1 Ghid electronic de programe

Ghidul electronic de programe este afișat pe ecran și prezintă programele televiziunilor\*. Acest ghid este furnizat de către televiziuni. Puteți să setați un memento să afișeze un mesaj la începerea unui program sau să selectați programele după gen.

în timpul vizionării, apăsați Guide (Ghid) @pentru a deschide EPG. Dacă este disponibilă, apare o listă a programelor TV curente. încărcarea acestor informații poate dura ceva timp.

Pentru a ieși din EPG, apăsați Guide (Ghid) 💷.

...

\* EPG nu este disponibil în toate țările. Dacă este disponibil, veți primi EPG Acum/Următorul sau 8 zile.

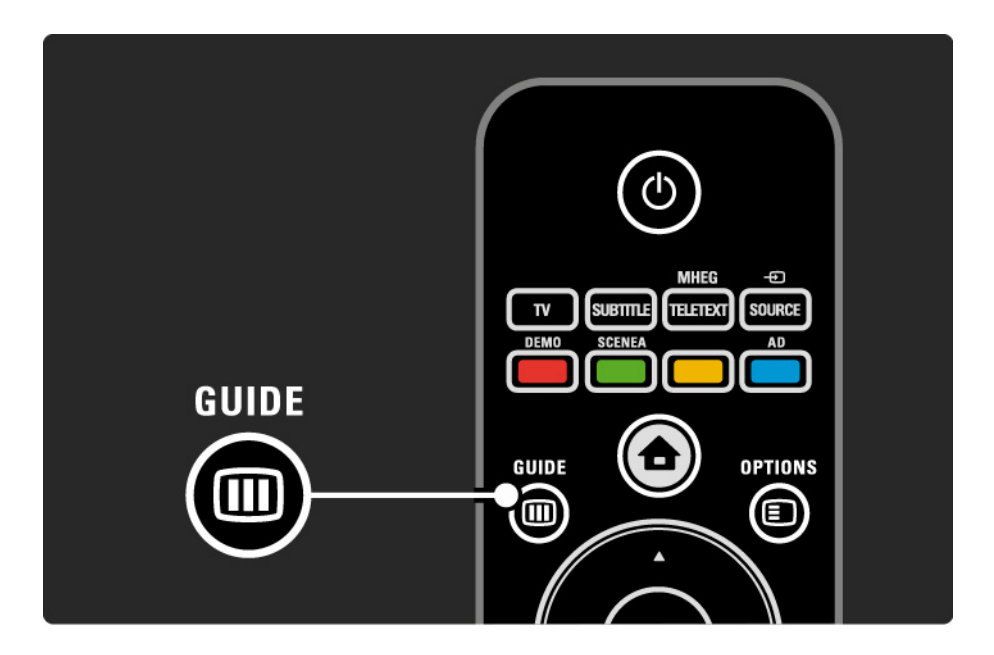

#### 3.3.1 Ghid electronic de programe

Navigați prin listă pentru a selecta un program.

Info i

Pentru a deschide detaliile programului și rezumatul, apăsați Info i.

Pentru a afișa un mesaj pe ecran la începerea programului, selectați Setați memento și apăsați OK. Programul este marcat cu •. Pentru a anula mesajul, selectați Ștergere memento și apăsați OK. Pentru a comuta direct la canalul TV al programului, selectați Urmăriți canalul și apăsați OK. Opțiuni 🗉

în lista EPG, apăsați Options (Opțiuni) pentru a selecta următoarele ...

• Setați memento

Dacă este setat un memento, opțiunea Memento programate este disponibilă cu o listă a tuturor mementourilor.

• Schimbați ziua

Vizualizați programele zilei anterioare sau următoare.

• Mai multe informații

Deschide ecranul informativ cu detalii și un rezumat al programului.

....

# 3.3.1 Ghid electronic de programe

• Căutați după gen

Vizualizați toate programele după gen. Selectați un program și apăsați Info i pentru mai multe informații sau pentru a seta un memento.

• Listă de programe preferate

Setați canalele care doriți să apară în lista EPG (max. 50 de canale).

# 3.4.1 Cronometru oprire

Cu Cronometru oprire puteți comuta televizorul în sau din modul standby la un moment dat.

închideți manualul de utilizare și apăsați 📤 > Configurare > Caracteristici > Cronometru oprire.

Cu bara glisorului Cronometru oprire puteți seta timpul până la 180 de minute, în trepte de 5 minute.

Dacă îl setați la 0 minute, Cronometrul oprire se dezactivează.

Puteți închide televizorul oricând mai devreme sau puteți reseta ora în timpul numărătorii inverse.

# 3.4.2 Blocare pentru copii

Pentru a-i împiedica pe copii să urmărească programe TV, puteți bloca televizorul sau puteți bloca programele interzise minorilor.

Setați codul personal

Introduceți codul de patru cifre cu ajutorul tastelor numerice.

Puteți să schimbați oricând codul dacă este necesar.

Blocare pentru copii

...

Selectați Blocare ca setare de Blocare pentru copii, pentru a bloca toate canalele TV și programele de la dispozitive.

Când este setat Blocare, trebuie să introduceți codul dvs. personal pentru a debloca televizorul.

Blocarea este activată în momentul în care închideți meniul de pe ecran sau setați televizorul în mod standby.

# 3.4.2 Blocare pentru copii

Evaluare \*

Selectați Evaluare ca setare de Blocare pentru copii, pentru a permite setarea unei vârste în lista de vârste Evaluare. Setați vârsta copilului dvs. Programele cu o clasificare superioară vor fi blocate.

Pentru a seta o clasificare pentru vârstă în această listă, citiți Mai multe despre ... > Ceasuri și blocări > Clasificare pentru vârstă.

\* Evaluarea nu este disponibilă în toate țările.

Ați uitat codul?

Selectați Schimbare cod, apăsați ► și introduceți codul de suprascriere 8888.

Introduceți un cod personal nou și confirmați.

Codul anterior este șters și codul nou este memorat.

# 3.4.3 Clasificare pentru vârstă

Unele televiziuni digitale, în funcție de țara dvs., au programele clasificate.

Când clasificarea este mai mare decât clasificarea pentru care ați setat-o pentru vârsta copilului dvs., programul va fi blocat.

Pentru a selecta o clasificare pentru vârstă, apăsați 📤 > Configurare > Caracteristici > Blocare pentru copii și selectați Evaluare.

Cu opțiunea Evaluare selectată în Blocare pentru copii, mergeți la 📤 > Configurare > Caracteristici > Evaluare și selectați clasificarea pentru vârstă pentru programe pe care le acceptați să fie văzute. Un program cu clasificare pentru vârstă mai mare va fi blocat și televizorul va solicita Codul de blocare pentru a debloca programul.

Clasificarea pentru vârstă este activată în momentul în care închideți meniul de pe ecran sau setați televizorul în modul standby.

Citiți Mai multe despre ... > Cronometre și blocări > Blocare pentru copii.
## 3.5.1 Subtitrări

Subtitrările pentru programe sunt disponibile în majoritatea cazurilor. Puteti seta subtitrările să fie afisate constant. în funcție de canal, un canal analogic sau digital, este utilizată o metodă diferită pentru a seta subtitluri constante.

Pentru canale digitale, poate fi setată o limbă preferată pentru subtitrare.

Pentru canale analogice

...

Pentru a se afișa în mod constant subtitrările pe ecran, selectați un canal TV analogic și apăsați MHEG / Teletext pentru a porni teletextul.

Introduceți numărul din trei cifre al paginii de subtitrări, de obicei 888, și apăsați din nou MHEG / Teletext pentru a opri teletextul. Subtitrarea va fi afișată dacă este disponibilă.

Fiecare canal analogic trebuie să fie setat separat.

# 3.5.1 Subtitrări

Pentru canale digitale

•••

Pentru a activa subtitrările în mod constant, apăsați Subtitle (Subtitrare).

Selectați Oprit, Activ sau Activ fără sonor.

Cu Activ fără sonor, televizorul afișează subtitrări doar când sunetul este oprit cu 🛠.

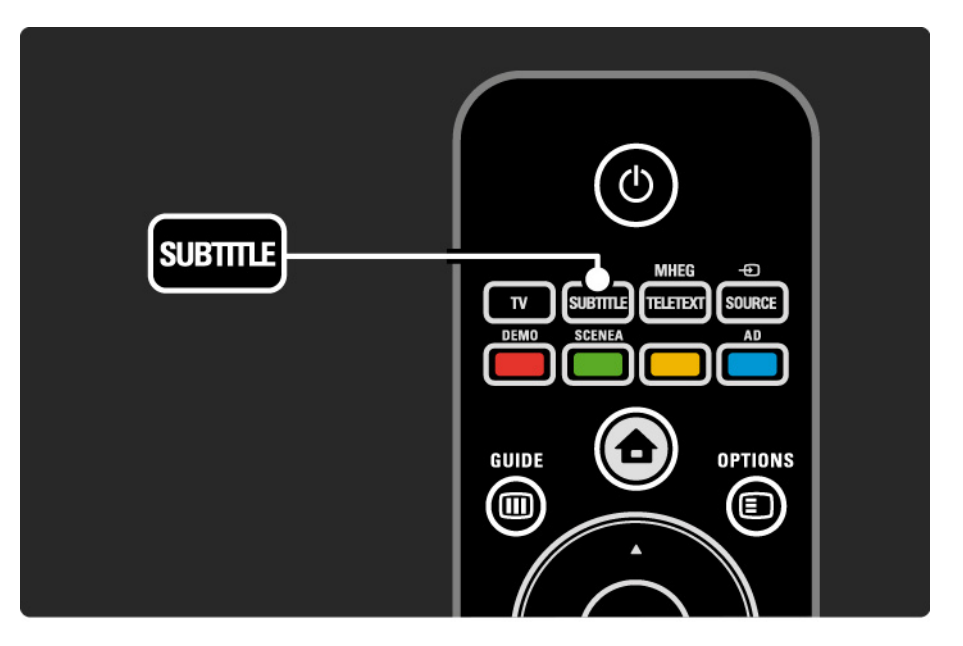

# 3.5.1 Subtitrări

Limbi de subtitrare canal digital

Dacă subtitrările sunt disponibile pe canalele digitale, puteți selecta o limbă de subtitrare preferată dintr-o listă de limbi transmise.

Consultați 📤 > Configurare > Funcții > Limbă subtitrare.

Selectați o limbă pentru subtitrare din lista limbilor disponibile și apăsați OK.

Limbile pentru subtitrare preferate setate în meniul Instalare sunt suprascrise temporar.

#### 3.5.2 Limbi audio

Canalele TV digitale pot transmite mai multe limbi audio care însoțesc programul. Puteți seta limbile dvs. preferate pentru a le activa când aceste limbi audio sunt transmise.

Pentru a seta limbile dvs. audio preferate, apăsați 📤 > Configurare > Instalare > Limbi > Limbă primară. Puteți să setați și o limbă secundară, în același meniu Limbi.

Televizorul va comuta automat la limbile pe care le-ați setat, dacă limba respectivă este transmisă.

Pentru a verifica dacă o limbă audio este disponibilă, apăsați Options (Opțiuni) 🗊 și selectați Limbă audio. Puteți selecta altă limbă audio din listă.

Unele canale TV digitale transmit semnale audio speciale și subtitrări adaptate pentru persoane cu deficiențe de auz sau de vedere. Citiți Mai multe despre ... > Acces universal.

# 3.5.2 Limbă meniu

Atunci când televizorul a fost pornit pentru prima dată, ați selectat o limbă de meniu.

Pentru a schimba limba meniului, apăsați 📤 > Configurare > Instalare > Limbi > Limbă meniu.

Televizorul va comuta automat la limba de meniu pe care ați setat-o

# 3.6.1 Parcurgere USB

Vizionați fotografii sau redați muzică și clipuri video pe televizor de pe un dispozitiv de memorie USB.

Introduceți un dispozitiv USB în conectorul USB din partea stângă a televizorului în timp ce acesta din urmă este pornit.

Televizorul detectează dispozitivul și deschide o listă care afișează conținutul dispozitivului USB pe ecran.

în caz de neafișare a conținutului, apăsați 📤 > Parcurgere USB și apăsați OK. Cu lista conținutului USB deschisă pe ecran, selectați fișierul pe care doriți să îl redați și apăsați OK sau redare ▶∎.

O melodie, o expunere de diapozitive sau un clip video începe să clipească.

Pentru a pune pe pauză, apăsați din nou **>**11.

...

Pentru a vă deplasa la următorul fișier, apăsați 🕨 sau P +.

Pentru a vă deplasa la fișierul anterior, apăsați < sau P -.

Pentru a derula înainte un fișier muzical, apăsați 🏎

Apăsați Options (Opțiuni) pentru Redare o singură dată, Repetare, Aleatoriu, Rotire și multe altele.

# 3.6.1 Parcurgere USB

Vizionați clipuri video

Selectați un clip video în meniul Ghid și apăsați redare >11.

Pentru a întrerupe clipul video, apăsați pe pauză >II.

Pentru a derula înainte, apăsați ▶o dată pentru derulare lentă și de două ori pentru derulare rapidă. Apăsați din nou pentru viteză normală.

Apăsați Options (Opțiuni) pentru a comuta la Ecran întreg, Ecran mic, Redare o singură dată etc.

Pentru a ieși din Parcurgere USB, apăsați 📤 și selectați altă activitate sau deconectați dispozitivul de memorie USB.

# 3.7.1 Deficiențe de auz

Unele canale TV digitale transmit semnal audio special și subtitrări adaptate pentru persoanele cu deficiențe de auz.

Pentru a activa semnalul audio și subtitrările pentru deficiențe de auz, apăsați 📤 > Configurare > Instalare > Limbi > Deficiențe de auz. Selectați Activ și apăsați OK.

Televizorul comută pe semnalul audio și subtitrările pentru deficiențe de auz, dacă sunt disponibile.

Pentru a verifica dacă o limbă audio pentru deficiențe de auz este disponibilă, apăsați Options (Opțiuni) (), selectați Limbă audio și căutați o limbă audio cu o pictogramă reprezentând o ureche.

## 3.7.2 Deficiențe de vedere

Unele canale TV digitale transmit semnal audio special, adaptat pentru persoanele cu deficiențe de auz. Semnalul audio normal este amestecat cu comentariu suplimentar.

Pentru a comuta la semnalul audio pentru deficiențe de vedere, apăsați Options (Opțiuni) (E) în timp ce urmăriți canalul TV digital și selectați Deficiențe de vedere. Selectați Activ și apăsați OK.

Televizorul comută la semnal audio pentru deficiențe de vedere, dacă este disponibil.

în meniul Opțiuni puteți seta ca semnalul audio pentru deficiențe de vedere să fie auzit de la Boxe, doar de la Căști sau de la Boxe și căști.

De asemenea în meniul Opțiuni, selectați Volum - Deficiențe de vedere pentru a schimba volumul comentariului suplimentar.

Pentru a verifica dacă o limbă audio pentru deficiențe de vedere este disponibilă, apăsați Options (Opțiuni) (), selectați Limbă audio și căutați o limbă audio cu o pictogramă reprezentând un ochi.

# 4.1.1 Setări inteligente

Puteți să configurați televizorul la setarea predefinită care se potrivește ideal cu programul pe care îl urmăriți. Fiecare setare combină imaginea și sunetul.

în timpul vizionării, apăsați Options (Opțiuni)≣și selectați Imagine și sunet. Apăsați OK.

Selectați Setări inteligente și apăsați OK.

Selectați o setare din listă și apăsați OK.

- Personal Setează televizorul la preferințele dvs. setate în meniurile Imagine și Sunet din Configurare.
- $\bullet$  Viu Setări bogate și dinamice, ideale pentru utilizarea pe timp de zi.
- Standard Setări standard din fabrică.
- Cinema Setări ideale pentru urmărirea filmelor.
- Joc Setări ideale pentru jocuri.
- Economie de energie Setările cu cel mai mic consum de curent.

în meniul Imagine, puteți regla toate setările imaginii în mod individual.

închideți acest manual de utilizare și apăsați 🏚 > Configurare > Imagine.

Utilizați ◄ sau ►, ▲ sau ▼ pentru a selecta și a regla o setare.

Apăsați OK pentru a activa o setare.

• Asistent pentru setări

Porniți Asistența de setări pentru a vă ghida într-un mod simplu prin setările de bază pentru imagine.

Urmați instrucțiunile de pe ecran.

Contrast

Schimbă nivelul luminozității din imagine, dar păstrează constantă intensitatea părților întunecate.

• Luminozitate

Schimbă nivelul de lumină din întreaga imagine.

• Culoare

...

Modifică nivelul de saturație.

Dacă se transmite în NTSC, acest nivel compensează variațiile de culoare.

• Definiție

Schimbă nivelul de claritate al detaliilor fine.

Reducere zgomot

Filtrează și reduce zgomotul de imagine. Setați nivelurile la Minim, Mediu, Maxim sau Oprit.

• Nuanță

Setează culorile la Normal, Cald (roșiatic) sau Rece (albăstrui). Selectați Personalizat pentru a crea setările proprii în meniul Personalizat. • Nuanță standard

Utilizați o bară de glisor pentru a schimba temperatura de culoare a fotografiei ...

- R-WP punct roşu alb
- G-WP punct verde alb
- B-WP punct albastru alb
- R-BL nivel roşu negru
- G-BL nivel verde negru

...

• Pixel Plus/Pixel Precise HD

Controlează setările avansate Pixel Plus/Pixel Precise HD.

- HD Natural Motion

Elimină mișcările sacadate și reproduce mișcări line, în special în filme. Această setare nu este disponibilă la toate modelele.

- Ecran LCD de 100 Hz

Oferă un timp de răspuns rapid pentru schimbarea pixelilor, pentru o claritate extremă a mișcării în toate filmele și sporturile. Această setare nu este disponibilă la toate modelele. - Contrast dinamic

Setează nivelul la care televizorul mărește automat detaliile în zonele întunecate, de mijloc și luminoase ale imaginii.

- Iluminare dinamică

...

Setează nivelul la care consumul de energie poate fi redus reducând intensitatea luminoasă a ecranului. Optați pentru cel mai mic consum sau pentru imaginea cu cea mai bună intensitate luminoasă.

- Reducere artefact MPEG
- Fluidizează tranzițiile digitale din imagine.
- îmbunătățire culoare
- Face culorile mai vii și îmbunătățește rezoluția detaliilor din culorile luminoase

#### • Mod PC

Setează televizorul la setarea ideală predefinită pentru calculator în cazul în care a fost conectat un calculator.

• Senzor de lumină

Reglează automat setările pentru imagine la condițiile de iluminare ale încăperii. Activează sau oprește Senzorul de lumină.

Modul Format imagine / format automat

Citiți Utilizarea televizorului > Vizionarea la televizor > Reglați formatul imaginii

• Deplasare imagine

Pentru deplasarea imaginii pe ecran cu tastele de navigare.

# 4.1.3 Sunet

în meniul Sunet, puteți regla toate setările sunetului în mod individual.

închideți manualul de utilizare și apăsați 📤 > Configurare > Sunet.

Utilizați ◄ sau ►, ▲ sau ▼ pentru a selecta și a regla o setare.

Apăsați OK pentru a activa o setare.

• Bas

Modifică tonurile joase ale sunetului. Selectați fiecare bară pentru a schimba setarea.

Sunete înalte

Modifică tonurile înalte ale sunetului. Utilizați fiecare bară de glisor pentru a schimba setarea.

• Volum

...

Modifică volumul.

Dacă nu doriți ca bara de volum să apară, apăsați 📤 > Configurare > Instalare > Preferințe > Bară de volum. Selectați Oprit și apăsați OK.

# 4.1.3 Sunet

#### • Limbă audio

Afișează lista limbilor audio transmise prin canalele TV digitale.

Puteți seta limba dvs. audio preferată în 📤 > Configurare > Instalare > Limbi > Audio - Principal.

• Dual I/II

Dacă sunt transmise, puteți alege între două limbi diferite.

Mono/Stereo

Dacă transmisia stereo este disponibilă, puteți selecta Mono sau Stereo pentru fiecare canal TV.

Boxe televizor

...

Dacă aveți conectat la televizor un sistem audio, puteți opri boxele televizorului.

Dacă sistemul dvs. audio suportă EasyLink, citiți Conexiuni > EasyLink.

Selectați Automat (EasyLink) pentru ca sunetul de la televizor să fie reprodus automat de către sistemul audio.

# 4.1.3 Sunet

#### • surround

Comută automat televizorul la cel mai bun mod de sunet surround în funcție de transmisie. Selectați Activ sau Oprit.

• Volum căști

Modifică volumul căștilor.

Puteți opri sunetul boxelor televizorului cu 🕸.

• Volum delta

Echilibrează și elimină diferențele de volum dintre canale

sau dispozitivele conectate. Mai întâi, comutați la canalul sau dispozitivul pentru care doriți să echilibrați diferențele de volum. • Balans

Setează balansul dintre boxa stângă și cea dreaptă, pentru a se potrivi mai bine poziției din care ascultați.

• Echilibrare automată volum

Reduce diferențele bruște de volum, cum ar fi la începutul reclamelor sau când comutați de la un canal la altul. Selectați Activ sau Oprit.

# 4.1.4 Setări din fabrică

Puteți să reveniți la setările originale din fabrică. Vor fi resetate doar setările de imagine și sunet.

#### 4.2.1 Reordonare și redenumire

După prima instalare, s-ar putea să doriți să reordonați sau să redenumiți canalele instalate. Organizați după preferințe canalele TV din Prezentarea generală a canalelor, sau atribuiți-le denumiri pentru a le recunoaște.

în timpul vizionării, apăsați OK pentru a deschide Prezentarea generală a canalelor. Aceasta afișează canalele TV și posturile radio instalate pe televizor.

Pentru reordonare sau redenumire, apăsați Options (Opțiuni) 🗉 și selectați opțiunea de care aveți nevoie.

#### Reordonare

...

Puteți repoziționa canale în prezentarea generală.

1 Selectați Reordonare în meniul Opțiuni 🗊 pentru a începe reordonarea.

2 Evidențiați un canal și apăsați OK.

3 Repoziționați canalul în poziția dorită cu tastele de navigare.

4 Apăsați OK pentru a confirma poziția.

Puteți să evidențiați alt canal și să faceți la fel.

Pentru a opri Reordonarea, apăsați Options (Opțiuni) () și selectați leșire din reordonare.

# 4.2.1 Reordonare și redenumire

Redenumire

Puteți redenumi un canal.

1 în prezentarea generală a canalelor, navigați la canalul pe care doriți să-l redenumiți.

2 Selectați Redenumire în meniul Opțiuni 🗉.

3 Apăsați pe Back (înapoi) pentru a șterge un caracter. Utilizați tastatura numerică a telecomenzii, în mod similar cu cel pentru mesageria prin SMS, pentru a derula la caracterul dorit. Utilizați tasta numerică 0 pentru a introduce un caracter special. Pentru a finaliza introducerea textului, apăsați pe OK.

4 Selectați Executat și apăsați OK pentru a opri Redenumire.

# 4.2.2 Actualizare canale

Atunci când televizorul a fost pornit pentru prima dată, s-a efectuat o instalare completă a canalelor.

Puteți seta televizorul să adauge sau să elimine canalele digitale în mod automat. Puteți să porniți actualizarea de canale și în mod manual. Actualizare automată

Pentru a seta televizorul să actualizeze canalele TV în mod automat, lăsați televizorul în mod standby. O dată pe zi, televizorul actualizează canalele găsite anterior și memorează canalele noi. Canalele goale sunt eliminate din Prezentarea generală a canalelor.

...

## 4.2.2 Actualizare canale

Dacă s-a realizat o actualizare a canalelor, apare un mesaj la pornirea televizorului. Dacă nu doriți ca acest mesaj să apară, selectați Nu în > Configurare > Instalare > Instalare canal > Mesaj de actualizare canal.

Pentru a dezactiva actualizările automate, selectați Dezactivat în 📤 > Configurare > Instalare > Instalare canal > Actualizare canal în standby. Actualizare manuală

Pentru a actualiza canalele singur în orice moment, apăsați 🏚 > Configurare > Instalare > Instalare canal > Instalare automată și apăsați OK.

începeți actualizarea și selectați Actualizare canale.

Actualizarea poate dura câteva minute.

# 4.2.3 Reinstalați canalele

Atunci când televizorul a fost pornit pentru prima dată, s-a efectuat o instalare completă a canalelor.

Puteți reface această instalare complet de la capăt pentru a seta limba, țara și a instala toate canalele TV disponibile. Instalare completă

Pentru a reinstala televizorul, apăsați 📤 > Configurare > Instalare > Instalare canal > Instalare automată și apăsați OK.

începeți actualizarea și selectați Reinstalare canale.

Actualizarea poate dura câteva minute.

Pentru a reordona sau a redenumi canalele găsite, citiți Configurare > Canale > Reordonare și redenumire.

#### 4.2.4 Calitatea recepției digitale

Dacă recepționați transmisii TV digitale (DVB) de la propria dvs. antenă (DVB-T) sau utilizați tunerul TV pentru a recepționa canale digitale prin cablu (DVB-C), puteți verifica puterea semnalului și calitatea unui canal.

Dacă recepția este slabă, puteți repoziționa antena pentru a încerca să îmbunătățiți recepția. Pentru rezultate optime, contactați un instalator de antene specializat. Pentru a verifica recepția unui astfel de canal digital, selectați canalul, apăsați 📤 > Configurare > Instalare > Instalare canal > Digital:Test de recepție > Căutare și apăsați OK.

Frecvența digitală este afișată pentru acest canal.

...

Dacă recepția este slabă, puteți repoziționa antena. Selectați Căutare și apăsați OK pentru a reverifica semnalul acestei frecvențe.

# 4.2.4 Calitatea recepției digitale

Puteți introduce o frecvență digitală specifică.

Selectați frecvența, poziționați săgețile pe un număr cu ▶ și ◀ și schimbați numărul cu ▲ și ▼. Apăsați Căutare pentru a verifica această frecvență. Dacă recepționați canalul cu DVB-C, sunt afișate opțiunile mod Rată simbol și Rată simbol.

Pentru modul Rată simbol, selectați Automat dacă furnizorul dvs. de cablu nu v-a oferit o valoare specifică a ratei simbolului. Puteți introduce valoarea oferită în Rată simbol utilizând tastele numerice.

# 4.2.5 Instalarea manuală a canalelor analogice

Canalele TV analogice pot fi reglate în mod manual, canal cu canal.

Pentru a începe instalarea manuală a canalelor analogice, apăsați 📤 > Configurare > Instalare > Instalare canal > Instalare manuală - analogic.

Urmați fiecare pas din acest meniu.

Puteți reface acești pași până când aveți toate canalele TV analogice disponibile.

1 Sistem — Dacă aveți propria antenă, trebuie să selectați țara sau zona geografică din care provine canalul TV. Dacă recepționați canale TV printr-un sistem de cablu, trebuie să selectați țara sau zona geografică o singură dată.

2 Găsire canal — Căutarea unui canal TV analogic. Căutarea începe automat, dar puteți introduce manual o frecvență. Dacă recepția canalului este slabă, selectați Căutare următor pentru a căuta din nou. Selectați Executat și apăsați OK dacă doriți să memorați acest canal TV.

...

# 4.2.5 Instalarea manuală a canalelor analogice

3 Reglare fină — Reglați fin canalul găsit cu ▲ și ▼. Apăsați Executat după ce canalul este reglat fin.

4 Memorare — Un canal găsit poate fi memorat pe numărul de canal curent cu Salvează postul curent sau pe un număr de canal nou, cu Salvează canal nou.

# 4.2.6 Reglarea fină a canalelor analogice

Dacă recepția unui canal TV analogic este slabă, puteți încerca să reglați fin canalul TV.

Pentru a regla fin canalele analogice, apăsați 📤 > Configurare > Instalare > Instalare canal > Instalare manuală - analogic > Reglare fină. Reglați fin canalul cu ▲ și ▼. Apăsați Executat după ce canalul este reglat fin.

Puteți memora acest canal reglat fin pe numărul canalului curent, cu Salvează postul curent, sau pe un număr de canal nou, cu Salvează program nou.

## 4.2.7 DVB-T/DVB-T Lite sau DVB-C

Dacă este disponibilă recepția DVB-T/DVB-T Lite cât și DVB-C în țara dvs., iar acest televizor este pregătit atât pentru DVB-T/DVB-T Lite cât și DVB-C pentru țara dvs., trebuie să selectați DVB-T/DVB-T Lite sau DVB-C înainte să instalați canalele TV.

Pentru a selecta recepția DVB-T/DVB-T Lite sau DVB-C, apăsați 📤 > Configurare > Instalare > Instalare canal > Antenă sau cablu DVB.

Selectați Antenă pentru o instalare DVB-T/DVB-T Lite.

Selectați Cablu pentru o instalare DVB-C.

Instalare canal DVB-C

Toate setările TV DVB-C sunt setate la automat, dar rețeaua DVB-C ar putea necesita unele setări furnizate de operatorul DVB-C. Introduceți aceste setări sau valori atunci când televizorul le solicită.

Puteți instala televizorul dvs. pentru DVB-T/DVB-T Lite și DVB-C. în acest caz, trebuie să efectuați două instalări de canale. Mai întâi efectuați instalarea cu Antenă ca opțiune selectată, urmată de o instalare cu Cablu ca opțiune selectată. După aceea, Prezentarea generală a canalelor va afișa atât canalele DVB-T/DVB-T Lite, cât și DVB-C.

#### 4.2.8 Setări ceas

în unele țări, transmisia TV digitală nu trimite informații UTC — Timp universal coordonat. Prin urmare, schimbările între ora de iarnă și ora de vară pot fi ignorate. Puteți corecta aceasta cu ajutorul setărilor ceasului.

Dacă televizorul afișează o oră incorectă, apăsați 📤 > Configurare > Instalare > Ceas > Mod ceas automat și selectați Manual.

în meniul Oră de vară, selectați Oră standard (de iarnă) sau Oră de vară conform orei dvs. locale.

# 4.3.1 Cu un dispozitiv de memorie USB

în unele cazuri, ar putea fi necesar să actualizați softwareul televizorului. începeți actualizarea software pe televizor. După aceea, descărcați software-ul televizorului de pe Internet pe PC. Utilizați un dispozitiv de memorie USB pentru a încărca software-ul de pe PC pe televizor. Pregătire

Aveți nevoie de un PC cu conexiune la Internet de mare viteză. Aveți nevoie de un dispozitiv de memorie USB cu spațiu liber de 256 Mb - și asigurați-vă că protecția la scriere este dezactivată. Unele dispozitive de memorie USB s-ar putea să nu funcționeze cu televizorul.

...

# 4.3.1 Cu un dispozitiv de memorie USB

1 Identificare

închideți acest manual de utilizare, apăsați 📤 > Configurare > Actualizare software > Actualizare acum și apăsați OK.

Selectați USB și apăsați OK.

Urmați instrucțiunile de pe ecran.

Televizorul vă va solicita să introduceți dispozitivul USB în conectorul USB din partea laterală a televizorului.

2 Descărcați de pe PC pe USB

...

Odată ce fișierul de identificare a televizorului este scris pe dispozitivul USB, introduceți USB-ul în PC-ul conectat la Internet. Pe dispozitivul USB, localizați fișierul "update.htm" și faceți dublu clic pe acesta. Faceți clic pe Trimitere ID. Dacă software-ul nou este disponibil, acesta se va descărca pe dispozitivul USB.

# 4.3.1 Cu un dispozitiv de memorie USB

3 Descărcați de pe USB pe TV

Introduceți dispozitivul de memorie USB înapoi în televizor.

Urmați instrucțiunile de pe ecran pentru a începe actualizarea software-ului nou al televizorului. Televizorul se închide 10 secunde și se deschide din nou. Așteptați.

Este interzis să ...

- utilizați telecomanda
- scoateți dispozitivul USB din televizor în timpul actualizării software

Dacă o are loc o pană de curent în timpul actualizării, nu scoateți dispozitivul de memorie USB din televizor. Când alimentarea electrică revine, televizorul continuă actualizarea. La sfârșitul actualizării, pe ecran apare mesajul Operație reușită. Scoateți dispozitivul USB și apăsați Ope telecomandă.

Este interzis să ...

- apăsați de două ori pe 🕛
- utilizați comutatorul 🛈 de pe televizor

Televizorul se închide (timp de 10 secunde) și se deschide din nou. Așteptați.

Acum actualizarea software-ului de televizor nou este încheiată.

Puteți utiliza din nou televizorul.

# 5.1.1 Cablu de alimentare

Asigurați-vă de introducerea sigură a cablului de alimentare în televizor. Asigurați-vă că ștecherul de alimentare din priza de perete este accesibil în permanență.

Când deconectați cablul de alimentare, trageți întotdeauna de ștecher, niciodată de cablu.

Deși acest televizor are un consum foarte redus de energie în modul standby, pentru a economisi energia, scoateți ștecherul din priză dacă nu utilizați televizorul o durată îndelungată de timp.

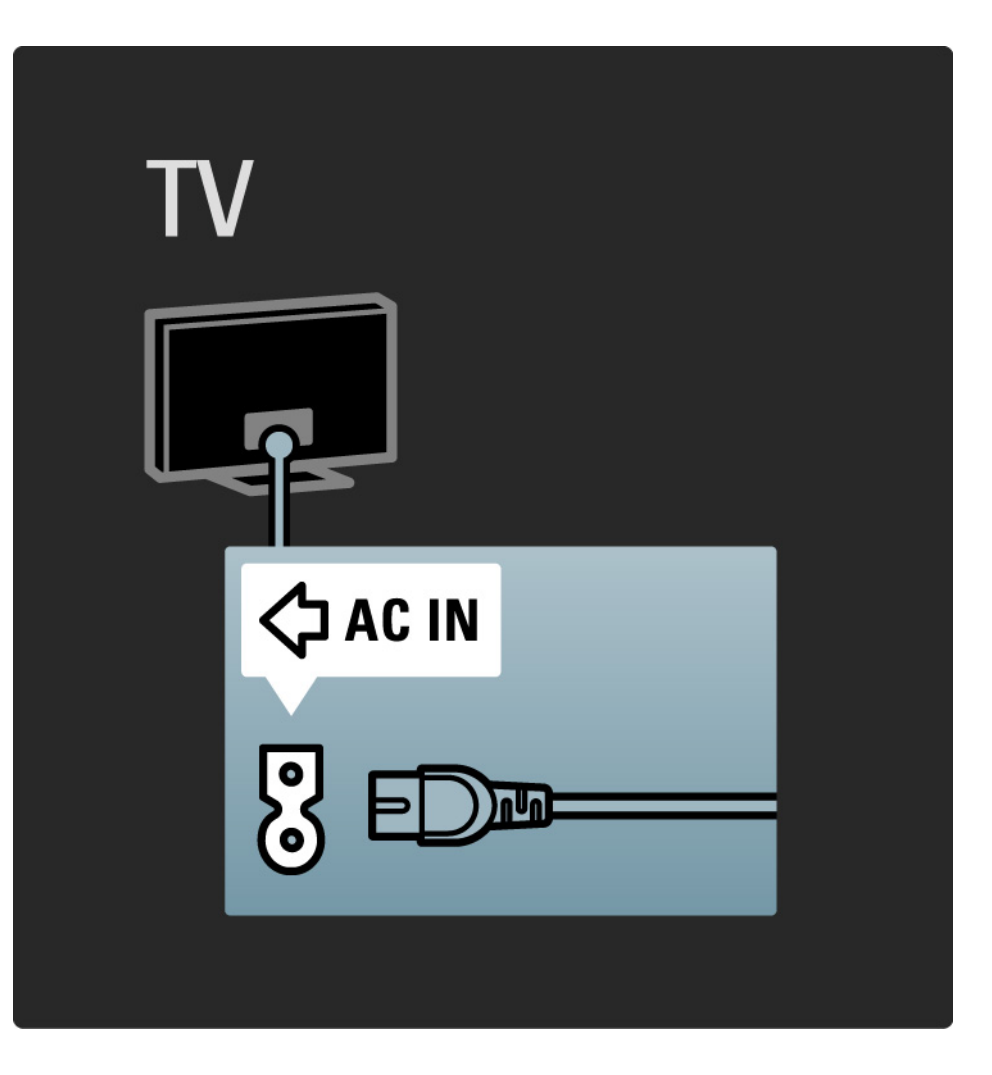

# 5.1.2 Cablu antenă

Localizați conectorul antenei din spatele televizorului. Introduceți ferm cablul antenei în priza Antenă ¬r.

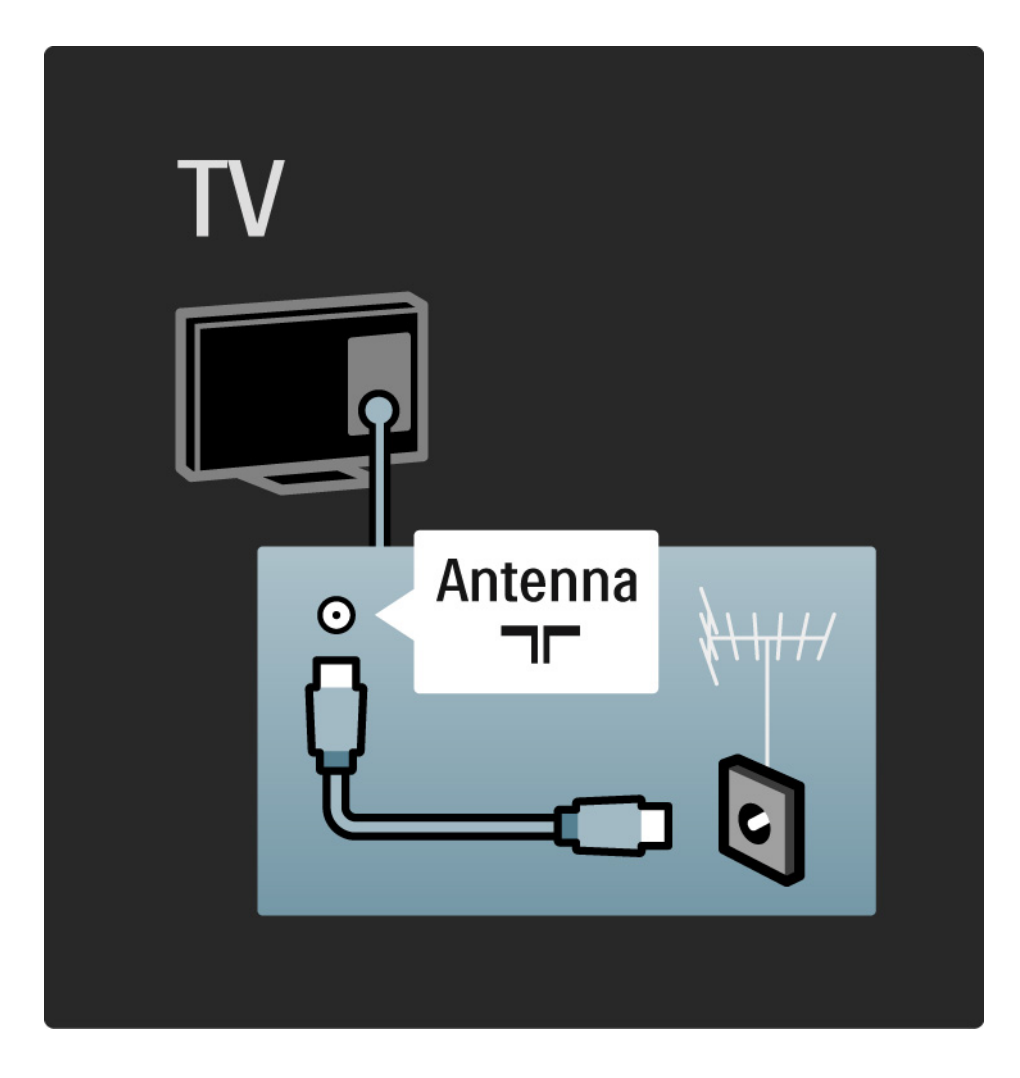

## 5.2.1 Calitatea cablului

înainte să conectați dispozitivele la televizor, verificați ce conexiuni sunt disponibile pe dispozitiv. Conectați dispozitivul la televizor cu conexiunea de cea mai bună calitate disponibilă. Cablurile de bună calitate asigură un transfer bun al imaginii și sunetului.

Conexiunile indicate în acest manual de utilizare sunt recomandări pentru cazurile cele mai uzuale. Sunt posibile și alte soluții.

Citiți mai multe despre tipuri de cabluri specifice și conexiuni disponibile în Despre cabluri > HDMI ... etc.

Adăugați dispozitivele dvs.

Când aveți conectat un dispozitiv la televizor, adăugați întotdeauna dispozitivul ca element în meniul Acasă. Cu acest element în meniul Acasă, puteți comuta ușor televizorul pe dispozitiv.

Pentru a adăuga un dispozitiv nou, apăsați 合 > Adăugați dispozitivele dvs. Urmați instrucțiunile de pe ecran.
## 5.2.2 HDMI

---

O conexiune HDMI are cea mai bună calitate a imaginii și sunetului.

Un cablu HDMI combină semnalele video și audio. Utilizați HDMI pentru semnalele TV de înaltă definiție (HD).

Un cablu HDMI transferă semnalele imaginii și sunetului într-o singură direcție, spre deosebire de cablul Scart.

Nu utilizați un cablu HDMI mai lung de 5 m.

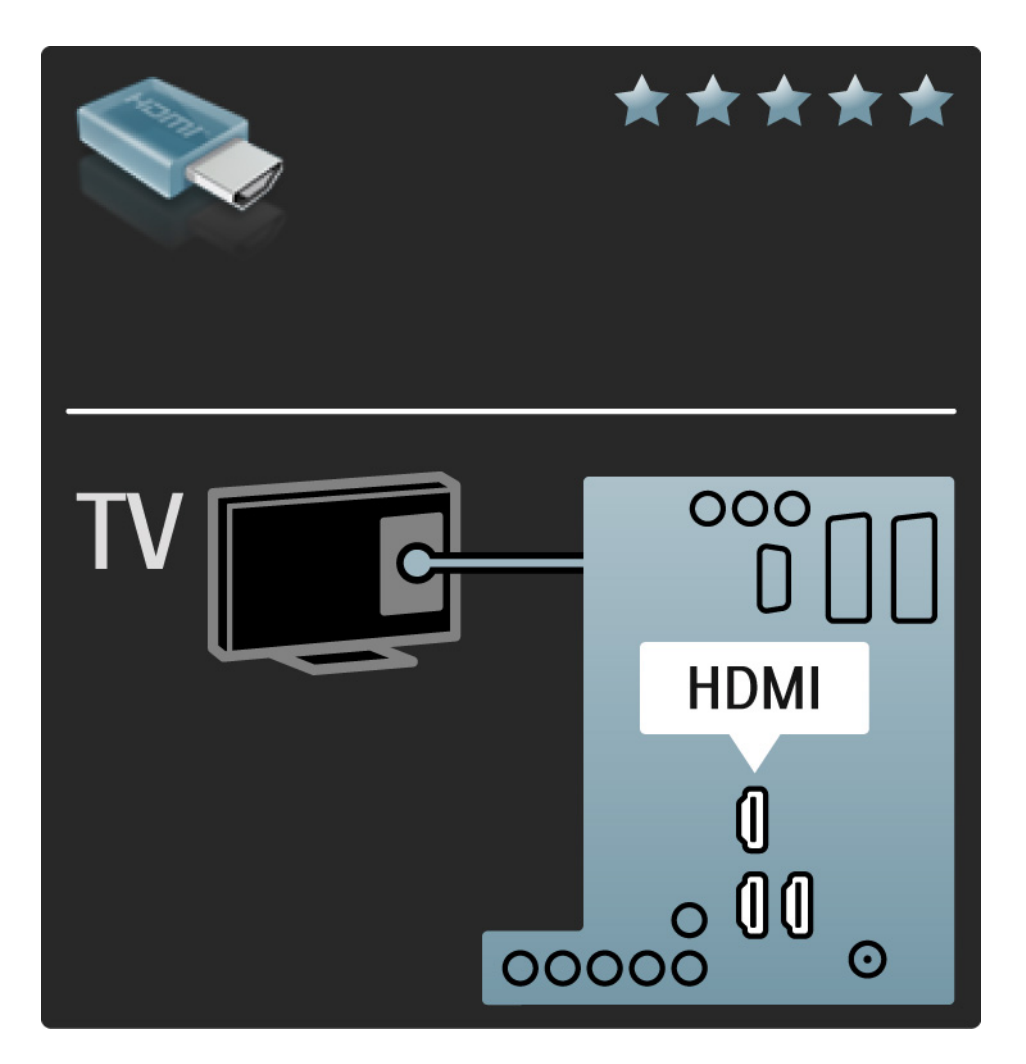

## 5.2.2 HDMI

HDMI acceptă HDCP (High-bandwidth Digital Contents Protection – Protecție Conținuturi Digitale pentru Lățime de bandă mare). HDCP este un semnal de protecție la copiere care însoțește conținutul HD (disc DVD sau Bluray).

#### DVI la HDMI

Utilizați un adaptor DVI la HDMI dacă dispozitivul dvs. are doar o conexiune DVI. Utilizați unul dintre conectorii HDMI și, pentru sunet, adăugați un cablu Audio S/D la minifișa Audio In Stânga / Dreapta sau HDMI / DVI din spatele televizorului. EasyLink

HDMI cu EasyLink oferă utilizarea ușoară a dispozitivelor dvs. conectate atunci când acestea au standardul HDMI CEC.

Citiți Conexiuni > EasyLink HDMI-CEC.

## 5.2.3 YPbPr – Semnal video pe componente

Utilizați conexiunea Component Video YPbPr împreună cu o conexiune Audio Stânga și Dreapta pentru sunet.

Potriviți culorile conectorului YPbPr cu fișele de cablu atunci când conectați. YPbPr poate primi semnale TV de înaltă definiție (HD).

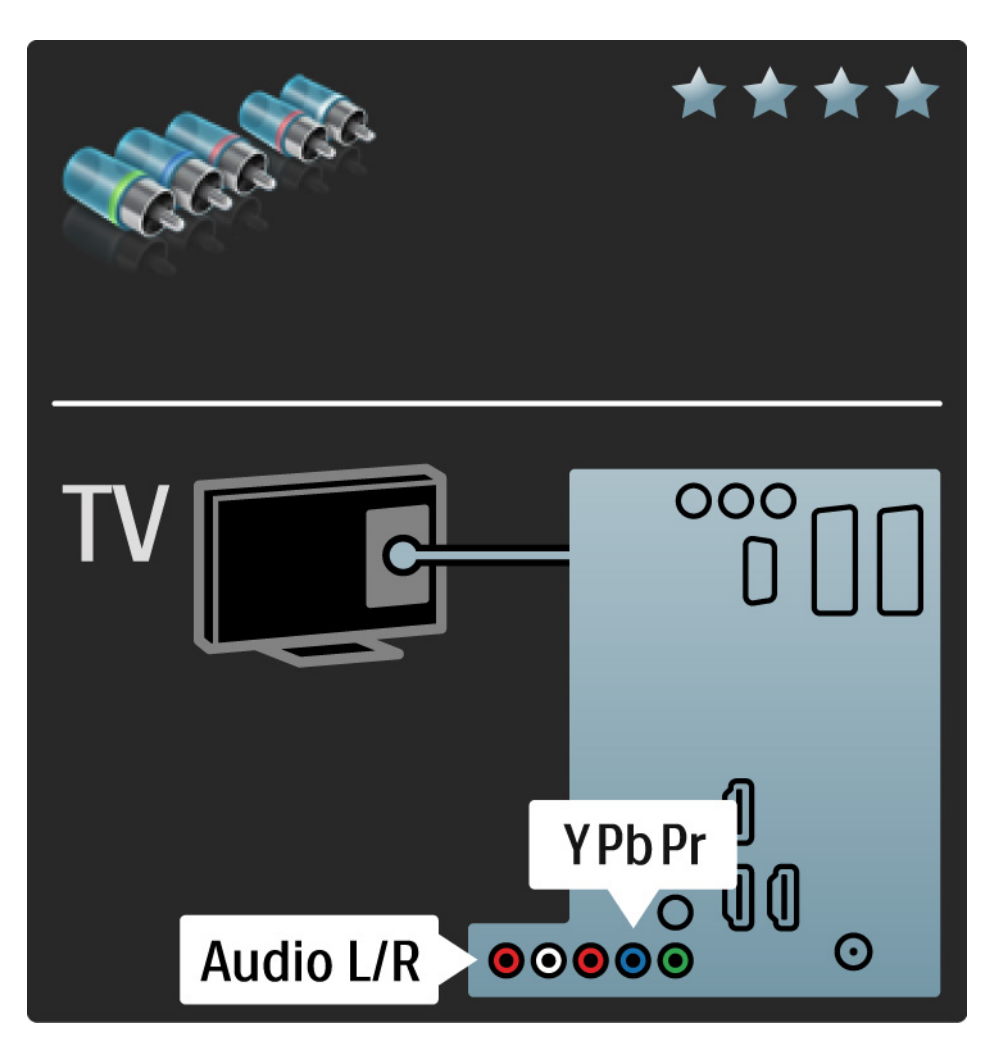

#### 5.2.4 SCART

Un cablu Scart combină semnalele video și audio. Conectorii Scart pot primi semnale video RGB dar nu pot primi semnale TV de înaltă definiție (HD).

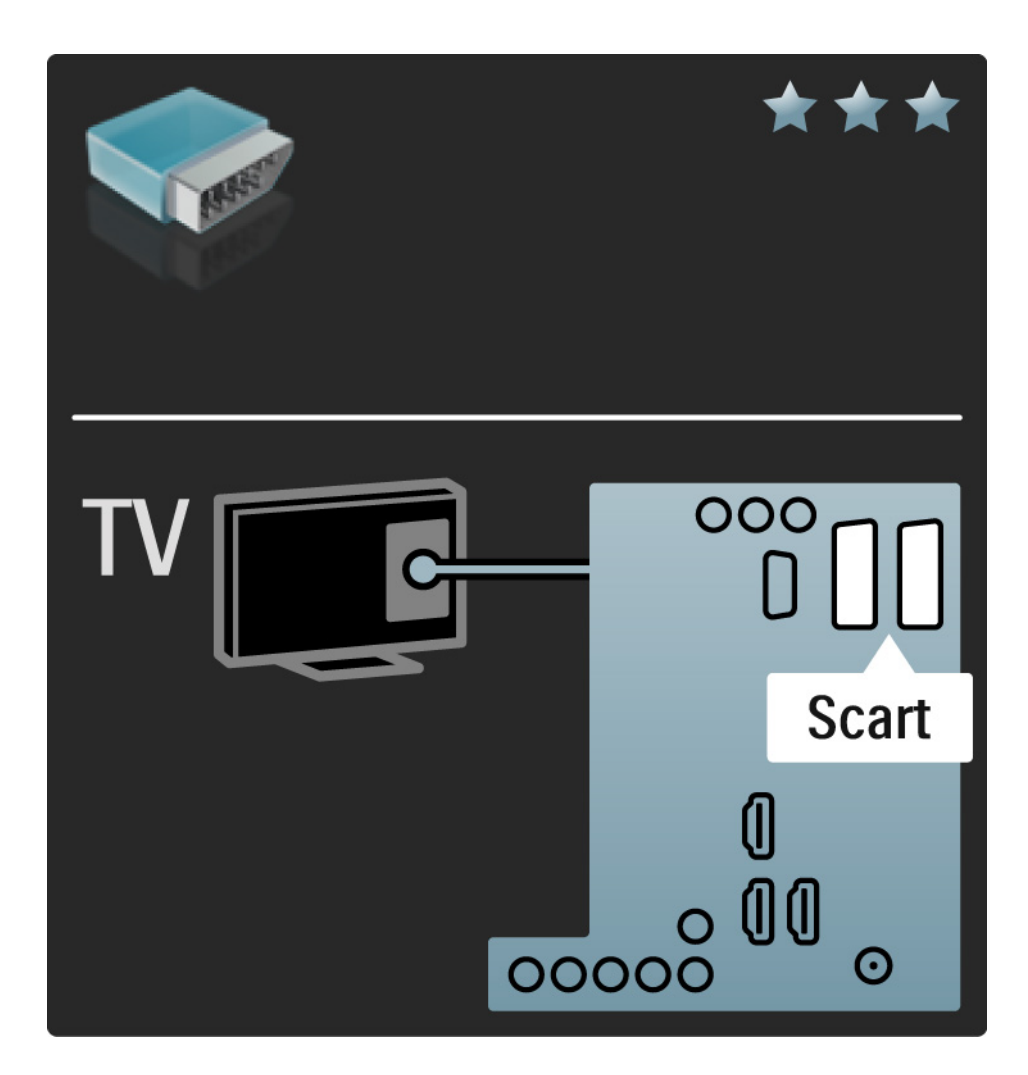

#### 5.2.5 S-Video

Utilizați un cablu S-Video împreună cu un cablu Audio Stânga și Dreapta (RCA).

Potriviți culorile conectorilor Audio cu fișele de cablu atunci când conectați.

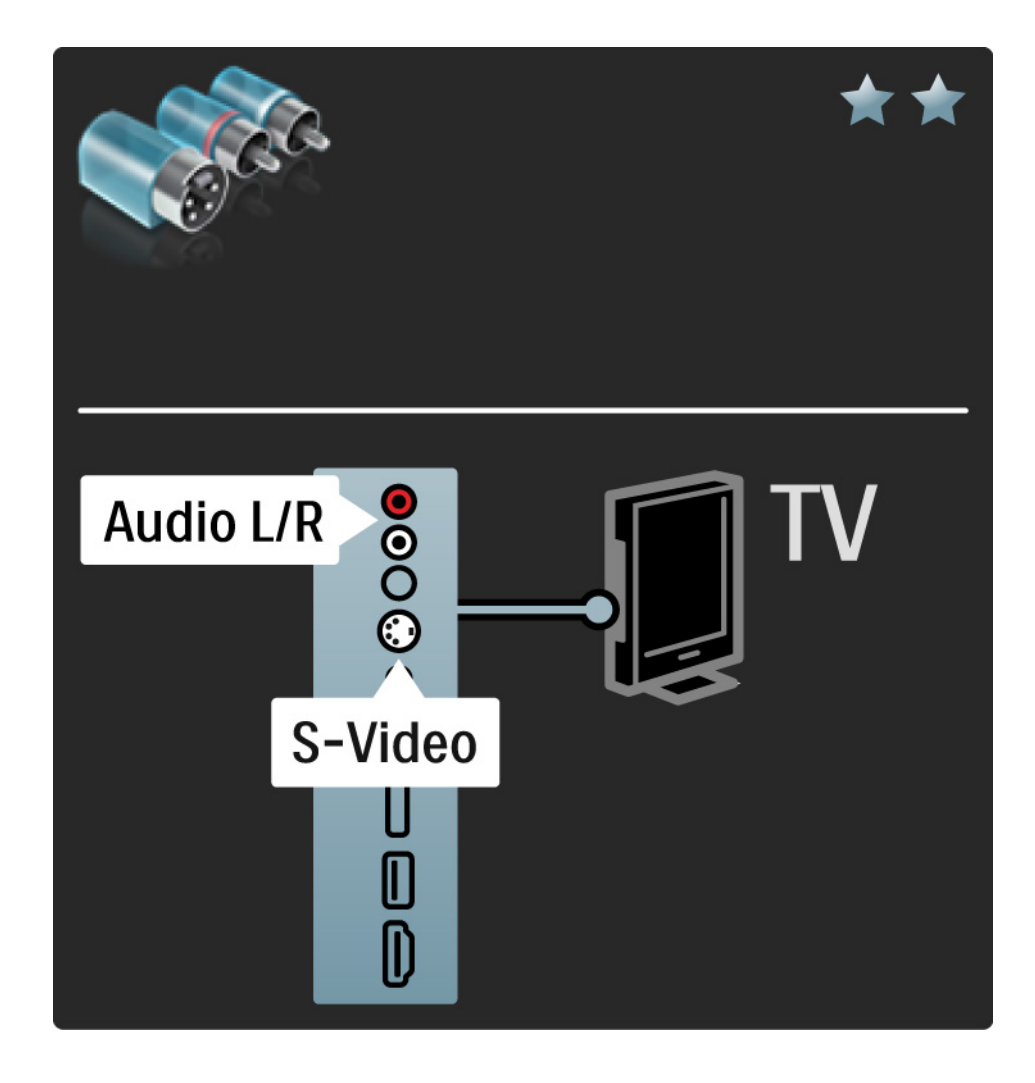

## 5.2.6 Video

Utilizați un cablu Video (RCA) împreună cu un cablu Audio Stânga și Dreapta (RCA).

Potriviți culorile conectorilor Audio cu fișele de cablu atunci când conectați.

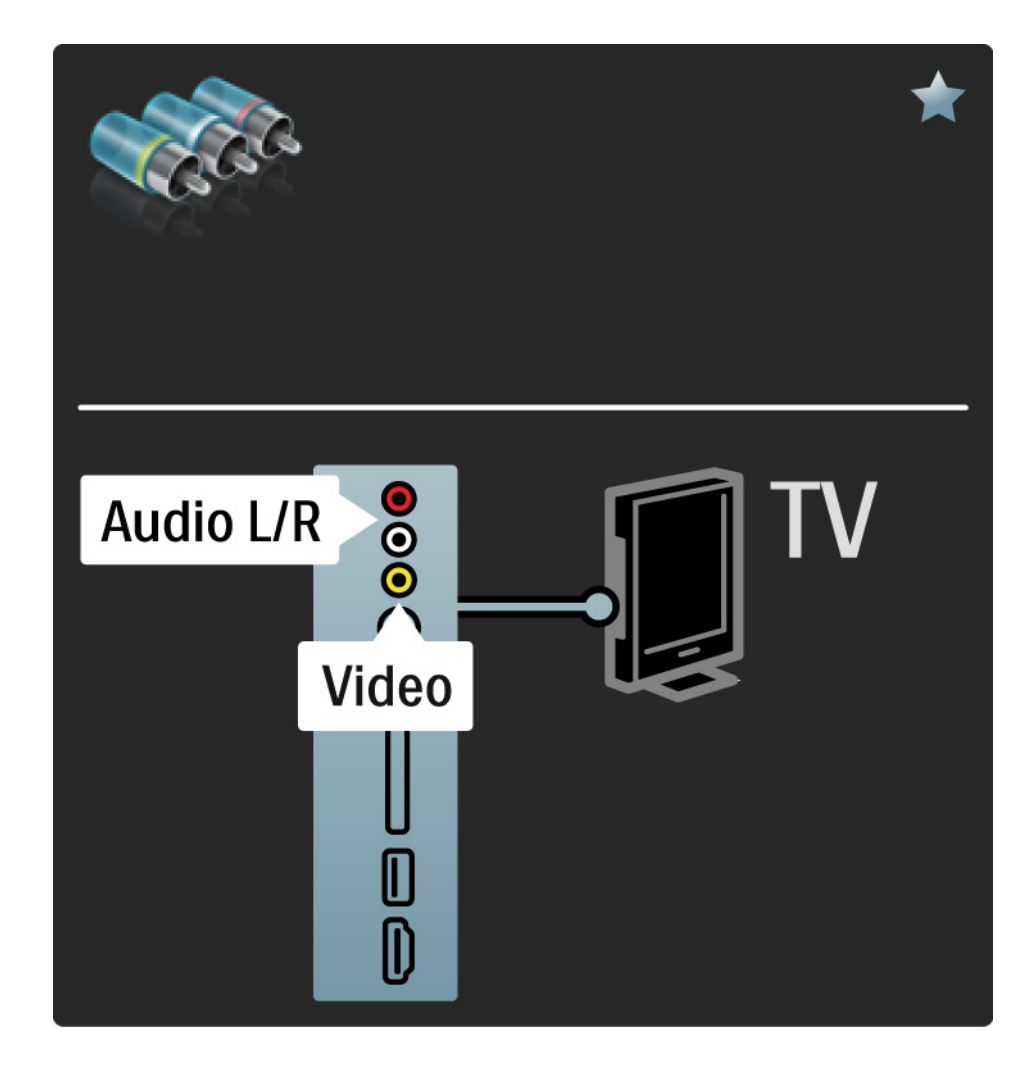

#### 5.2.7 VGA

Utilizați un cablu VGA (conector DE15) pentru a conecta un calculator la TV. Cu această conexiune, puteți utiliza televizorul ca monitor de calculator. Puteți adăuga un cablu Audio Stânga și Dreapta pentru sunet.

Citiți Conexiuni > Mai multe dispozitive > TV ca monitor PC.

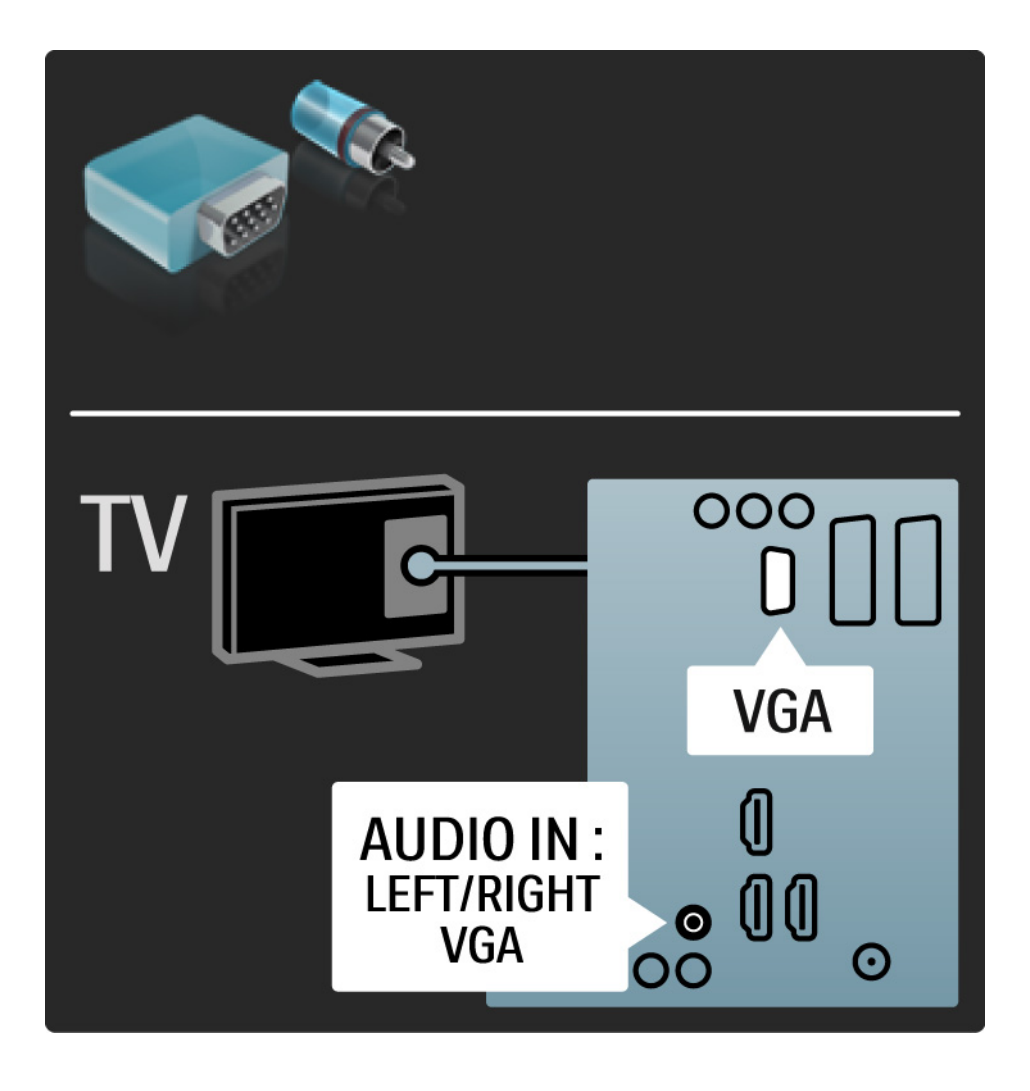

## 5.3.1 DVD player

Utilizați un cablu HDMI pentru a conecta DVD playerul la un conector HDMI de la spatele televizorului.

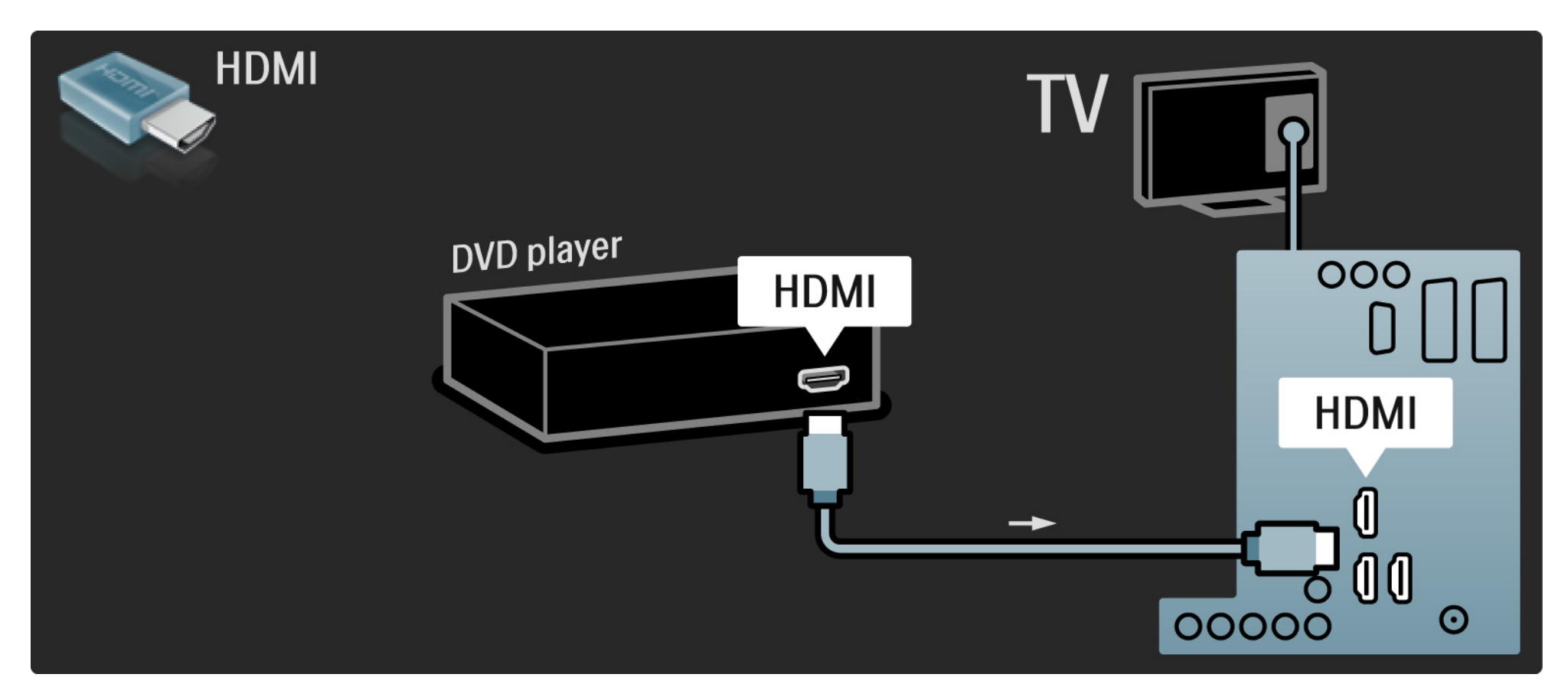

#### 5.3.2 Sistem DVD de tip Home Theatre

Mai întâi, utilizați un cablu HDMI pentru a conecta dispozitivul la televizor.

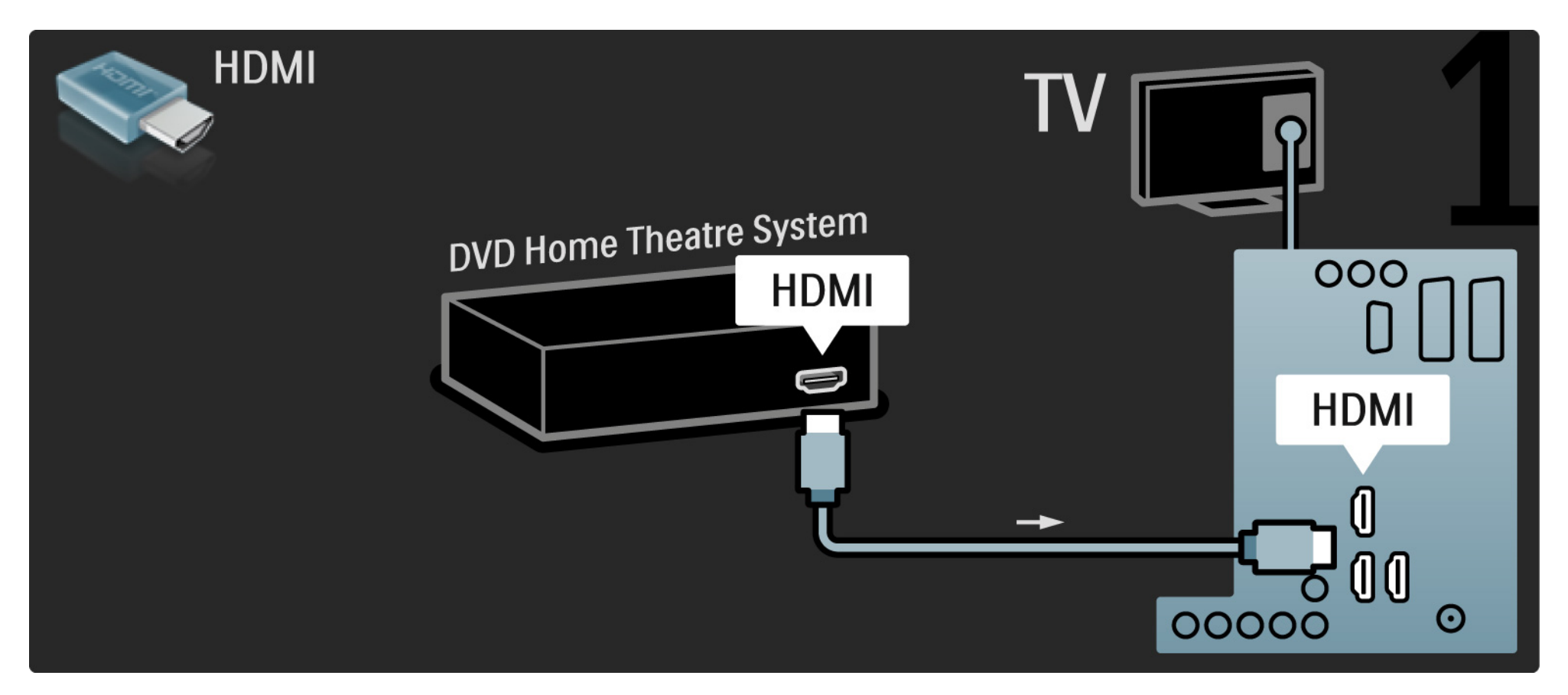

#### 5.3.2 Sistem DVD de tip Home Theatre

La final, utilizați un cablu RCA audio digital pentru conectarea dispozitivului sau, ca alternativă, utilizați conectorul analogic Audio Out L/R.

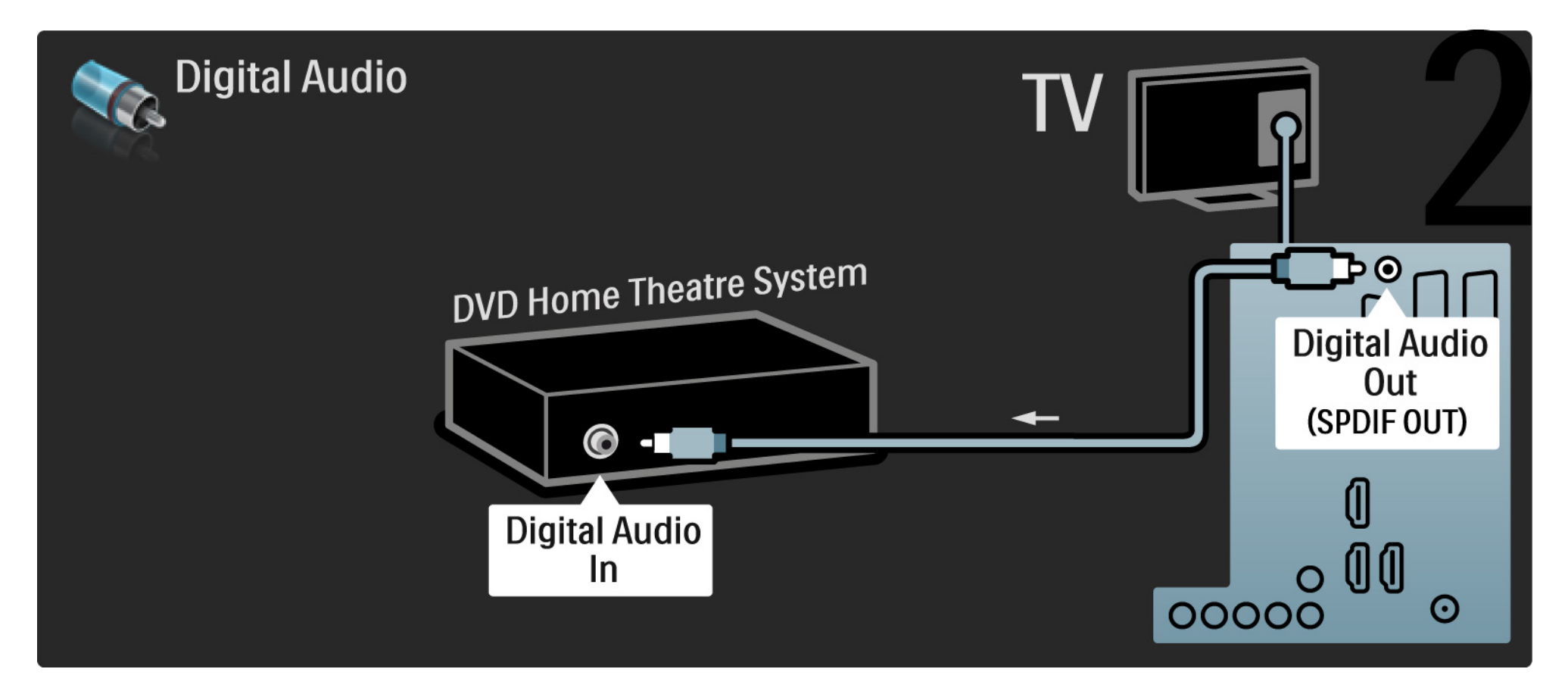

#### 5.3.2 Sistem DVD de tip Home Theatre

Audio Out L/R

Dacă nu există nicio ieșire audio digitală pe sistemul Home Theatre, puteți utiliza conexiunea analogică Audio Out L/R a televizorului. Sincronizare audio și video (sinc)

Dacă sunetul nu se potrivește cu imaginea de pe ecran, puteți seta o întârziere pe majoritatea Sistemelor Home Theatre DVD pentru a potrivi sunetul și imaginea.

Nu conectați semnalul audio de la un DVD player sau alt dispozitiv direct la sistemul Home Theatre. Dirijați întotdeauna sunetul prima dată prin televizor.

## 5.3.3 DVD recorder

Mai întâi, utilizați 2 cabluri de antenă pentru a conecta antena la DVD recorder și televizor.

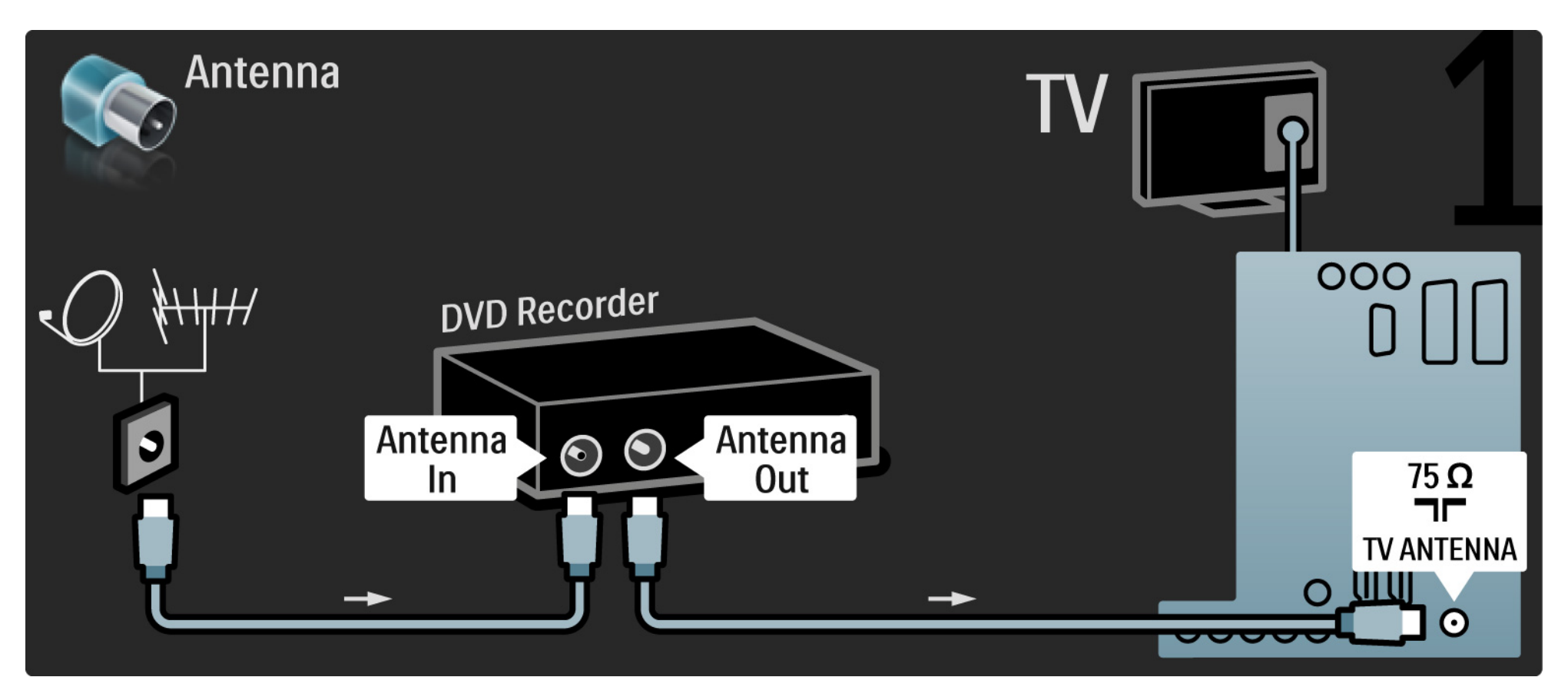

## 5.3.3 DVD recorder

La final, utilizați un cablu Scart pentru a conecta DVD recorderul la un conector Scart de la spatele televizorului.

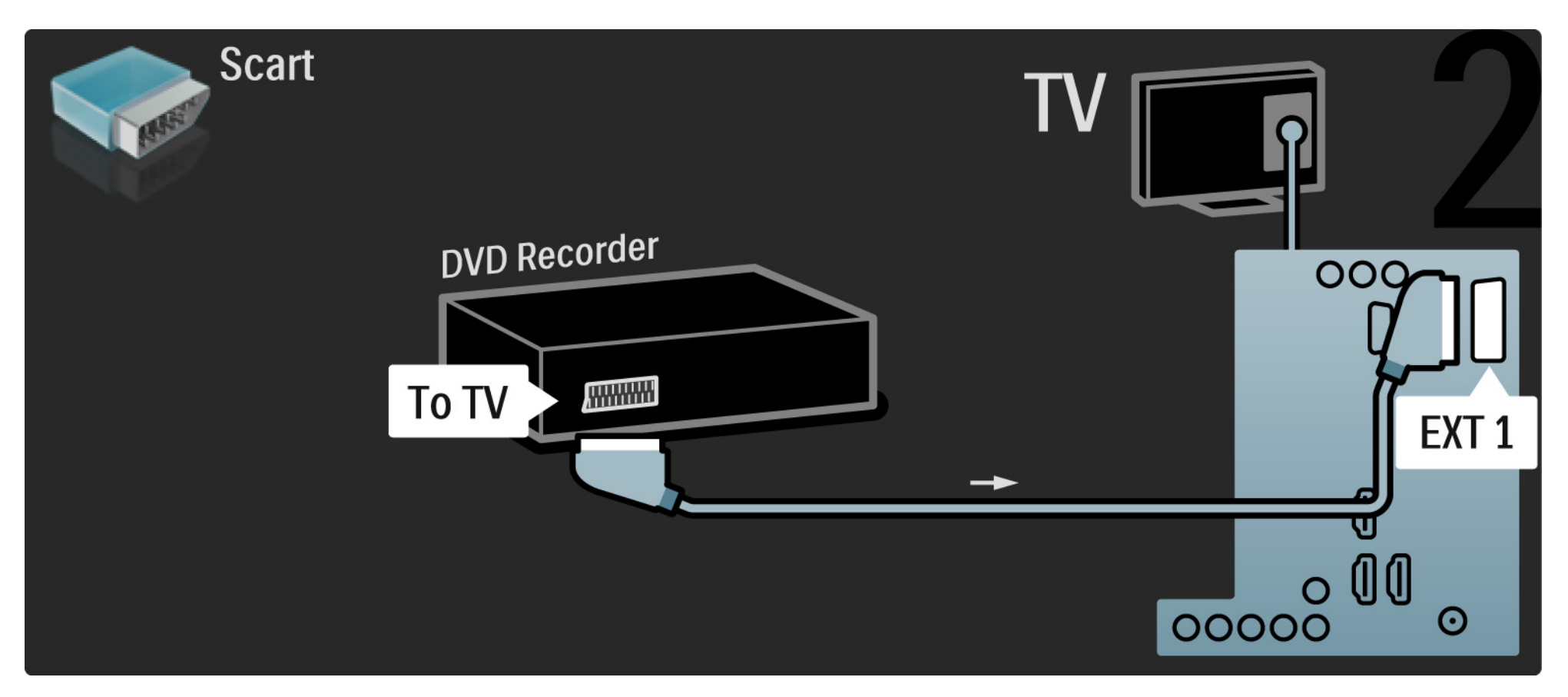

#### 5.3.4 Receiver digital sau receiver satelit

Mai întâi, utilizați 2 cabluri de antenă pentru a conecta antena la receiver și la televizor.

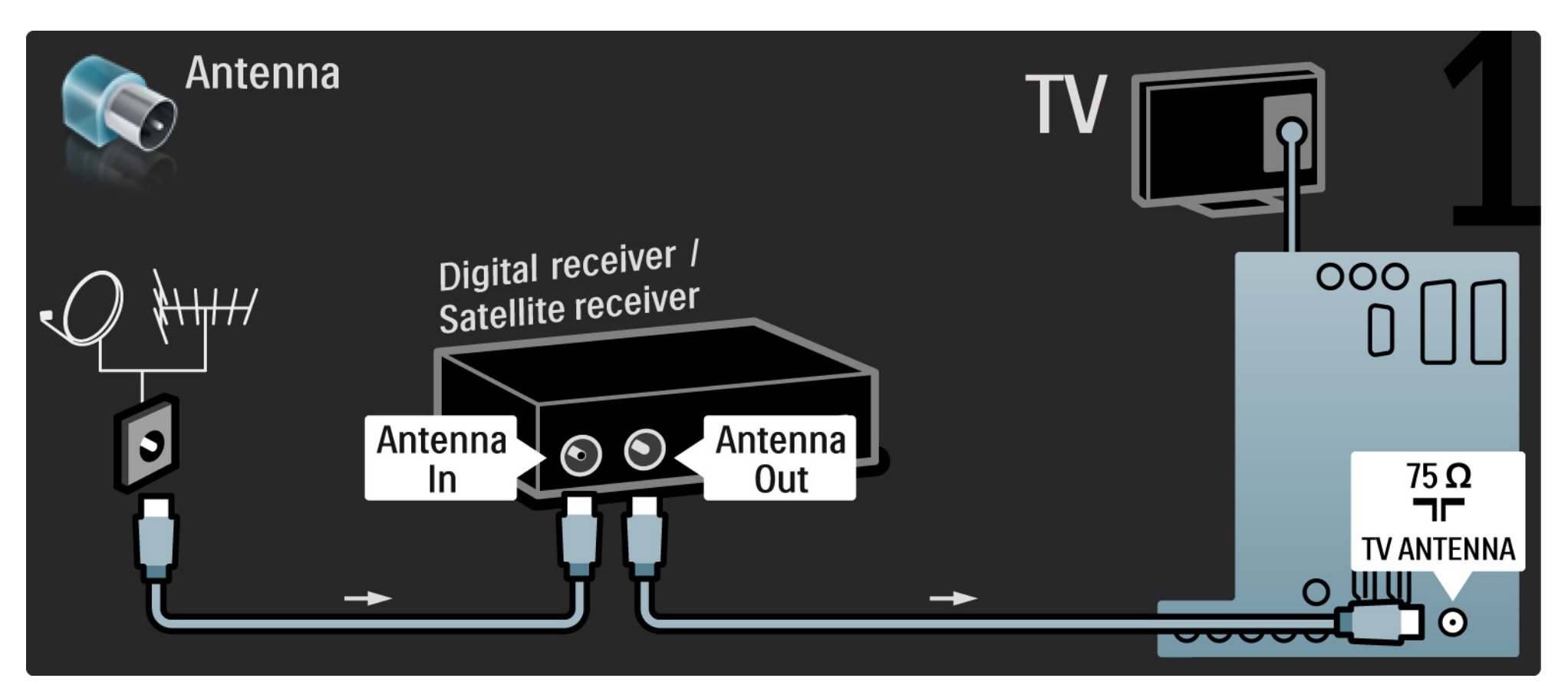

#### 5.3.4 Receiver digital sau receiver satelit

La final, utilizați un cablu Scart pentru a conecta receiverul la spatele televizorului.

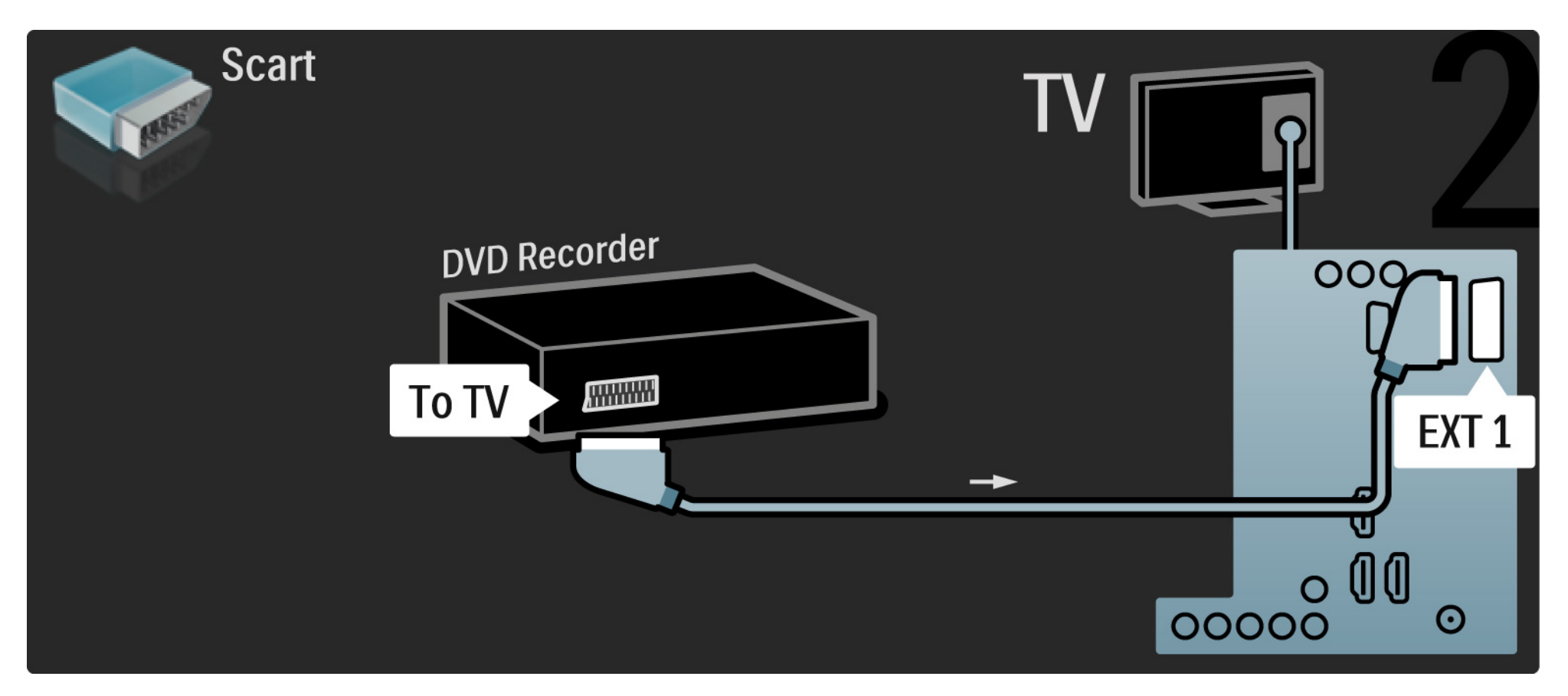

## 5.3.5 Receiver digital și DVD recorder

Mai întâi, utilizați 3 cabluri de antenă pentru a conecta receiverul digital și DVD recorderul la televizor.

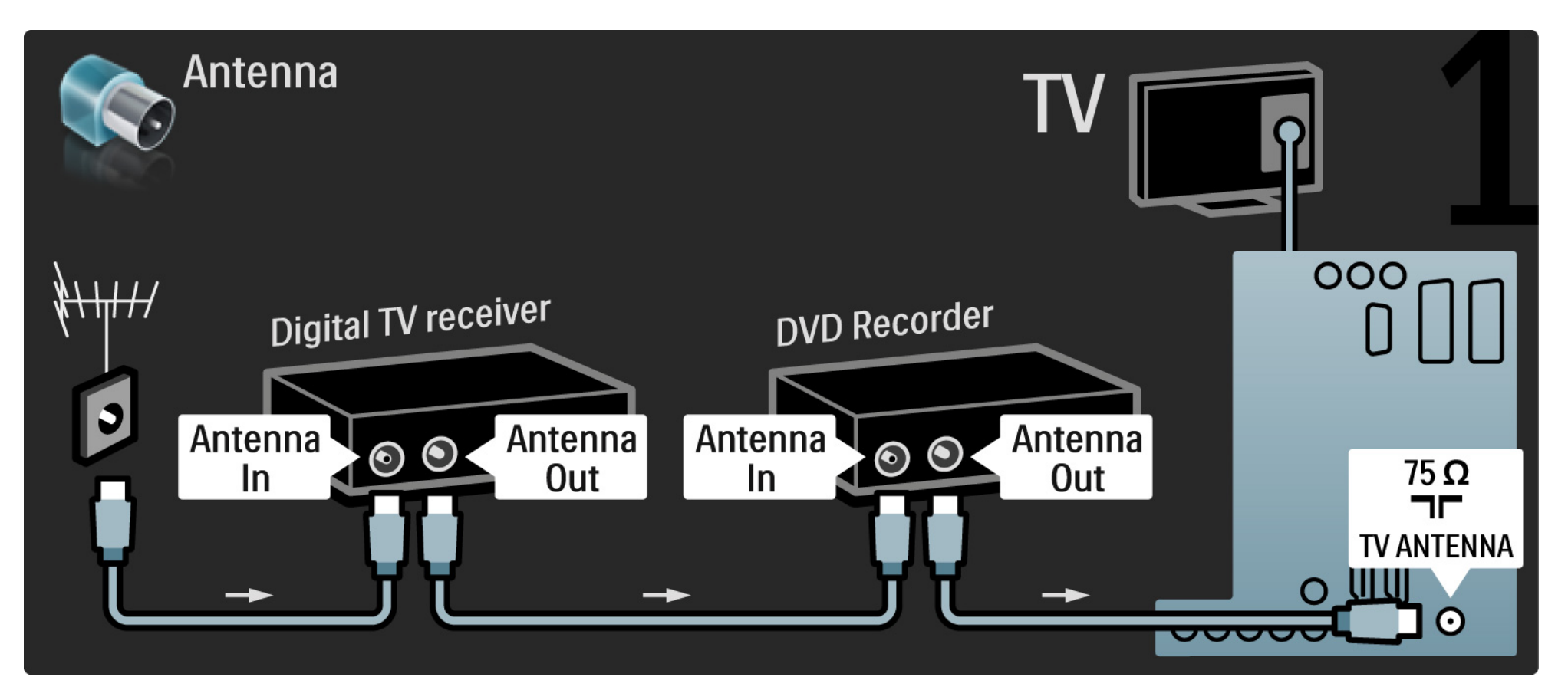

#### 5.3.5 Receiver digital și DVD recorder

Apoi utilizați un cablu Scart pentru a conecta receiverul digital la televizor.

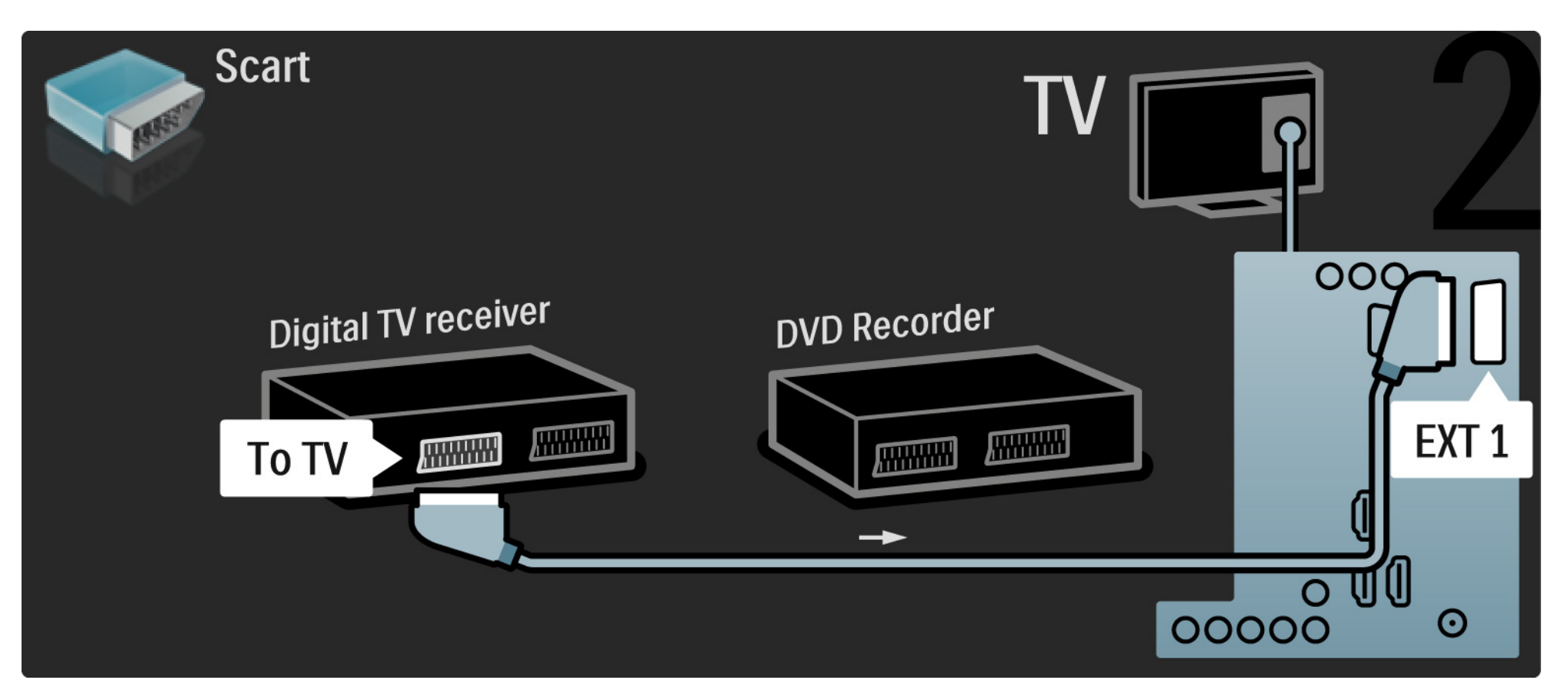

#### 5.3.5 Receiver digital și DVD recorder

La final, utilizați 2 cabluri Scart pentru a conecta cele 2 dispozitive și televizorul.

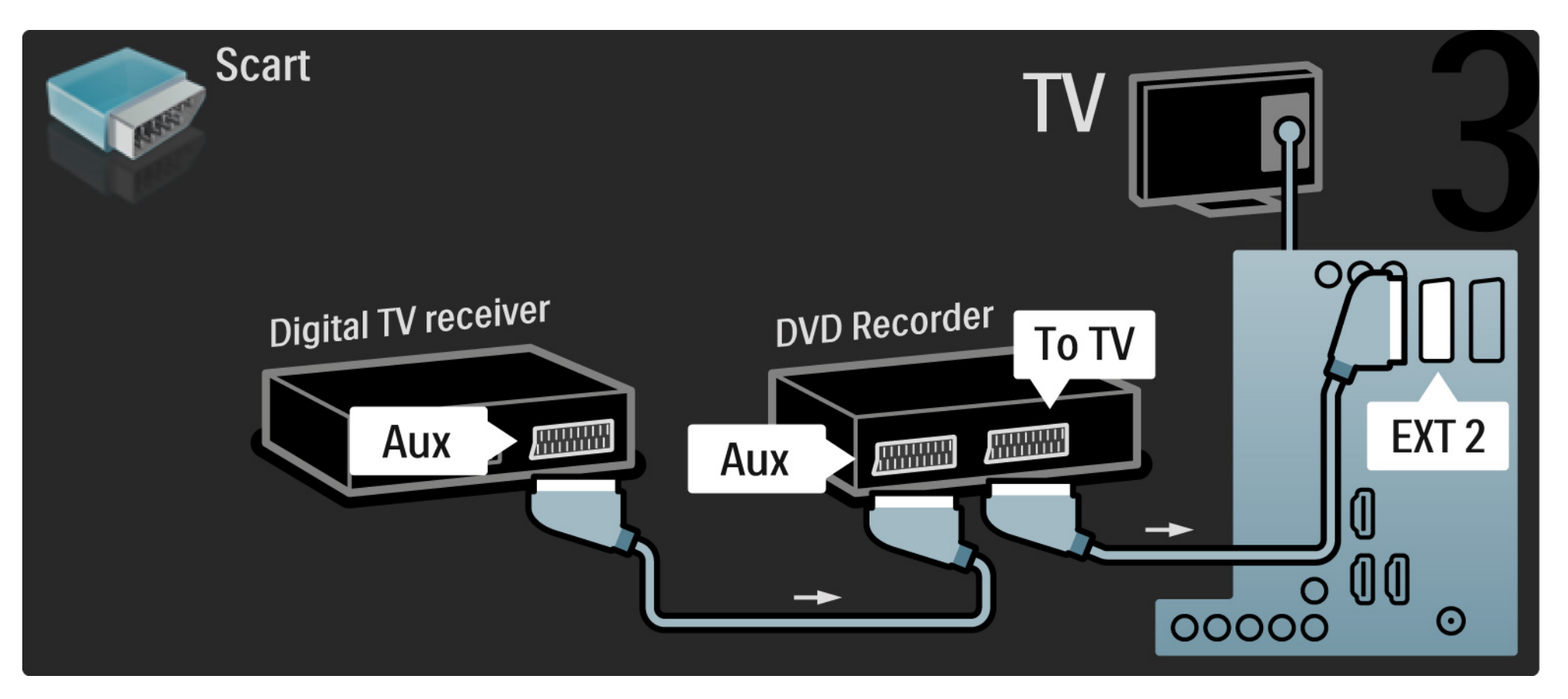

## 5.3.6 Receiver digital, DVD recorder și Sistem Home Theatre

Mai întâi, utilizați 3 cabluri de antenă pentru a conecta cele 2 dispozitive și televizorul TV.

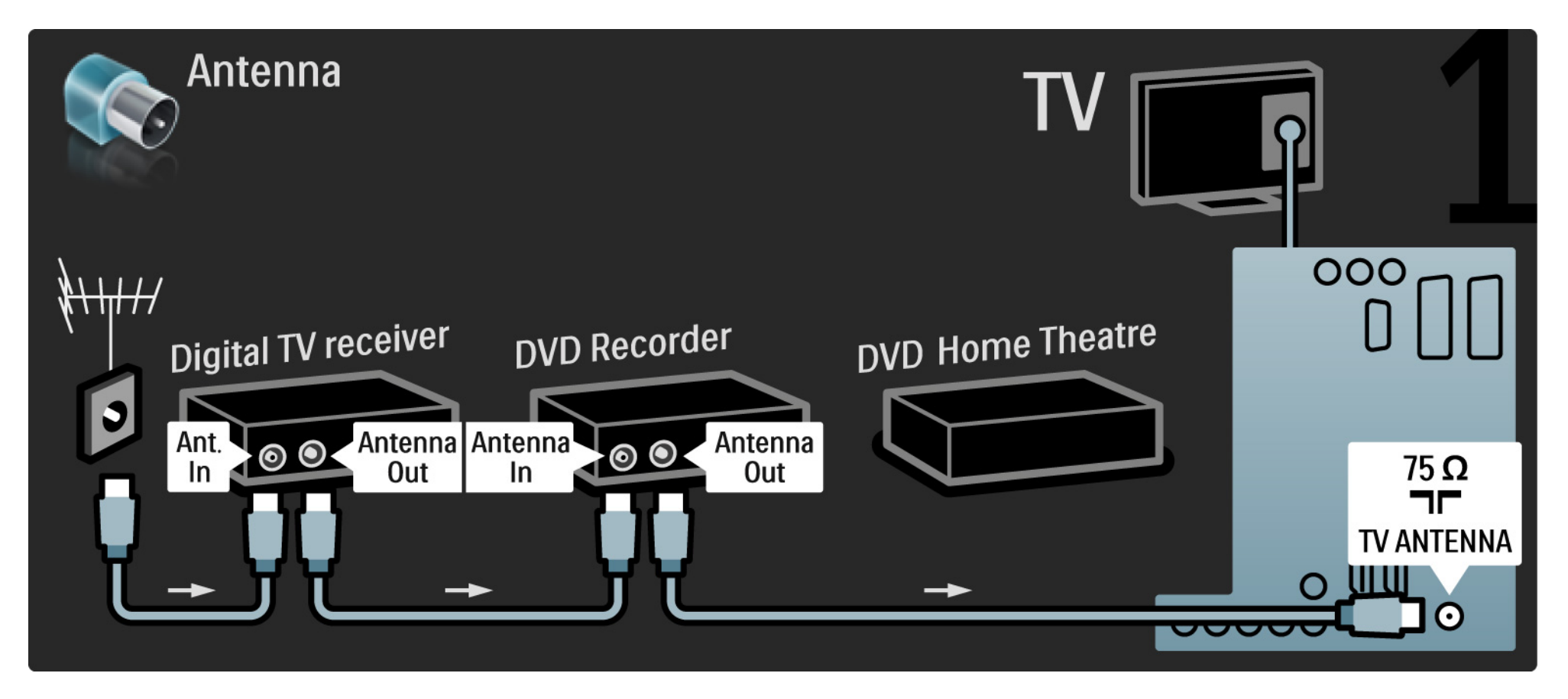

## 5.3.6 Receiver digital, DVD recorder şi Sistem Home Theatre

Apoi utilizați un cablu Scart pentru a conecta receiverul digital la televizor.

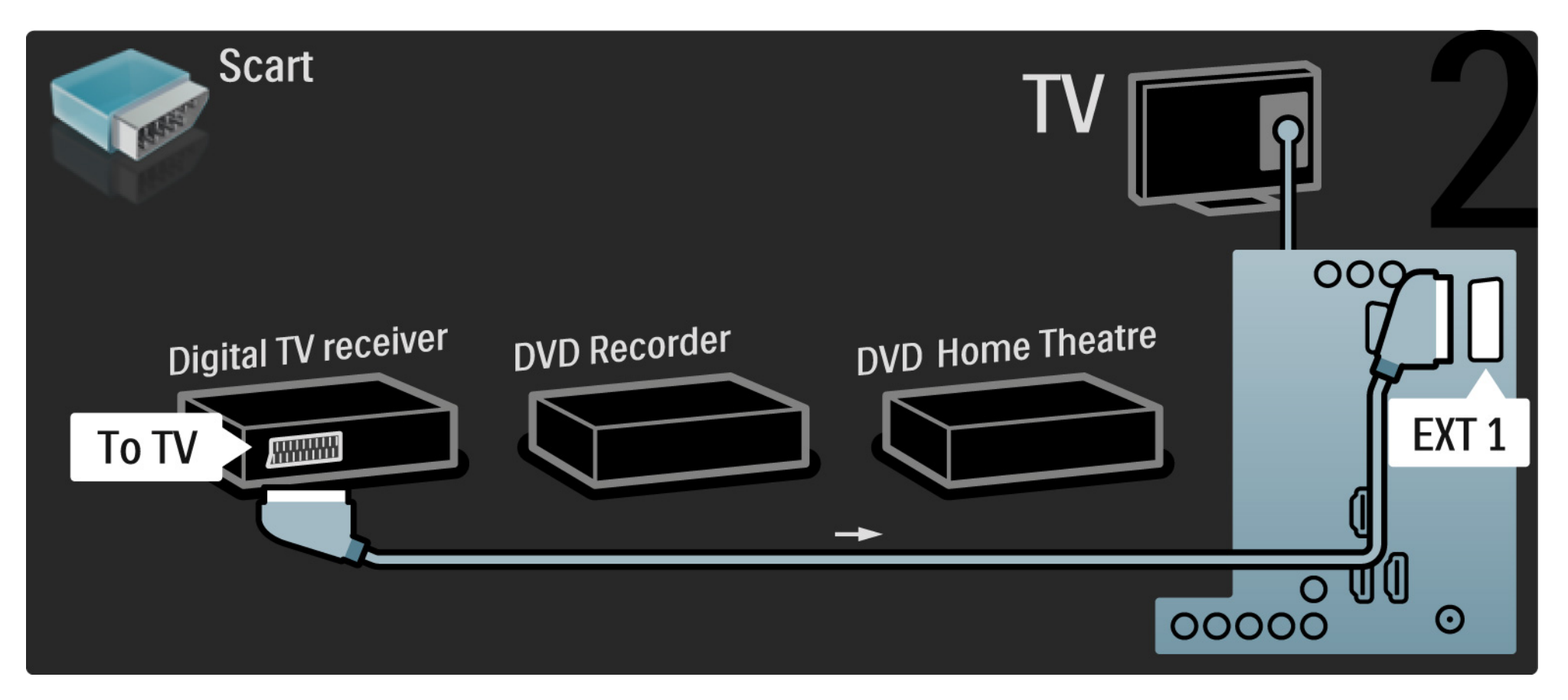

## 5.3.6 Receiver digital, DVD recorder și Sistem Home Theatre

Apoi utilizați 2 cabluri Scart pentru a conecta receiverul Digital la DVD Recorder și DVD Recorderul la televizor.

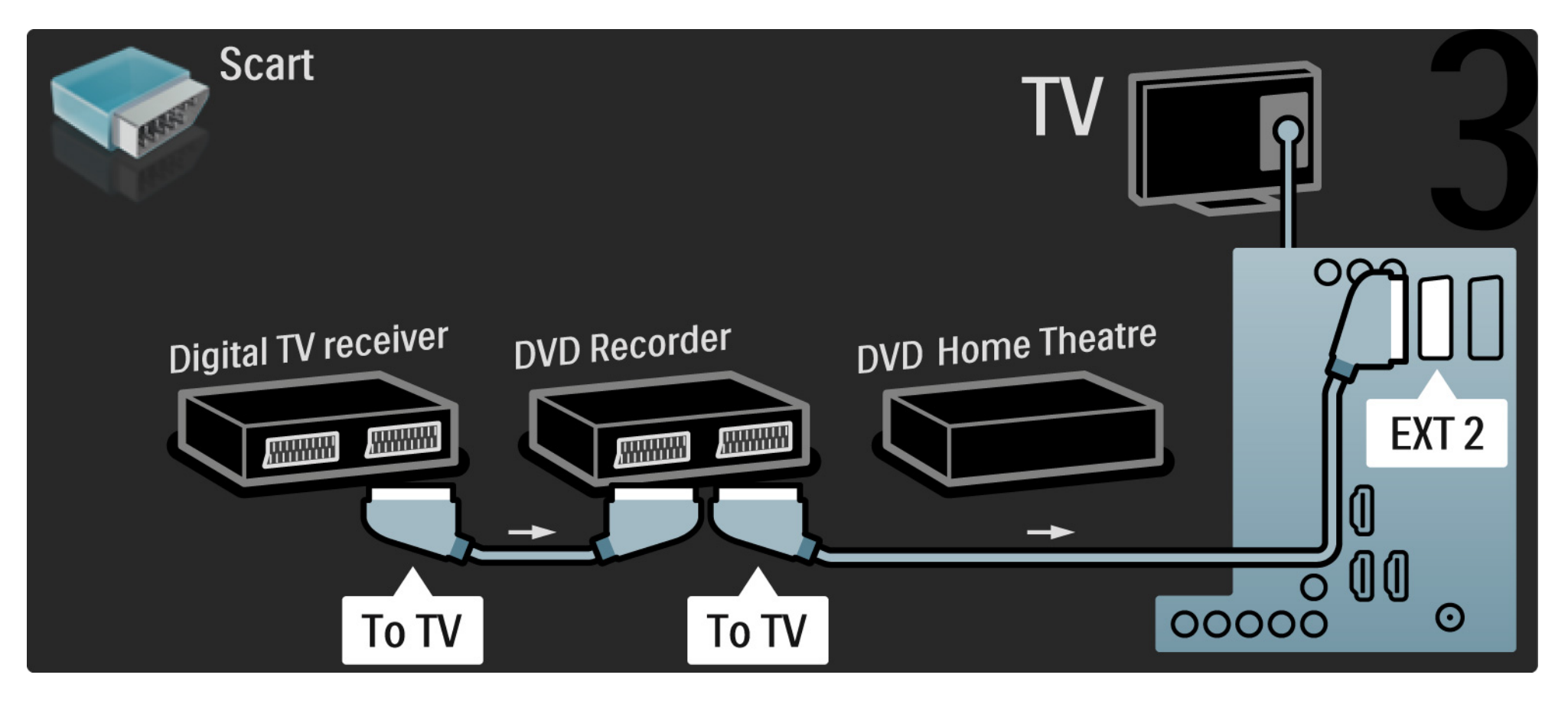

## 5.3.6 Receiver digital, DVD recorder şi Sistem Home Theatre

Apoi utilizați un cablu HDMI pentru a conecta Sistemul Home Theatre la televizor.

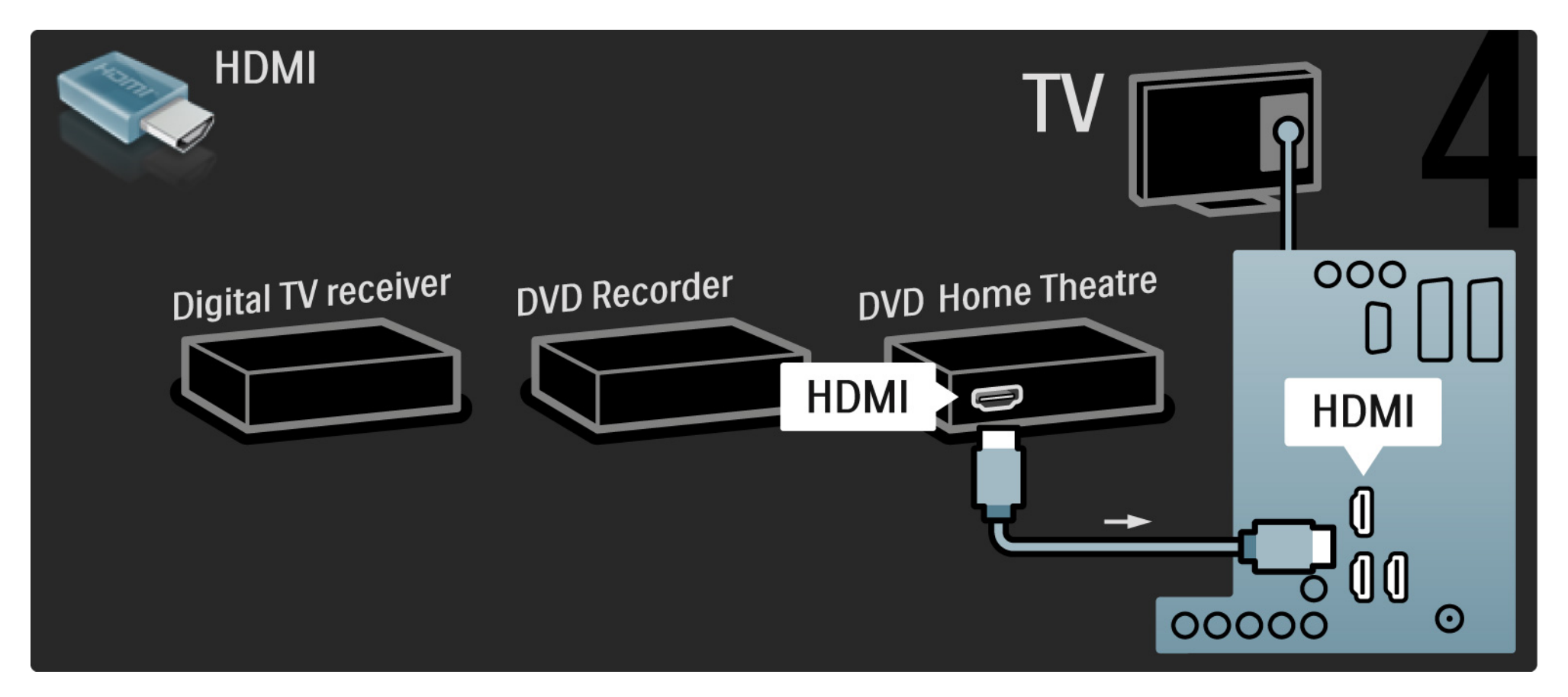

## 5.3.6 Receiver digital, DVD recorder și Sistem Home Theatre

La final, utilizați un cablu RCA audio digital pentru a conecta sistemul Home Theatre la televizor.

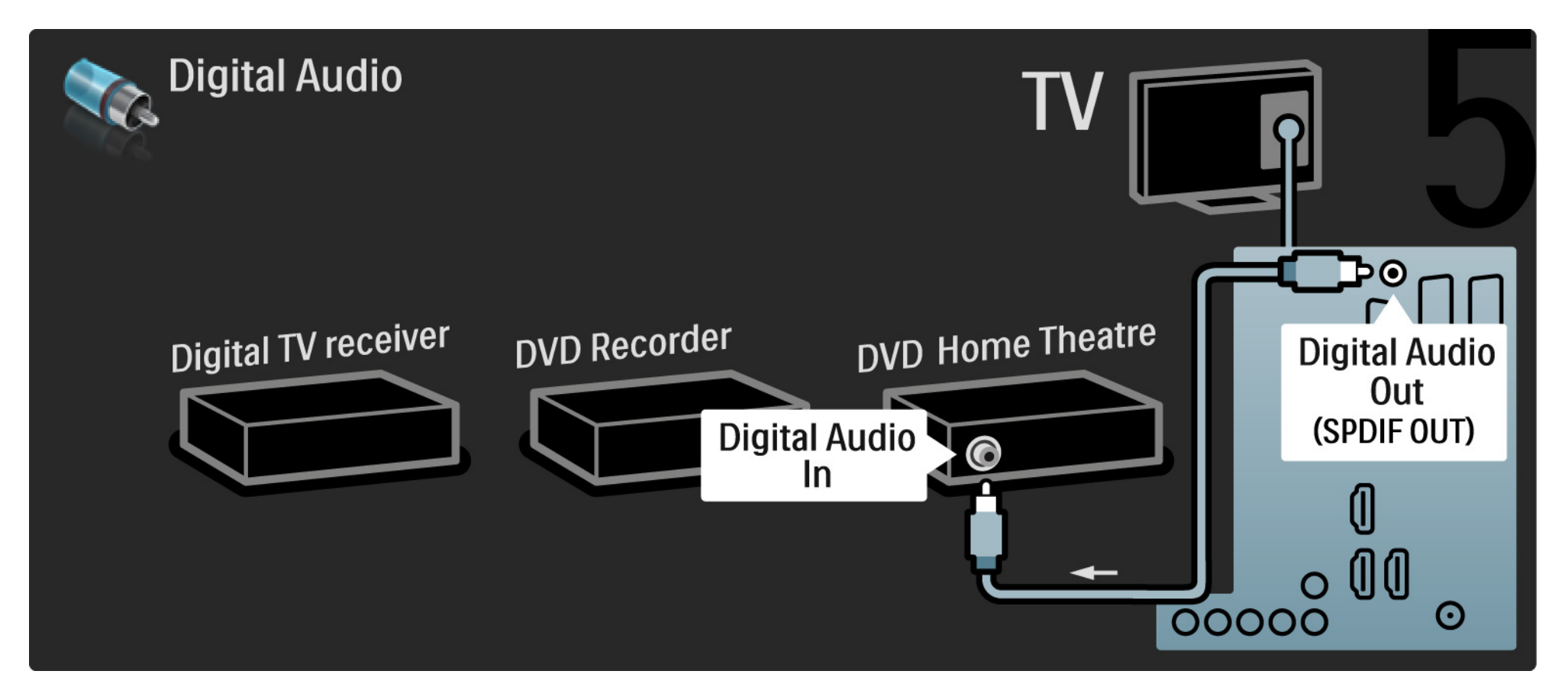

## 5.3.7 Player Blu-ray Disc

Utilizați un cablu HDMI pentru a conecta playerul Blu-ray la un conector HDMI de la spatele televizorului.

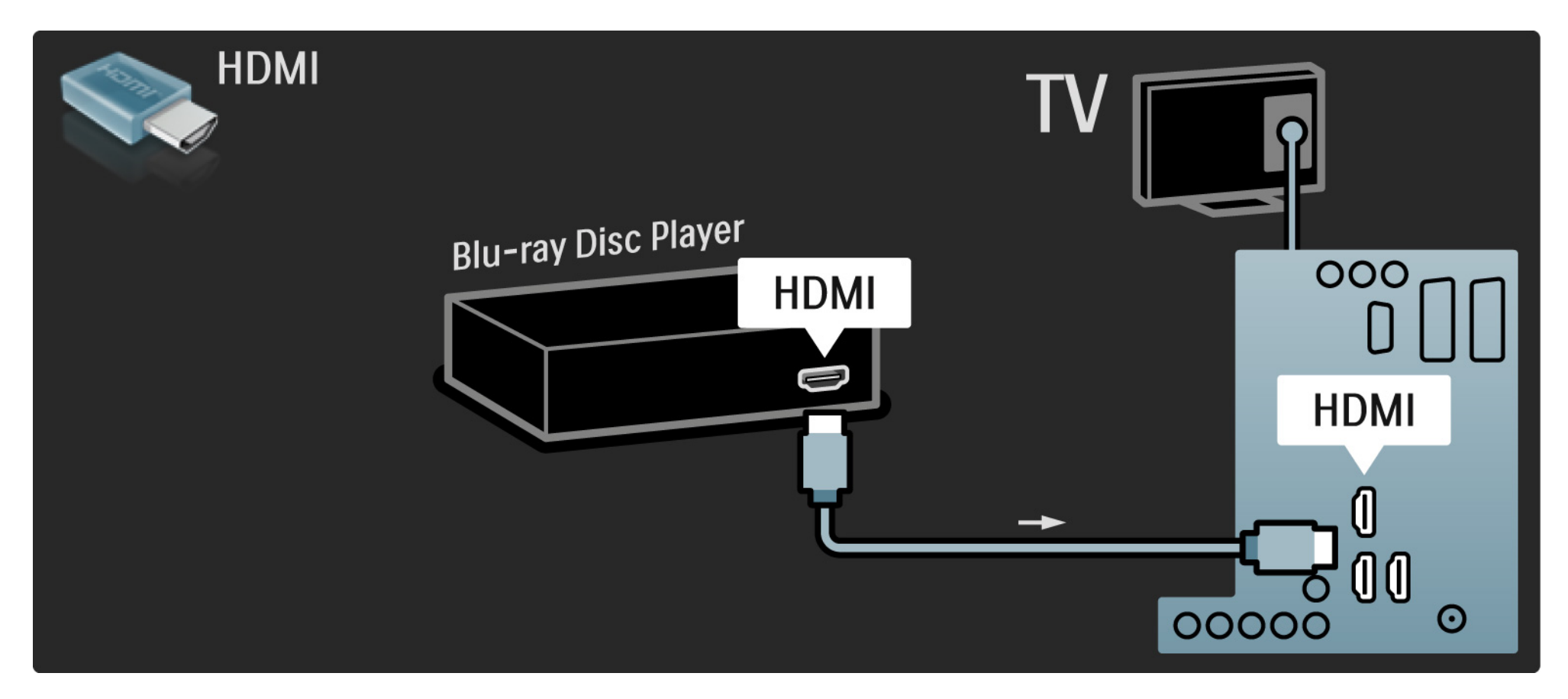

## 5.3.8 Receiver HD digital

Mai întâi, utilizați 2 cabluri de antenă pentru a conecta receiverul Digital HD la televizor.

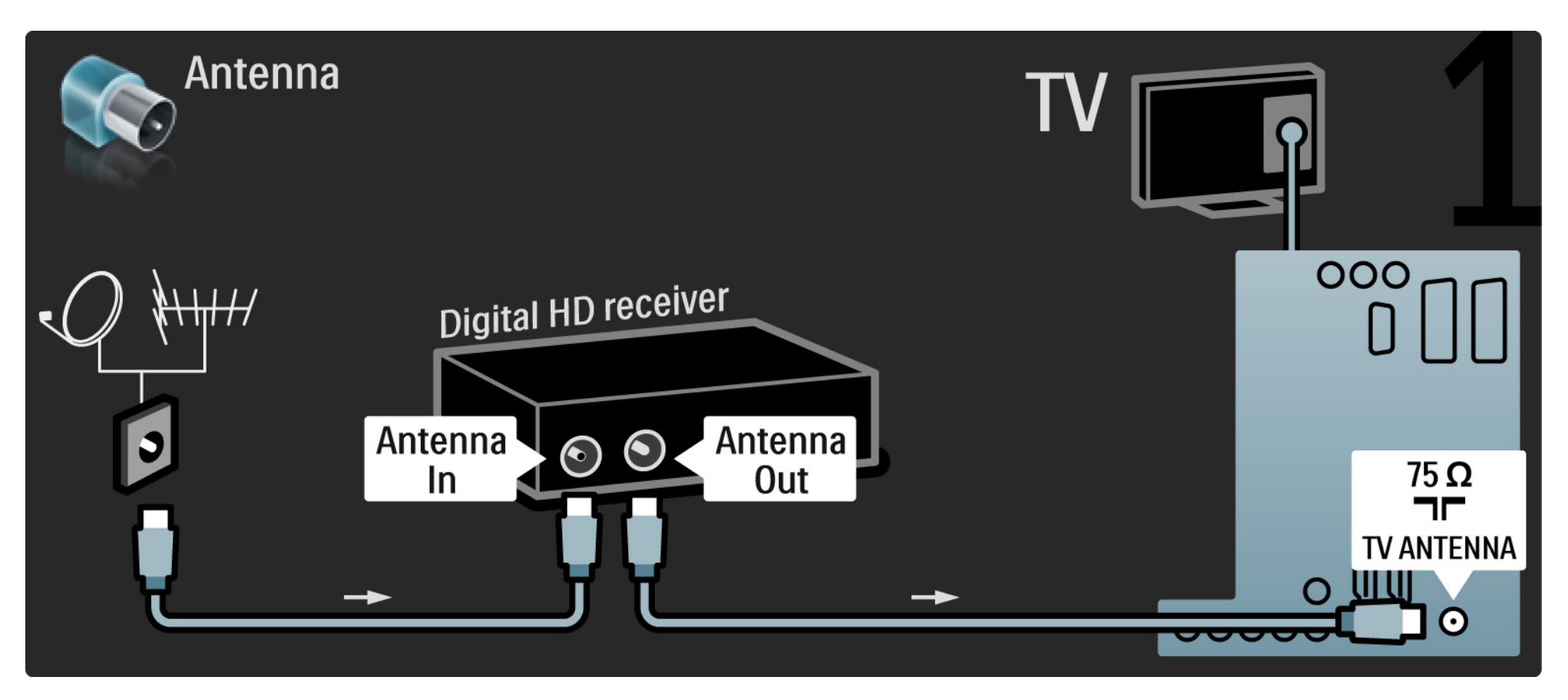

## 5.3.8 Receiver HD digital

Utilizați un cablu HDMI pentru a conecta receiverul Digital HD la televizor.

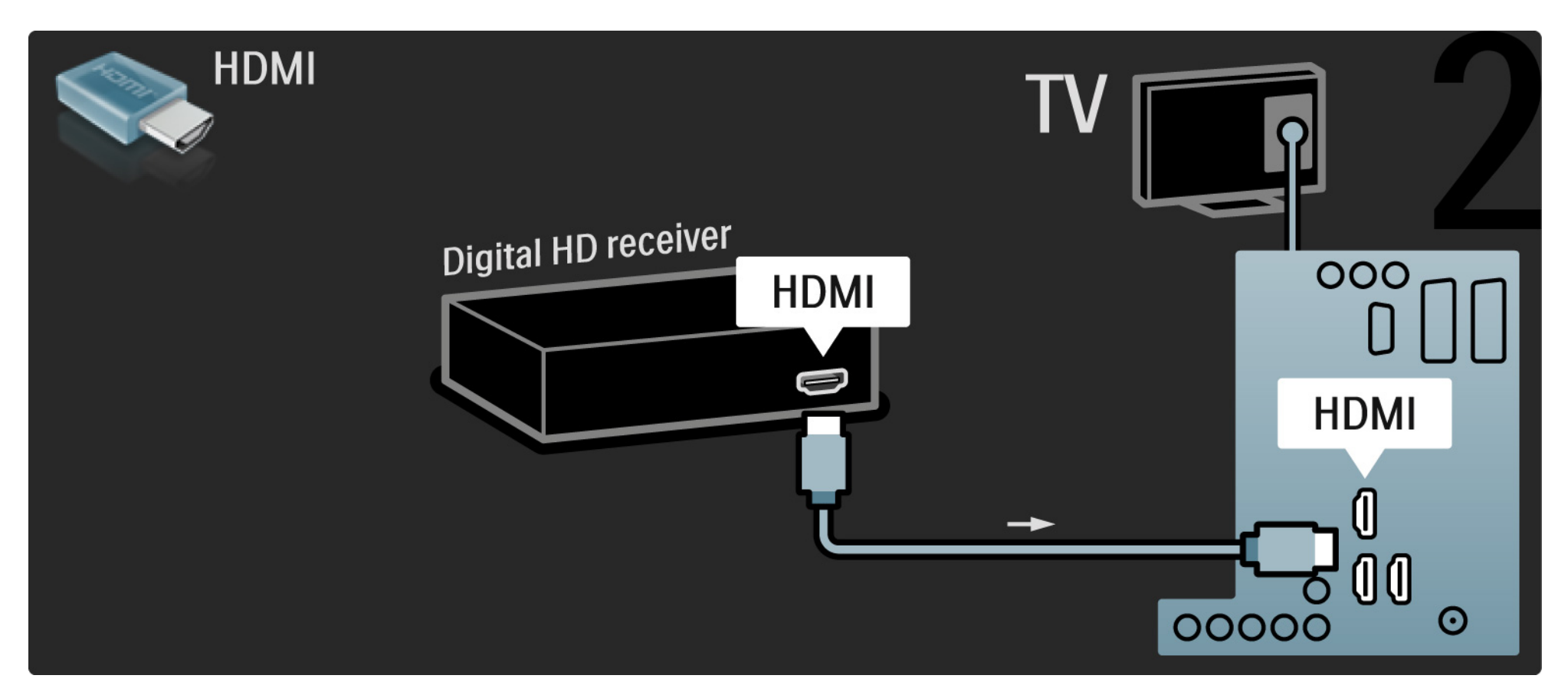

#### 5.4.1 Consolă de jocuri

Cele mai practice conexiuni pentru o consolă de jocuri sunt în partea laterală a televizorului. Puteți utiliza o conexiune HDMI, S-Video sau Video, dar nu conectați niciodată S-Video și Video în același timp.

Dacă utilizați o conexiune HDMI sau YPbPr, puteți utiliza conectorii din spatele televizorului.

Consultați paginile următoare pentru modul de conectare a consolei de jocuri.

întârziere imagine

Pentru a preveni întârzierea imaginii, setați televizorul la modul Joc.

închideți acest manual de utilizare, apăsați Options (Opțiuni)≣și selectați Imagine și sunet. Apăsați OK.

Selectați Setări inteligente și apăsați OK.

Selectați Joc și apăsați OK.

•••

# 5.4.1 Consolă de jocuri

Cele mai practice conexiuni pentru o consolă de jocuri sunt în partea laterală a televizorului.

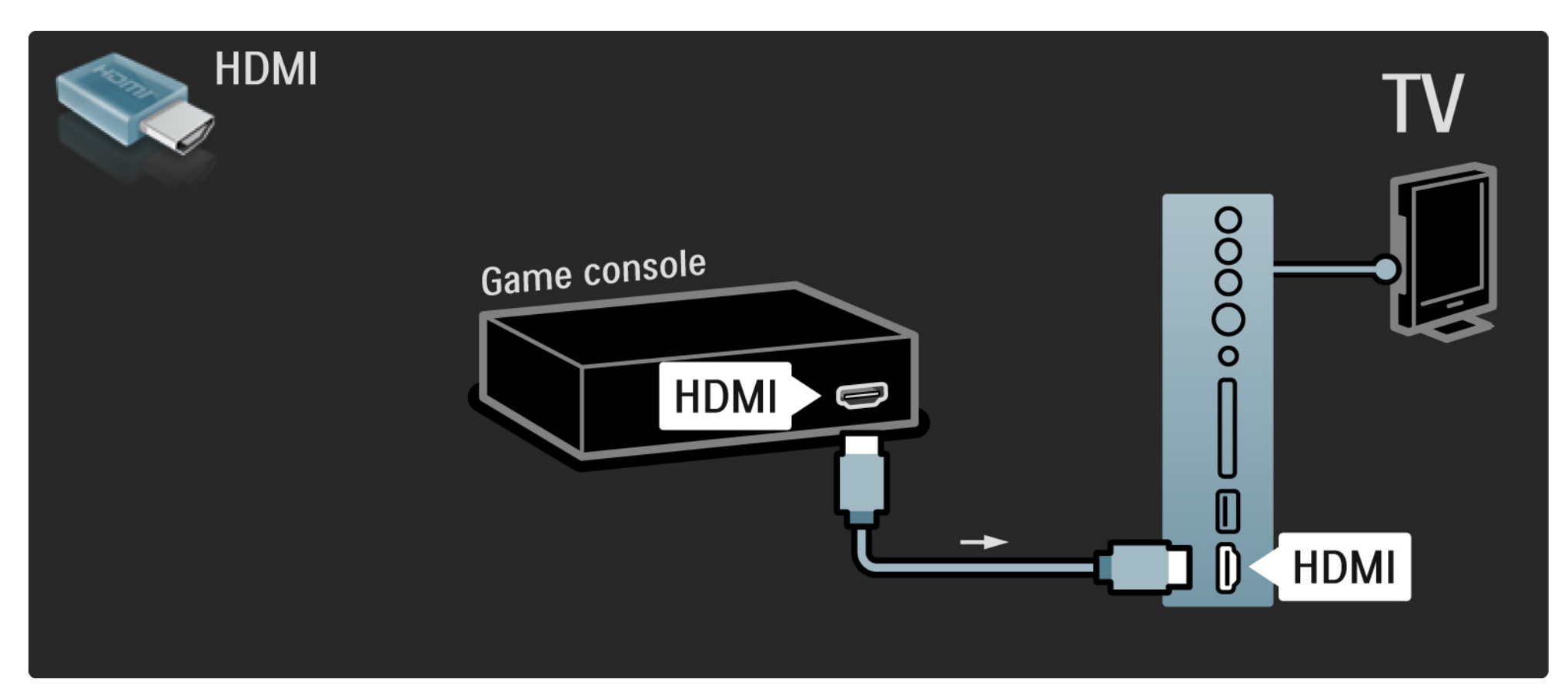

# 5.4.1 Consolă de jocuri

Utilizați un cablu HDMI sau EXT3 (YPbPr și Audio L/R) pentru a conecta consola de jocuri la spatele televizorului.

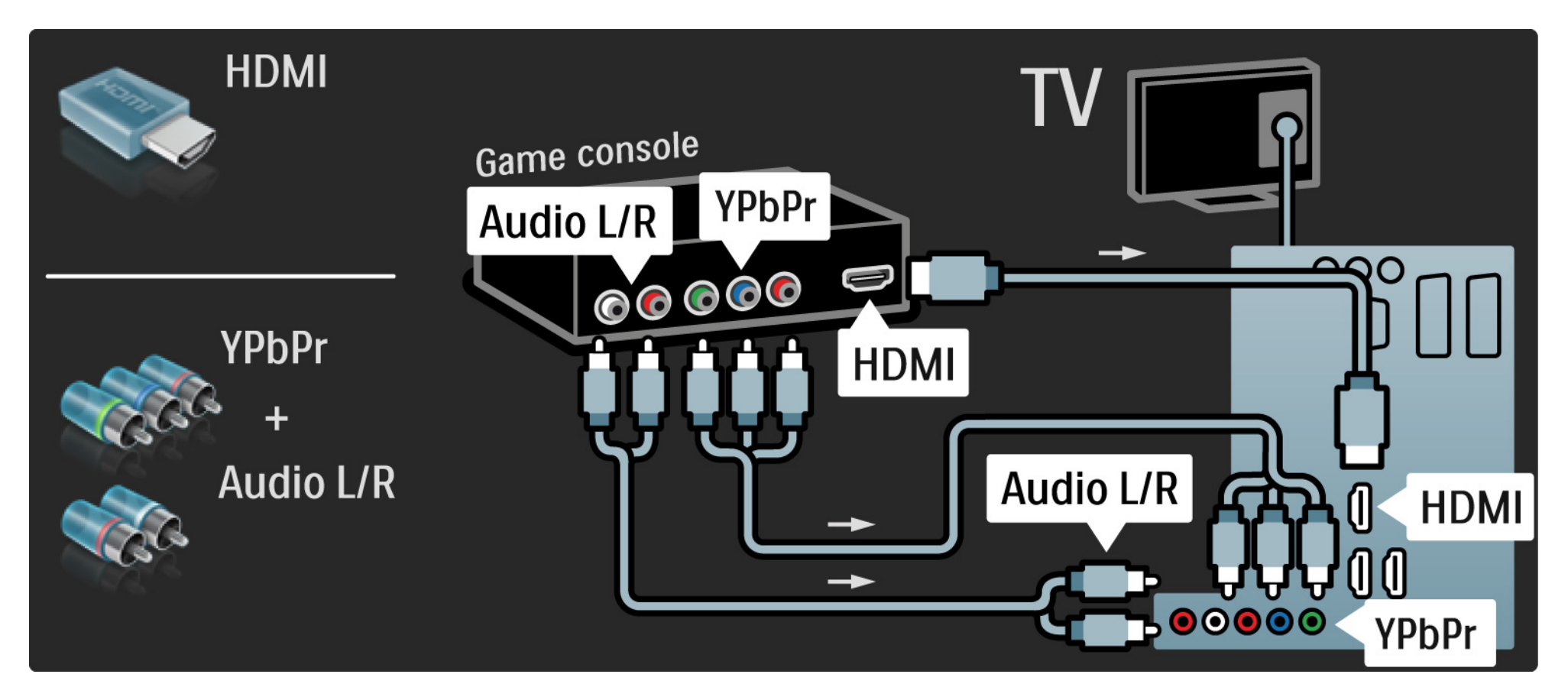

# 5.4.2 Consolă de jocuri HD

Utilizați un cablu HDMI sau cabluri YPbPr pentru a conecta la televizor o consolă de jocuri de înaltă definiție.

Citiți, de asemenea, Conexiuni > Mai multe dispozitive > Joc.

#### 5.4.3 Cameră video

Conexiunea cea mai practică pentru o cameră video este în partea laterală a televizorului. Puteți utiliza o conexiune HDMI, S-Video sau Video, dar nu conectați niciodată S-Video și Video în același timp.

Consultați paginile următoare pentru modul de conectare a camerei video.

...

## 5.4.3 Cameră video

Conexiunea cea mai practică pentru o cameră video este în partea laterală a televizorului.

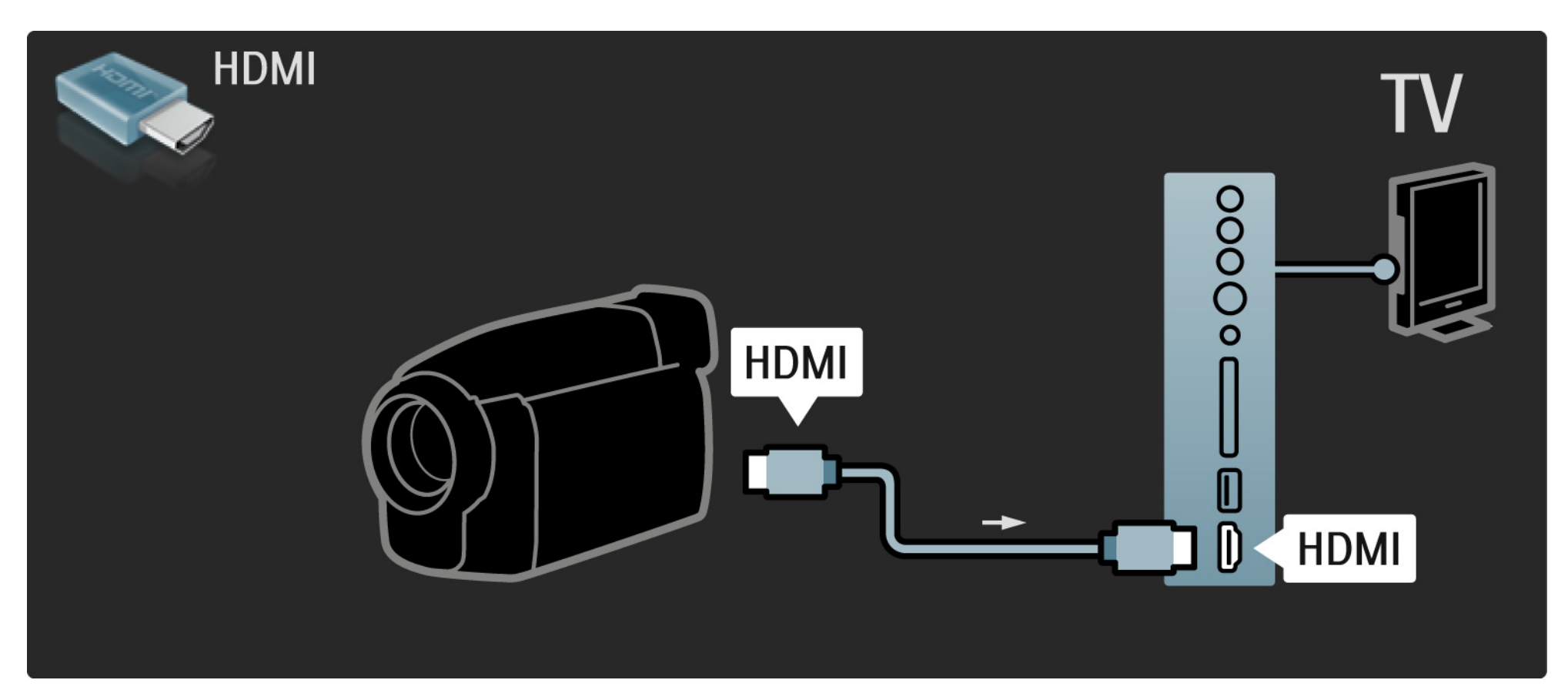

## 5.4.3 Cameră video

Utilizați un cablu HDMI sau EXT3 (YPbPr și Audio L/R) pentru a conecta camera video la spatele televizorului.

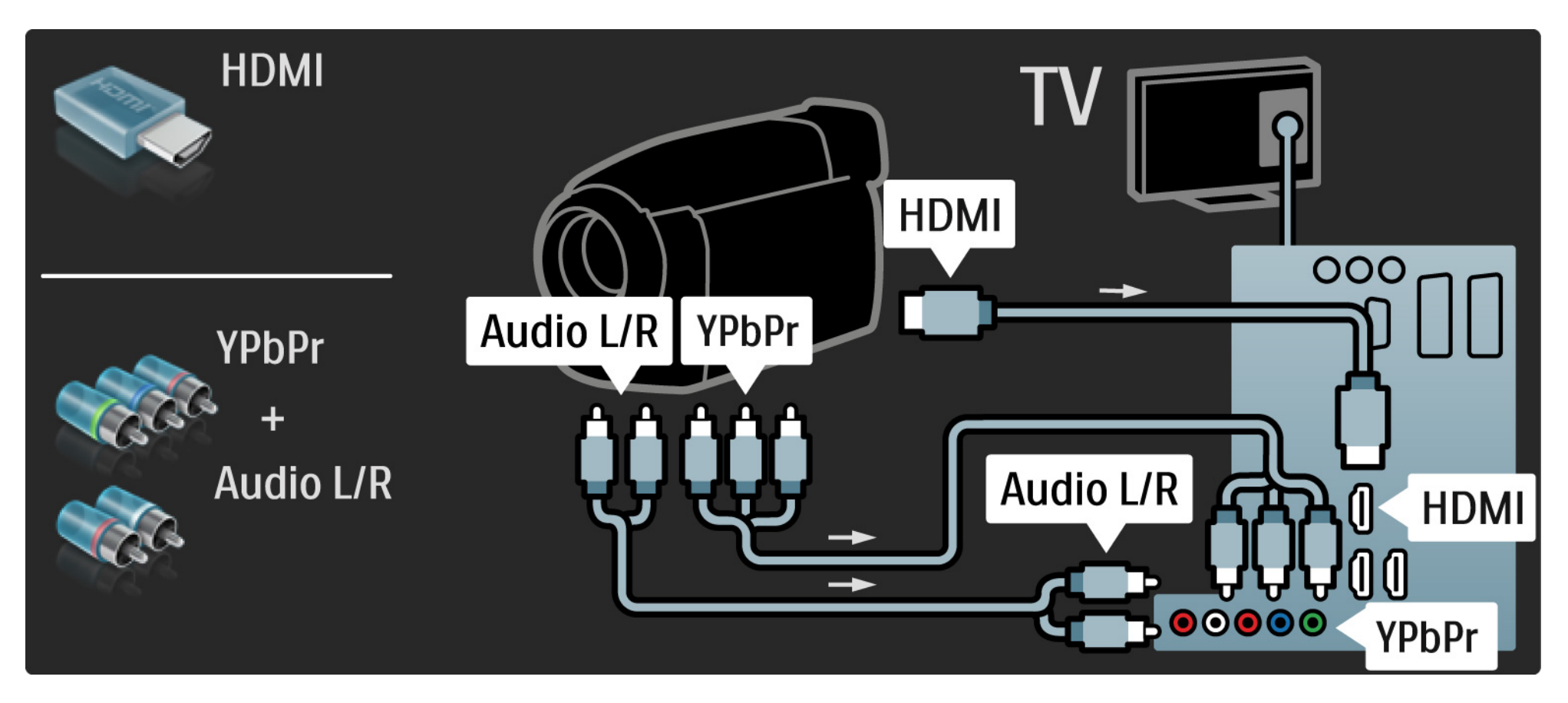

## 5.4.4 TV ca monitor PC

Puteți să conectați televizorul la calculator, ca monitor PC.

înainte de a conecta PC-ul, setați rata de împrospătare a monitorului PC la 60 Hz.

Puteți conecta PC-ul în partea laterală sau, ca alternativă, la spatele televizorului. Consultați paginile următoare pentru modul de conectare a calculatorului. Setarea ideală a televizorului

Setați formatul Imagine TV la Nescalat pentru cea mai bună claritate a imaginii. În timpul vizionării, apăsați Options (Opțiuni) (), selectați Format imagine și selectați Nescalat.

Rezoluții PC suportate

...

Pentru o listă a rezoluțiilor suportate, consultați Date tehnice > Rezoluții de afișare.

# 5.4.4 TV ca monitor PC

Utilizați un adaptor DVI la HDMI pentru a conecta PC-ul la HDMI și un cablu audio L/R pentru conectare la Audio L/R din partea laterală a televizorului.

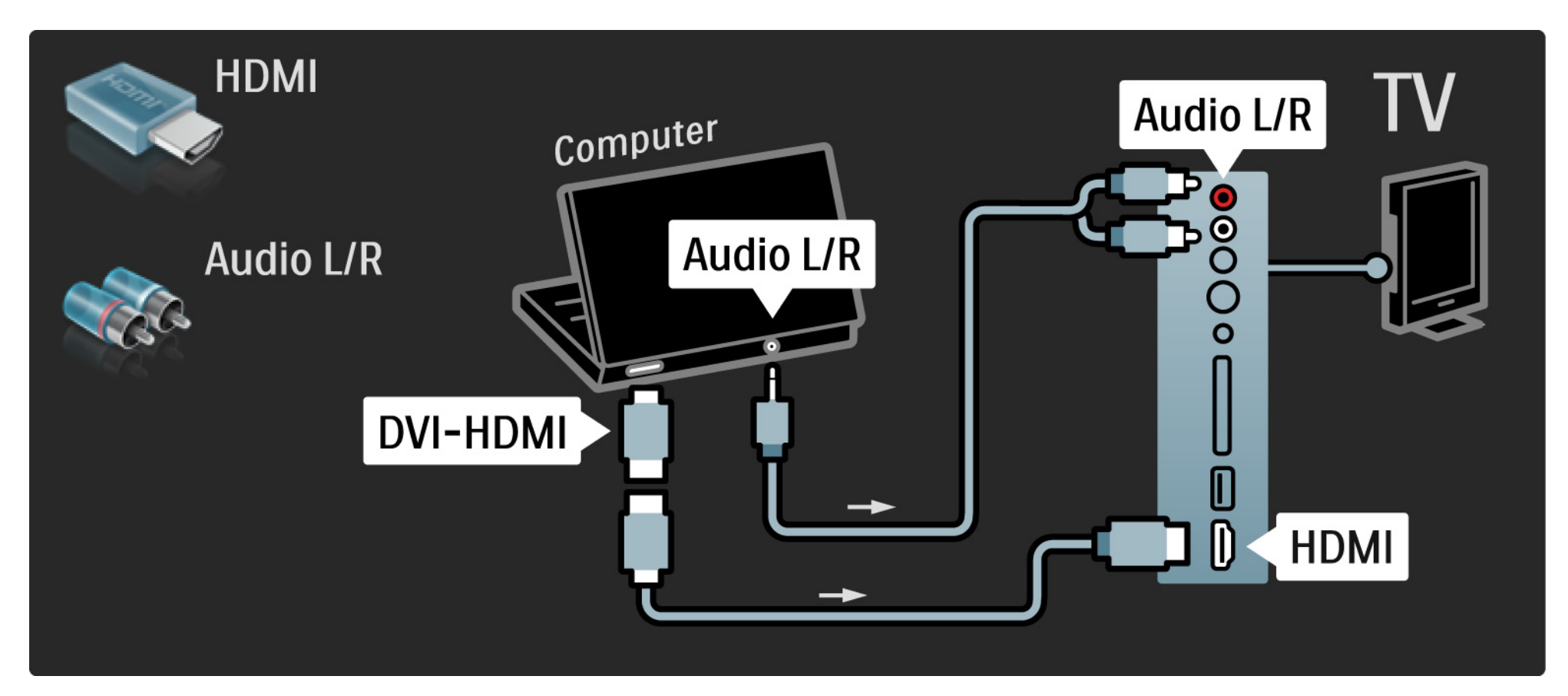

# 5.4.4 TV ca monitor PC

Utilizați cablul VGA pentru a conecta PC-ul la conectorul VGA și un cablu audio L/R pentru a conecta VGA Audio L/R la spatele televizorului.

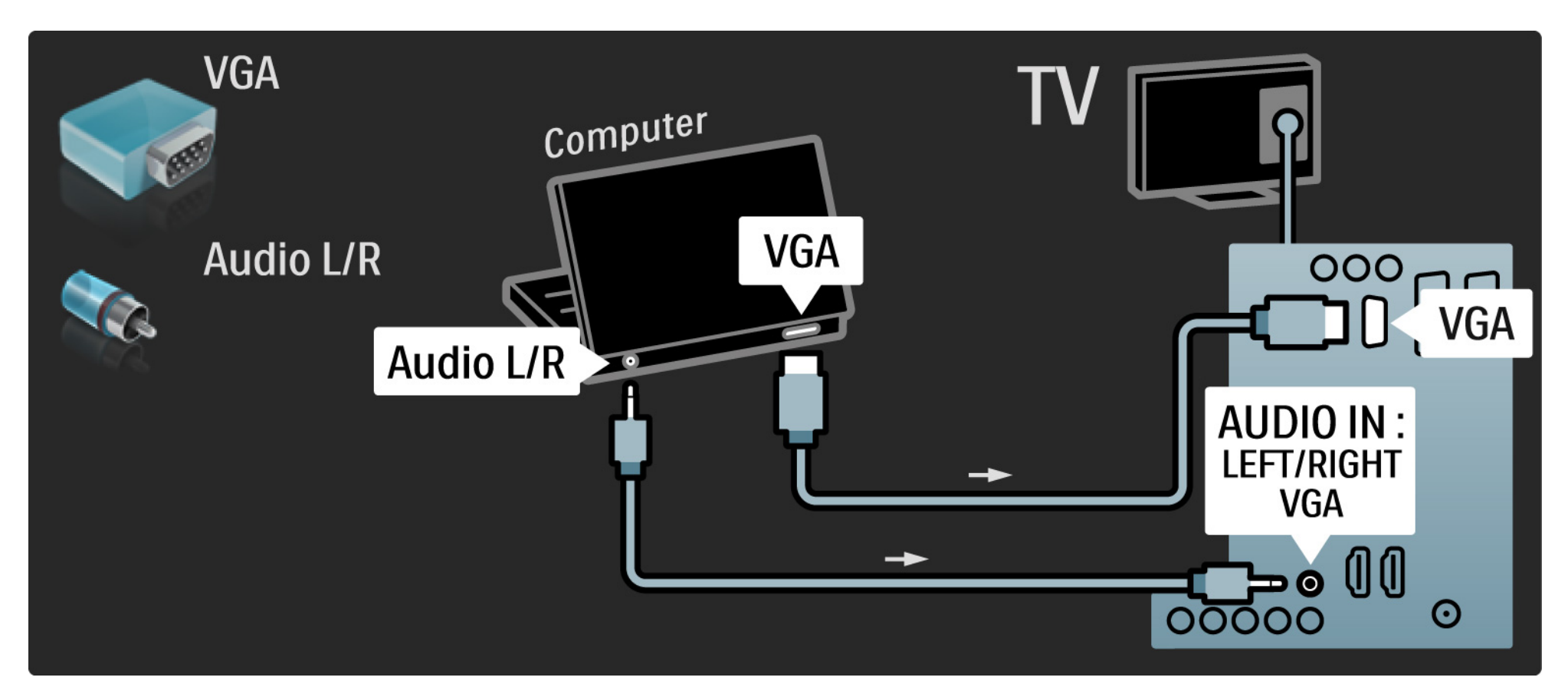
## 5.4.5 Decodor

Utilizați un cablu Scart pentru a conecta un decodor care decodează canalele de antenă analogice. Utilizați conexiunile EXT1 sau EXT2 de la spatele televizorului.

Trebuie să definiți canalul TV ca fiind decodabil. Apoi atribuiți conexiunea unde este conectat decodorul.

## 5.5.1 EasyLink

Dacă un dispozitiv este echipat cu standardul HDMI-CEC, dispozitivul și televizorul pot funcționa împreună.

Conectați televizorul la dispozitiv utilizând un cablu HDMI. Televizorul are implicit EasyLink setat la Activ. Pentru a dezactiva EasyLink, apăsați > Configurare > Instalare > Preferințe > EasyLink. Cu EasyLink, sunt disponibile următoarele funcții:

• Redare la o singură atingere

Introduceți un disc și apăsați Redare pe dispozitiv. Televizorul pornește din modul standby și afișează programul discului automat.

Sistem în standby

...

Apăsați () de pe telecomanda televizorului timp de 3 secunde pentru a trece dispozitivele conectate în modul standby.

## 5.5.1 EasyLink

### Control sistem audio

în cazul conectării unui sistem audio, puteți asculta sunetul de la televizor prin sistemul audio. Boxele televizorului au sunetul oprit automat.

Televizorul are boxele setate implicit la EasyLink (Automat). Pentru a opri boxele televizorului sau a le activa permanent, apăsați 📤 > Configurare > Sunet > Boxe televizor.

Asigurați-vă că toate setările HDMI-CEC sunt configurare corect pe dispozitiv. EasyLink s-ar putea să nu funcționeze cu dispozitive de la alte mărci.

Denumirea HDMI-CEC la alte mărci

Funcționalitatea HDMI-CEC are nume diferite la mărci diferite. Unele exemple de denumiri sunt: Anynet, Aquos Link, Bravia Theatre Sync, Kuro Link, Simplink, Viera Link, ...

Nu toate mărcile sunt complet compatibile cu EasyLink.

## 5.5.2 Telecomanda EasyLink

Mai întâi citiți Conexiuni > EasyLink, înainte să continuați cu telecomanda EasyLink.

Cu telecomanda EasyLink, comenzile telecomenzii televizorului sunt trimise direct la dispozitivul de pe care vizionați programul TV. Nu este necesar să selectați mai întâi dispozitivul pe telecomandă.

Atenție> Aceasta este o setare avansată. Verificați dacă toate dispozitivele sunt adecvate pentru această setare. Dispozitivele inadecvate nu vor reacționa. încercați această funcție mai întâi, înainte să activați telecomanda EasyLink permanent. Pentru a activa telecomanda EasyLink, apăsați 📤 > Configurare > Instalare > Preferințe > Telecomandă EasyLink.

Cu excepția tastei Acasă 🚖, toate comenzile telecomenzii încearcă să opereze dispozitivul. Unele comenzi s-ar putea să nu funcționeze cu dispozitivul.

Pentru a controla alt dispozitiv, apăsați 📤 și selectați celălalt dispozitiv.

## 5.6 Modul de acces condiționat (CAM)

Canalele TV digitale codate pot fi decodate cu un modul de acces condiționat (CAM). Operatorii de servicii TV digitale furnizează CAM atunci când vă abonați la serviciile lor. Contactați un operator de servicii TV digitale pentru a afla mai multe informații și termenii contractuali.

Introduceți un CAM

...

Opriți televizorul înainte de a insera modulul CAM.

Căutați pe CAM metoda de introducere corectă. Introducerea incorectă poate deteriora CAM și televizorul.

Căutați slotul de interfață comună din partea laterală a televizorului. Introduceți modului CAM ușor, cât de departe intră, și lăsați-l în slot permanent.

Pot trece câteva minute înainte de activarea CAM. Scoaterea CAM va dezactiva serviciul pe televizor.

### 5.6 Modul de acces condiționat

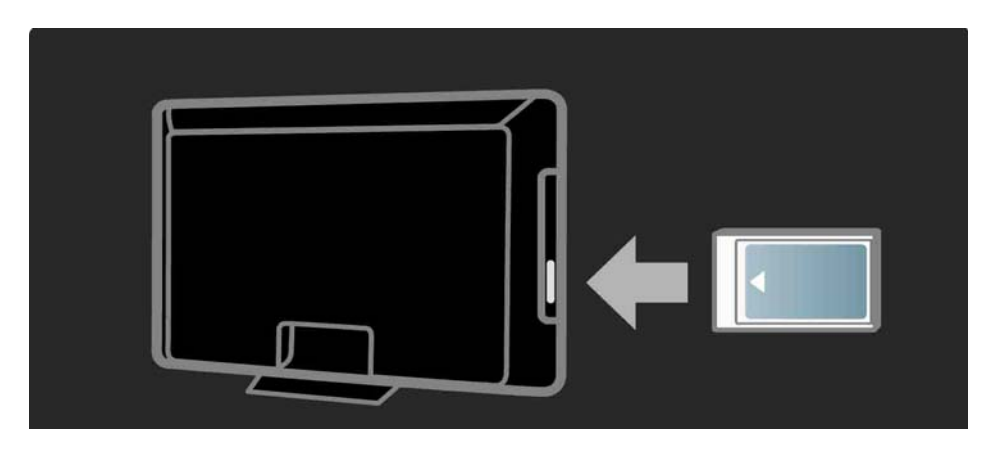

### Urmărirea unui serviciu CAM

Dacă este introdus un modul CAM și a fost plătit abonamentul, televizorul afișează programul furnizorului de servicii TV digitale. Aplicațiile, funcționarea lor, conținutul și mesajele de pe ecran provin integral de la serviciul CAM.

### Setări CAM

Pentru a seta parole sau coduri PIN pentru serviciul CAM, apăsați 📤 > Configurare > Funcții > Interfață comună. Selectați furnizorul CAM și apăsați OK.

# 6.1 Informații de contact

Avertisment

Dacă televizorul se defectează, este INTERZIS să încercați să îl reparați singur.

Dacă sfaturile și sugestiile din Depanare nu vă ajută să rezolvați problema, încercați să opriți și să reporniți televizorul. Informații de contact – Consumer Care

Dacă problema televizorului nu este rezolvată, puteți apela linia telefonică a Philips Consumer Care din țara dvs. Găsiți numărul de telefon pe documentația tipărită care însoțește televizorul dvs.

Sau consultați site-ul nostru web www.philips.com/ support

Modelul și numărul de serie al televizorului

Găsiți aceste numere pe eticheta ambalajului sau pe eticheta cu tipul televizorului din spatele sau partea inferioară a televizorului.

## 6.2 Televizor și telecomandă

Televizorul nu pornește

- Verificați conectarea cablului de alimentare.
- Verificați ca bateriile telecomenzii să nu fie complet descărcate sau slabe. Verificați-le orientarea + / -.
- Decuplați cablul de alimentare, așteptați un minut și cuplați-l la loc. încercați să porniți din nou televizorul.
- Puteți să utilizați butoanele de pe televizor pentru a-l porni.

Televizorul nu reacționează la telecomandă

...

- Verificați ca bateriile telecomenzii să nu fie complet descărcate sau slabe. Verificați-le orientarea + / -.
- Curățați telecomanda și lentila senzorului televizorului.
- Verificați dacă Telecomanda EasyLink este setată la Dezactivat
- Pe durata încălzirii televizorului, care este de aproximativ două minute, este posibil ca televizorul și unele dispozitive externe să nu reacționeze imediat la comenzile telecomenzii. Dispozitivul funcționează normal și nu este stricat.

## 6.2 Televizor și telecomandă

Televizorul se oprește și ledul roșu clipește

 Decuplați cablul de alimentare, așteptați un minut și cuplați-l

din nou. Verificați dacă există spațiu suficient pentru ventilație. Așteptați până când televizorul se răcește.

Dacă televizorul nu repornește din modul standby și lumina intermitentă reapare, apelați Consumer Care.

Ați uitat codul pentru deblocarea opțiunii Blocare pentru copii

• Citiți Cronometre și blocări > Blocare pentru copii.

## 6.3 Canale TV

Unele canale TV au dispărut

 Verificați dacă este selectat filtrul corect pentru Prezentarea generală a canalelor. Citiți Utilizarea televizorului > Meniuri > Prezentarea generală a canalelor..

• Un canal poate fi ascuns în Prezentarea generală a canalelor. Citiți Utilizarea televizorului > Meniuri > Prezentarea generală a canalelor.

Nu s-a găsit niciun canal digital în timpul instalării

• Verificați dacă televizorul acceptă DVB-T/DVB-T Lite sau DVB-C în țara dvs. Consultați abțibildul "Compatibilitate națională cu televiziunea digitală" de pe spatele televizorului.

# 6.4 Imagine

Indicatorul cu LED alb este pornit, dar nu apare imaginea

- Verificați dacă antena este conectată corect.
- Verificați dacă este selectat dispozitivul corespunzător.

Sunetul este activ, dar nu apare imaginea

• Verificați setarea de contrast sau luminozitate din meniu.

Imaginea televizorului este de calitate slabă

...

- Verificați dacă antena este conectată corect.
- Dispozitivele audio fără împământare, becurile cu neon, clădirile înalte sau munții pot influența calitatea imaginii. încercați să îmbunătățiți imaginea schimbând poziția antenei sau plasând dispozitivele departe de televizor.
- Verificați să fie selectat sistemul TV corect din meniul Instalare manuală.
- Dacă semnalul este slab doar pentru un anumit canal, încercați să reglați fin acest canal din meniul Reglare fină. Citiți Configurare > Instalare > Analogic: instalare manuală.

# 6.4 Imagine

Imaginea are o culoare de calitate slabă

- Verificați setările de culoare în meniul Imagine. Selectați oricare dintre Setările inteligente din meniul Configurare.
- Verificați conexiunile și cablurile dispozitivelor conectate.

întârziere a imaginii când este conectată o consolă de jocuri

• Pentru a preveni întârzierea imaginii, setați televizorul la modul Joc. Selectați Joc din Setări inteligente din meniul Configurare.

Televizorul nu reține setările mele atunci când îl redeschid

• Televizorul este în modul Magazin. Verificați dacă televizorul este setat pe modul Acasă în meniul Acasă > Configurare > Instalare > Preferințe > Locație. Este necesar să comutați că iese complet din modul Magazin.

...

# 6.4 Imagine

Un banner "etichetă electronică" care afișează informațiile despre produs apare pe ecran.

• Televizorul este în modul Magazin. Îndepărtați eticheta electronică setând televizorul pe modul Acasă în meniul Acasă > Configurare > Instalare > Preferințe > Locație. Este necesar să comutați că iese complet din modul Magazin. Imaginea nu se potrivește pe ecran; este prea mare sau prea mică

• Apăsați 🖼 și selectați un format mai potrivit al imaginii în meniul Format imagine.

Poziția imaginii pe ecran nu este corectă

• Unele semnale de imagine de la anumite dispozitive nu se încadrează adecvat pe ecran. Puteți deplasa imaginea cu tastele cursor de pe telecomandă. Verificați semnalul de ieșire al dispozitivului.

## 6.5 Sunet

Există imagine dar nu și sunet

- Verificați ca volumul să nu fie setat la 0.
- Dacă sunetul nu a fost oprit cu 🕸.
- Verificați ca toate cablurile să fie conectate corect.

• Dacă nu este detectat niciun semnal sonor, televizorul oprește automat sunetul. Aceasta este funcționare normală și nu reprezintă o defecțiune.

Sunetul are o calitate slabă

• Verificați ca sunetul să fie setat la Stereo.

Sunetul provine de la o singură boxă

• Verificați ca Balansul să nu fie setat la extrema dreaptă sau stângă.

întârziere a sunetului când este conectat un Sistem Home Theatre DVD

 Citiți manualul de utilizare al dispozitivului DVD pentru a regla întârzierea sincronizării audio. Dacă nu puteți seta o întârziere, opriți HD Natural Motion în > Configurare > Imagine > Pixel Plus/Pixel Precise HD.

## 6.6 Dispozitive

### Conexiuni HDMI

• Procedura HDMI-HDCP poate dura câteva secunde înainte ca televizorul să afișeze imaginea de la dispozitiv.

• În cazul în care televizorul nu recunoaște dispozitivul și ecranul nu afișează imaginea, încercați să comutați la alt dispozitiv și înapoi, pentru repornirea procedurii HDCP.

• Dacă întreruperile de sunet persistă, consultați manualul de utilizare a dispozitivului pentru a verifica setările de ieșire. Dacă acest lucru nu ajută, conectați un cablu audio suplimentar. • Dacă este utilizat un adaptor DVI-la-HDMI, verificați să fie disponibilă o conexiune audio suplimentară pentru a realiza conexiunea DVI.

HDMI cu EasyLink

• Verificați dacă dispozitivul conectat suportă standardul HDMI-CEC și este configurat corect. Citiți manualul de utilizare care însoțește dispozitivul.

• Verificați dacă cablul HDMI este conectat corect.

• Verificați dacă EasyLink este activat în 📤 >Configurare > Instalare > Preferințe > EasyLink.

## 6.6 Dispozitive

• Asigurați-vă de configurarea corectă a Controlului sistemului audio din dispozitivele dvs. audio HDMI-CEC. Citiți manualul de utilizare care însoțește dispozitivul audio.

Telecomandă EasyLink

• Unele dispozitive au funcționalitate identică, dar nu acceptă comenzile specifice ale telecomenzii. Citiți Conexiuni > EasyLink HDMI-CEC > EasyLink RC. Afişajul PC pe televizorul meu nu este stabil sau nu este sincronizat (cu televizorul ca monitor PC)

• Setați rata de împrospătare a PC-ului dvs. la 60 Hz.

• Verificați ca modul de rezoluție corect să fie selectat pe PC-ul dvs. Citiți Date tehnice > Rezoluții afișaj.

## 6.7 Multimedia

Conținutul dispozitivului USB nu este afișat

• Setați dispozitivul dvs. (cameră foto) la compatibilă 'Clasă de stocare în masă'.

• Dispozitivul USB ar putea necesita software specific pentru driver. Din păcate, acest software nu poate fi descărcat pe televizorul dvs.

• Nu sunt acceptate toate fișierele audio și de imagine. Citiți Date tehnice.

Conținutul dispozitivului USB rulează cu întreruperi

• Performanța de transfer a dispozitivului USB limitează rata de transfer.

# 7.1 Putere și recepție

Specificațiile produsului pot fi modificate fără preaviz.

Pentru mai multe detalii privind specificațiile acestui produs consultați

www.philips.com/support.

Alimentare

- Sursă de alimentare rețea: 220-240 V CA +/-10%
- Temperatură ambiantă: 5°C la 35°C
- Consum de energie în funcțiune și în mod standby, consultați specificația tehnică pe www.philips.com

Recepție

- Intrare antenă: 75 ohm coaxial (IEC75)
- Sistem TV: DVB COFDM 2K/8K
- Redare video: NTSC, SECAM, PAL
- DVB: DVB terestru Cablu 0151

(consultați țările selectate pe placa de tip a televizorului)

• Benzi pentru tuner: VHF, UHF, S-Channel, Hyperband

### 7.2 Rezoluții de afișare acceptate

Formate video

- Rezoluție Rată de reîmprospătare
- 480i 60 Hz
- 480p 60 Hz
- 576i 50 Hz
- 576p 50 Hz
- 720p 50 Hz, 60 Hz
- 1080i 50 Hz, 60 Hz
- 1080p 24 Hz, 25 Hz, 30 Hz
- 1080p 50 Hz, 60 Hz

Formate calculator

Rezoluție – Rată de reîmprospătare

- 640 x 480 60 Hz
- 800 x 600 60 Hz
- 1024 x 768 60 Hz
- 1280 x 1024 60 Hz (numai full HD)
- 1360 x 765 60 Hz
- 1600 x 1200 60 Hz (numai full HD)
- 1920 x 1080 60 Hz

### 7.3 Multimedia

Conexiuni

• USB

Formate de dispozitiv USB / memorie suportate

• FAT 16, FAT 32, NTFS

Formate de fișiere acceptate

- Imagini: JPEG
- Audio: MP3, LPCM
- Video: MPEG-1, MPEG-2, H.264/MPEG-4 AVC

## 7.4 Conectivitate

### Spate

- EXT1 (scart): Audio S/D, intrare CVBS, RGB
- EXT2 (scart): Audio S/D, intrare CVBS, RGB
- EXT3: Y Pb Pr, Audio S/D
- VGA, Audio S/D (minifişă 3,5 mm)
- Intrare HDMI 1 (HDMI 1.3a pentru toate conexiunile HDMI)
- 2 intrări HDMI\*
- 3 intrări HDMI\*
- Audio In S/D DVI la HDMI (minifișă 3,5 mm)
- leșire audio S/D afișare sincronizată
- leşire audio digitală (coaxial-RCA-S/PDIF) cu afişare sincronizată

### Lateral

- Intrare laterală HDMI
- Intrare S-Video\* (Y/C)
- Intrare video\* (CVBS)
- Intrare audio S/D\*
- Căști (minifișă stereo 3,5 mm)
- USB
- Slot standard de interfață
- \* Disponibilitatea variază în funcție de modelul televizorului.

### Siguranța

### Risc de soc electric sau incendiu!

• Niciodată nu expuneți televizorul la ploaie sau apă. Niciodată nu puneți recipiente cu lichid, cum ar fi vaze de flori, lângă televizor. Deconectați imediat televizorul de la sursa de alimentare dacă ați vărsat lichide pe televizor sau dacă acestea au pătruns in televizor. Contactați Philips Consumer Care pentru ca televizorul să fie verificat înainte de utilizare.

• Niciodată nu puneți televizorul, telecomanda sau bateriile acesteia lângă surse deschise de flacără sau alte surse de căldură, inclusiv lumina directă a soarelui. Pentru a preveni izbucnirea incendiilor, țineți întotdeauna lumânările sau alte surse de flacără la distanță de televizor, telecomandă și baterii.

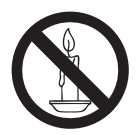

• Niciodată nu introduceți obiecte în fantele de ventilație sau alte deschideri ale televizorului.

 Atunci când televizorul este rotit, asigurați-vă cu nu se exercită presiune asupra cablului de alimentare.
Presiunile asupra cablului de alimentare pot slăbi conexiunile şi pot cauza formarea de arcuri electrice.

### Risc de şoc electric sau incendiu!

- Niciodată nu expuneți telecomanda sau bateriile acesteia la ploaie, apă sau căldură excesivă.
- Evitați exercitarea forței asupra prizelor: Prizele care nu sunt fixate corespunzător pot cauza arcuri electrice sau incendii.

### Risc de vătămare corporală sau de deteriorare a televizorului!

• Pentru a ridica și transporta un televizor de peste 25 kg sunt necesare două persoane.

- Când montați televizorul pe suportul cu picior, utilizați numai suportul furnizat. Fixați suportul cu picior al televizorului în mod corespunzător. Așezați televizorul pe o suprafață plată, plană, care poate suporta greutatea televizorului și a suportului.
- Când montați televizorul pe perete, utilizați numai un suport de perete care poate suporta greutatea televizorului. Fixați suportul de perete pe un perete care poate suporta greutatea combinată a televizorului și a suportului. Koninklijke Philips Electronics N.V. nu își asumă nicio responsabilitate pentru montarea incorectă pe perete care conduce la accidente sau vătămări corporale.
- Înainte de a conecta televizorul la sursa de alimentare, asigurați-vă că tensiunea corespunde cu valoarea inscripționată în partea din spate a televizorului. Nu conectați niciodată televizorul la sursa de alimentare dacă tensiunea este diferită.

### Risc de rănire a copiilor!

Urmați aceste precauții pentru a preveni răsturnarea televizorului și rănirea copiilor:

- Nu așezați niciodată televizorul pe o suprafață acoperită de un material textil sau alt material care poate fi tras.
- Asigurați-vă că nicio parte a televizorului nu atârnă deasupra marginii suprafeței.
- Nu așezați niciodată televizorul pe o piesă de mobilier înaltă (cum ar fi un raft de cărți) fără a asigura atât mobilierul cât și televizorul de perete sau de un suport adecvat.
- Educați copiii cu privire la pericolele cățărării pe mobilier pentru a ajunge la televizor.

### Risc de supraîncălzire!

Nu instalați niciodată televizorul într-un spațiu restrâns. Lăsați întotdeauna în jurul televizorului un spațiu de cel puțin 4 inci sau 10 cm pentru ventilație. Asigurați-vă că perdelele sau alte obiecte nu vor acoperi niciodată fantele de ventilație ale televizorului.

### Risc de vătămare corporală, incendiu sau deteriorate a cablului de alimentare!

• Niciodată nu puneți televizorul sau alte obiecte pe cablul de alimentare.

- Pentru a deconecta cu ușurință cablul de alimentare al televizorului de la sursa de alimentare, asigurați-vă că aveți în permanență acces complet la cablul de alimentare.
- Când deconectați cablul de alimentare, trageți întotdeuna de ștecher, niciodată de cablu.
- Deconectați televizorul de la sursa de alimentare și scoateți antena înainte de furtuni cu fulgere. În timpul furtunilor cu fulgere, niciodată nu atingeți nicio parte a televizorului, a cablului de alimentare sau a cablului antenei.

### Risc de deteriorare a auzului!

Evitați utilizarea căștilor la volume ridicate sau pentru perioade prelungite de timp.

### Temperaturi scăzute

Dacă televizorul este transportat la temperaturi mai mici de 5°C, înainte de a-l conecta la priză despachetați-l și așteptați până când temperatura televizorului ajunge la temperatura camerei.

### Notă

### 2009 $\ensuremath{\textcircled{O}}$ Koninklijke Philips Electronics N.V.Toate drepturile rezervate.

Specificațiile pot fi modificate fără preaviz. Mărcile înregistrate reprezintă proprietatea Koninklijke Philips Electronics N.V sau a deținătorilor respectivi. Philips își rezervă dreptul de a modifica produsele în orice moment, fără a fi obligat să ajusteze componentele anterioare în conformitate cu respectiva modificare.

Materialul conținut în acest manual este considerat ca fiind adecvat pentru utilizarea produsului conform scopului în care a fost conceput. Dacă produsul sau modulele ori modulele sau procedurile individuale ale acestuia sunt utilizate în alte scopuri decât cele specificate aici, trebuie obținută confirmarea validității și conformității lor. Philips garantează că materialul în sine nu fincalcă niciunul dintre patentele SUA. Nu este exprimată explicit sau implicit nicio altă garanție.

#### Garanție

• Risc de rănire, deterioare a televizorului sau anularea garanției! Nu încercați niciodată să reparați singur televizorul.

• Utilizați televizorul și accesoriile numai conform scopului fabricantului.

• Semnul de avertizare tipărit pe spatele televizorului indică riscul de electrocutare. Nu îndepărtați niciodată capacul televizorului. Contactați întotdeauna Philips Customer Support pentru service sau reparații.

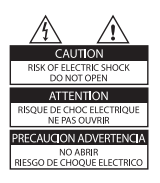

 Orice operație care este interzisă în mod expres în acest manual, orice ajustări și proceduri de asamblare nerecomandate sau care nu sunt autorizate în acest manual vor anula garanția.

#### Caracteristicile pixelilor

Acest produs LCD are un număr mare de pixeli color. Deși pixelii efectiv funcționali reprezintă cel puțin 99,999%, este posibil ca pe ecran să apară în mod constant puncte luminoase (roșii, verzi sau albastre) sau întunecate. Aceasta este o proprietate structurală a ecranului (care se íncadrează în standardele comune din industrie) și nu este o defecțiune.

#### Software open source

Acest televizor conține software open source. Prin prezenta, Philips se obligă să livreze sau să facă disponibil, la cerere, pentru o sumă care nu depăşește costul distribuției fizice, un exemplar în format mașină al codului sursă corespunzător pe un suport folosit uzual pentru distribuirea de software. Această ofertă este valabilă pe o perioadă de 3 ani de la data achiziționării acestui produs. Pentru a obține codul sursă, contactați:

Development Manager Technology & Development Philips Consumer Lifestyle 620A Lorong 1. Toa Pavoh

TP1, Level 3 Singapore 319762

#### Concordanța cu EMF

Koninkliike Philips Electronics N.V. produce si vinde o gamă largă de produse destinate consumatorilor, produse care, ca orice dispozitive electronice, au de obicei capacitatea de a emite si a primi semnale electromagnetice. Unul dintre principiile de business de bază la Philips este luarea tuturor măsurilor de siguranță și de sănătate necesare pentru produsele noastre, conformitatea cu toate cerintele legale în vigoare și mentinerea în cadrul standardelor EMF aplicabile în momentul fabricării produselor. Philips este dedicat dezvoltării, productiei și vânzării de produse care nu afectează negativ sănătatea. Philips confirmă faptul că produsele sunt tratate conform uzului dorit la crearea acestora, că sunt sigure de utilizat conform demonstratiilor stiintifice disponibile în acest moment. Philips joacă un rol activ în dezvoltarea standardelor internaționale EMF și de siguranță, ceea ce permite Philips să anticipeze dezvoltări ulterioare în standardizare, pentru integrarea timpurie în produsele noastre.

#### Siguranța de rețea (numai în Marea Britanie)

Acest televizor este echipat cu o mufă turnată în plastic certificată. Dacă este necesară înlocuirea siguranței de rețea, aceasta trebuie înlocuită cu o siguranță de valoare identică cu valoarea indicată pe mufă (exemplu 10A). 1. Scoateți capacul siguranței și apoi scoateți siguranța. 2. Siguranța de schimb trebuie să fie conformă cu BS 1362

și să aibă marcajul de certificare ASTA. Dacă ați pierdut siguranța, contactați dealerul pentru verificarea tipului corect.

#### 3. Montați la loc capacul siguranței.

Pentru păstrarea compatibilității cu directiva EMC, mufa de alimentare cu energie electrică a acestui produs nu trebuie detașată de ștecherul aferent.

#### Drepturile de autor

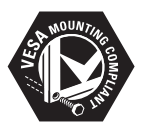

Siglele VESA, FDMI și VESA Mounting Compliant sunt mărci comerciale ale Video Electronics Standards Association. Windows Media este fie o marcă comercială înregistrată, fie o marcă comercială a Microsoft Corporation în Statele Unite și/sau în alte țări.

® Kensington şi Micro Saver sunt mărci comerciale ale ACCO World Corporation (nregistrate în SU.A. şi înregistrate sau în curs de înregistrare în alte ţări de pe glob. Toate celelalte mărci comerciale (nregistrate şi neínregistrate aparțin proprietarilor lor.

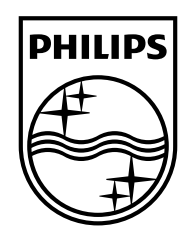

### www.philips.com/tv

Non-contractual images. / Images non contractuelles. / Außervertragliche Bilder.

All registered and unregistered trademarks are property of their respective owners.

Specifications are subject to change without notice Trademarks are the property of Koninklijke Philips Electronics N.V. or their respective owners 2009 © Koninklijke Philips Electronics N.V. All rights reserved

www.philips.com